Improving health through research and information

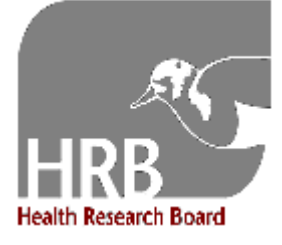

National Drug Treatment Reporting System Health Research Board An Bord Taighde Sláinte Third Floor, Knockmaun House 42-47 Lower Mount Street Dublin 2, Ireland t +353 1 2345000 f +353 1 6611856 e ndtrs@hrb.ie w www.hrb.ie

# National Drug Treatment Reporting System NDTRS Training Protocol

Part Two 2013

This protocol was modified by Ita Condron

### **HRB contact details**

If you require training or have any queries, please contact the NDTRS staff at <u>ndtrs@hrb.ie</u>

Completed forms should be returned monthly to:

National Drug Treatment Reporting System Health Research Board Third Floor, Knockmaun House 42-47 Lower Mount Street Dublin 2

#### NDTRS Staff:

| Vivion McGuire                       | <b>Ita Condron</b>            | <b>Suzi Lyons</b>           |
|--------------------------------------|-------------------------------|-----------------------------|
| Nurse Researcher                     | Research Analyst              | Senior Researcher           |
| +353-1-2345 191                      | Tel:+353-1-2345 164           | Tel:+353-1-2345 163         |
| Email: <u>vmcguire@hrb.ie</u>        | Email: <u>icondron@hrb.ie</u> | Email: <u>slyons@hrb.ie</u> |
| All general practice data & Prisons. |                               |                             |

### **Table of Contents**

| Introduction                                               | .4        |
|------------------------------------------------------------|-----------|
| Instructions for data collection                           | .7        |
| Section A: Administrative details                          | 7         |
| Section B: Demographic details                             | 8         |
| Section C: Referral/Assessment details                     | .12       |
| Section D: Treatment details                               | .16       |
| Section E: Substance use (including alcohol)               | .18       |
| Section F: Risk behaviour                                  | .22       |
| Section G: Activity details                                | .23       |
| Section H: Exit details                                    | .26       |
| Chapter 2: Receiving and acknowledging hard copy forms     | 32        |
| Receiving and acknowledging receipt                        | .32       |
| Checking forms are complete                                | .32       |
| Chapter 3: Coding the forms                                | 33        |
| Section A: Administrative Details                          | .33       |
| Section B: Demographic Details                             | .34       |
| Section C: Referral/Assessment Details                     | .36       |
| Section D: Treatment Details                               | .39       |
| Section E: Substance use                                   | .40       |
| Section F: Risk Benaviour                                  | .43       |
| Section G: Activity Details                                | .44       |
| Chapter 4: Entering & according client data                | .40       |
| Opening the NDTPS detabase                                 | <b>49</b> |
| Importing continuous care clients                          | .49<br>E0 |
| Entoring client records                                    | .20       |
| Section A: Administrative Details                          | .55       |
| Section R. Demographic Details                             | 57        |
| Section C: Referral/Assessment Details                     | .57       |
| Section D: Treatment Details                               | 64        |
| Section E: Substance Use                                   | 66        |
| Section E: Substance Ose minimum section E: Risk Behaviour | 69        |
| Section G: Activity Detail(s)                              | .71       |
| Section H: Exit details                                    | .72       |
| Saving a record                                            | .76       |
| Searching for client data                                  | .78       |
| Deleting records                                           | .79       |
| Important procedures                                       | .80       |
| Chapter 5: Sending and receiving data                      | 81        |
| Sending data to the HRB                                    | .81       |
| Receiving data from the HRB                                | .84       |
| Replacing your data with a new file                        | .88       |
| Updating tables in the NDTRS database                      | .91       |
| Chapter 6: Running reports                                 | 95        |
| Excel Summary Report                                       | .95       |
| Performance Indicator Report                               | .98       |
| Appendices10                                               | 02        |
| Appendix 2: Health Service Executive (HSE) area codes      | 102       |
| Appendix 3: Type of treatment centre codes                 | 102       |
| Appendix 4: Area of residence, City/County and CCA codes   | 103       |
| Appendix 5: CCA codes for Dublin and Wicklow               | 104       |
| Appendix 6: Nationality codes                              | 105       |
| Appendix 7: Drug and other problem classification codes    | 108       |
| Appendix 8: Drug and other problem (Alphabetical List)     | 17        |

# Introduction

# Background

The National Drug Treatment Reporting System (NDTRS) is an epidemiological database on treated drug and alcohol misuse in Ireland. It was established in 1990 in the Greater Dublin Area and was extended in 1995 to cover all areas of the country. The reporting system was originally developed in line with the Pompidou Group's Definitive Protocol and subsequently refined in accordance with the European Monitoring Centre for Drug and Drug Addiction's Treatment Demand Indicator Protocol. The National Drug Treatment Reporting System is co-ordinated by staff at the Health Research Board on behalf of the Department of Health.

# **NDTRS Methodology**

Compliance with the National Drug Treatment Reporting System requires that a form be completed for each new client coming for first treatment, and each previously treated client returning to treatment, for problem drug or alcohol use in a calendar year.

- Service providers at drug treatment centres throughout Ireland collect data on each individual who attends for first treatment or returns to treatment for problem drug or alcohol use in a calendar year;
- Data collection for any given year commences on 1st January and continues through to 31st December;
- Service providers complete sections A, B and C of the National Drug Treatment Reporting System form during the initial assessment stage, and sections D, E, F and G during the treatment stage with each client who attends in a given year (see NDTRS form);
- The Exit section of the form (Section H) is completed when the client exits treatment (see **NDTRS form**);
- The client is made aware that the National Drug Treatment Reporting System data is anonymous, neither the name of the practitioner nor the client appears on the form. As data is anonymous, consent is not necessary but clients should be told about the reporting system as a matter of good practice;
- Service providers completing the form keep the top copy at source for their records.
  - The centre number and client number on the form have to be recorded accurately so that the carbon copies can be matched;
  - The white anonymous carbon copy is sent to the data co-ordinator when the client commences treatment (section G-Activity details).
  - The blue anonymous carbon copy is sent to the data co-ordinator once section H-Exit details is complete.
- Service providers should try to obtain a full and accurate history from each client and should only use the code 'unknown' when it is not possible to acquire specific information about a client;
- Copy forms are sent **monthly** to the Health Research Board;
- A security envelope for returning forms is supplied by the Health Research Board to each participating service provider;
- Each participating service provider is requested to nominate a person who will be responsible for the return of the data to the Health Research Board on a **monthly** basis;
- At national level, NDTRS staff at the Health Research Board log, code, enter, clean, and analyse the data.

| - N I | D. |
|-------|----|
| 11    | D. |
|       | _  |

- From 2004 alcohol can be recorded as a main or only problem substance.
- From 2004 the NDTRS does NOT require forms for continuous care clients. Continuous care clients are those who continue in treatment without a break from December of one year to January of the subsequent year.

# When should a form be filled?

The NDTRS form only records contacts where drug or alcohol use is a reason for seeking help, therefore a form should only be filled in the following situations:

- A client seeks help for substance misuse problems
- A concerned person seeks help about substance misuse problems
- A client's main problem is gambling, and they have additional substance misuse problems this data will not be analysed by the HRB, it is to facilitate centres with electronic databases to record the number of clients using their service.
- A client's main problem is spending, and they have additional substance misuse problems this data will not be analysed by the HRB, it is to facilitate centres with electronic databases to record the number of clients using their service.
- A client's main problem is eating disorders, and they have additional substance misuse problems this data will not be analysed by the HRB, it is to facilitate centres with electronic databases to record the number of clients using their service.

If a client is seeking help for depression, anxiety, stress etc and does not have an additional substance misuse problem, a form should not be filled out.

However, if a client is seeking help for depression, anxiety, stress etc and is also seeking help for additional substance misuse problem, a form should be filled out but the main problem substance should be recorded at Q14 and not the depression, anxiety, stress etc.

# What is treatment?

#### Treatment is:

- Any activity targeted at people who have problems with substance use, and which aims to improve the psychological, medical and social state of individuals who seek help for their problem drug or alcohol use;
- One or more of the following: medication (detoxification, methadone reduction and substitution programmes), addiction counselling, group therapy, psychotherapy and/or life skills training;
- Provided in both residential and non-residential settings.

#### However treatment excludes:

- Contacts where drug or alcohol use is not the reason for seeking help;
- Needle exchange programmes;
- Interventions solely concerned with the physical complications of problem drug or alcohol use (for example, emergency response to overdoses or treatment of blood borne infections or sexually transmitted infections);
- Imprisonment per se (although admissions to drug treatment programmes in prison are included);
- Contacts with services which involve requests for social assistance only;
- Requests for practical information only;
- Contacts by telephone or letter only (unless a brief intervention is provided over the phone);
- Contacts with family only (a form may be completed for a family member who seeks help about substance misuse problems)

### What is a Treatment Episode?

Individuals who enter treatment for the first time in their life, and clients who return to treatment after a period of absence which is greater than one month. This does not include cases who return for routine appointments after their first initial appointment.

#### **Continuous care clients:**

Individual forms do not have to be filled for continuous care clients. The HRB will provide each centre with a list of clients not yet exited from treatment for the previous year. Each centre updates the list of clients in treatment on the 1st of January of the current year and returns this list to the HRB.

#### **Transferred Clients**

- When a client is transferred from one centre to another after receiving treatment, the Exit section of the NDTRS form is completed at the time of referral or transfer and it should show details of the transfer to the new centre at Q38b.
   A new NDTRS form must be completed by the new service to which the client has been transferred (source of referral at Q15 will be code 4 other drug treatment centre in this instance).
- If a client is released from prison and continues treatment in another centre, a new NDTRS form is required.
- When a client receives treatment in a GP/clinic and is referred to another GP/clinic due to sanction, a second form is required from the GP/clinic where the client is sent to (in addition to the initial form).
  - o If the client returns within 28 days a new entry form is not required.
  - If the client does not return within 28 days the exit form should be completed and returned to the HRB.
  - If the client returns after a period of more than 28 days a new entry form is required.

### The value of treatment data

The value of a good database on treatment contacts is that it provides data that:

- Identifies patterns of substance use and risk behaviours;
- Explores patterns of service utilisation;
- Provides information for evidence-based service planning including obtaining and justifying funding and personnel;
- Analyses trends in treated alcohol and drug use over time.

NDTRS staff will provide, on request, to each treatment provider who participates in the National Drug Treatment Reporting System an area or clinic specific analysis of the data collected.

For further information please contact: Administrator National Drug Treatment Reporting System Health Research Board Third Floor, Knockmaun House 42-47 Lower Mount Street Dublin 2 email ndtrs@hrb.ie or phone +353-1-2345152

# **Instructions for data collection**

When completing the NDTRS form please use a ball point pen and ensure that the information is visible on all carbon copies of the form.

Please note that each Section of the form reads from left to right

### Section A: Administrative details

| A. Adminis                      | strative details | 1 ( C 2 2 2 1 |          |    | PLEASE COMPL     | ETE USIN | IG A BALL | POINT PEN |   |   |   |
|---------------------------------|------------------|---------------|----------|----|------------------|----------|-----------|-----------|---|---|---|
| Name                            |                  |               | Address  |    |                  |          |           |           |   |   | - |
| 1. HSE Area<br>(see Appendix 2) | 1 2.2a. Centre   | 12345         | 2b. Type | 23 | 3. Client number |          |           | 1         | 3 | 6 | 5 |

\*Please note that the sample form shows mock data for illustration purposes only.

#### Q1. Health Service Executive Area

Enter the two-digit code for the Health Service Executive (HSE) area (this code is provided by the Health Research Board).

→

This code refers to the HSE area in which the treatment provider is situated. See **Appendix 2** for Health Service Executive (HSE) area codes.

#### Q2a. Centre

The first two digits of the centre code are derived from the HSE area code (see question 1). The Health Research Board or the Regional Drug Co-ordinator will provide the subsequent three digits.

#### Q2b. Treatment provider type

Insert the code that best describes the treatment type that the client is attending. For a listing of treatment provider type codes, see Appendix 3.

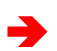

If you are unsure of the codes that should be assigned to a particular treatment provider please contact: **Ita Condron** (Research Analyst) 01 2345164 **Vivion McGuire** (Nurse Researcher) 01 2345191

#### Q3. Client number

Each client should have a unique number assigned by the treatment provider.

This can be the case notes number or whatever numbering system is most appropriate for the participating treatment provider. **The client number is only used for administrative purposes.**  Why is a client number necessary? If a question has not been completed on the form or has been completed incorrectly, the HRB can contact the participating treatment provider to verify the information on the form against the client's records. The client number also enables the HRB to check for duplicate cases within agencies. The client number is, therefore, a vital piece of information.

# Section B: Demographic details

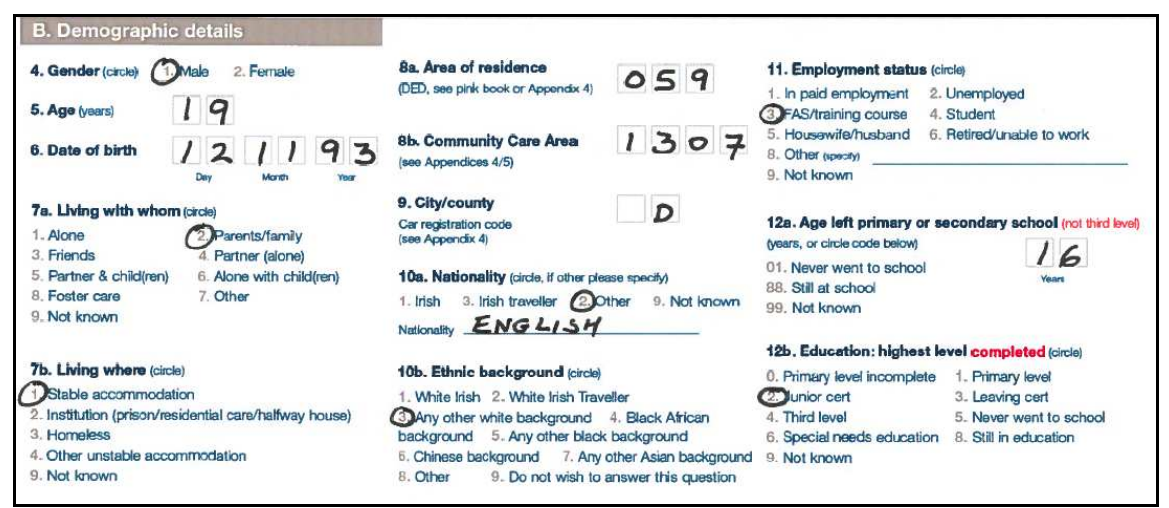

\*Please note that the sample form shows mock data for illustration purposes only.

#### Q4. Gender

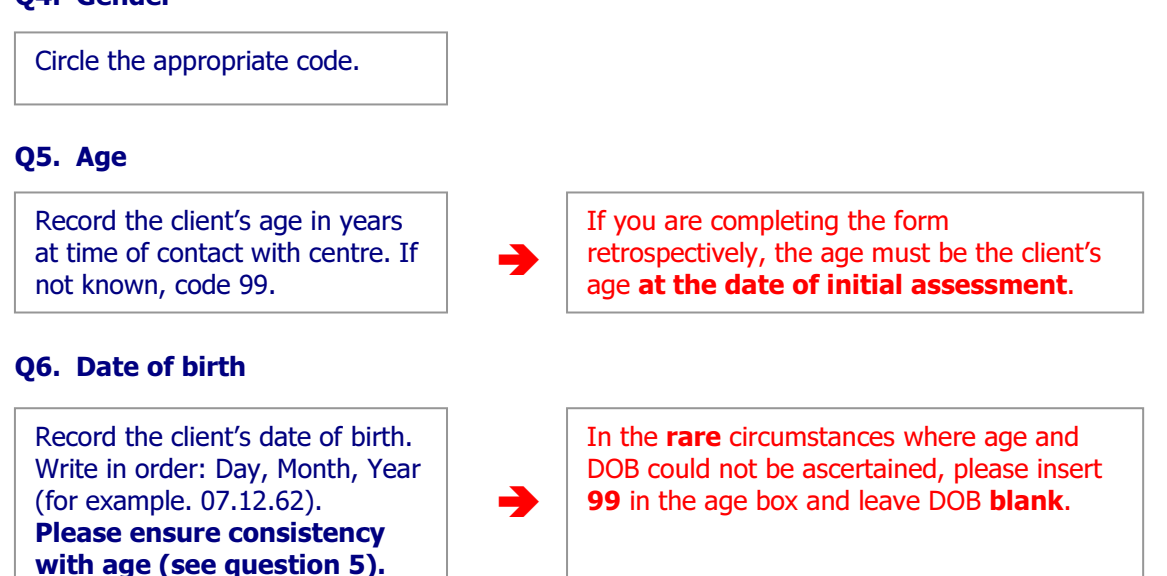

#### Q7a. Living status (with whom)

If the client's situation has changed recently (within the last 30 days), record the client's living status as it was immediately prior to treatment contact.

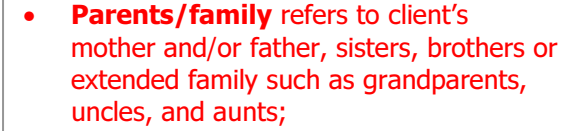

- The parents/family code also applies to the client's adoptive parents or family members.
- Partner refers to spouse or co-habitee.
- If the client is homeless or in an institution, circle 7-Other.

#### Q7b. Living status (where)

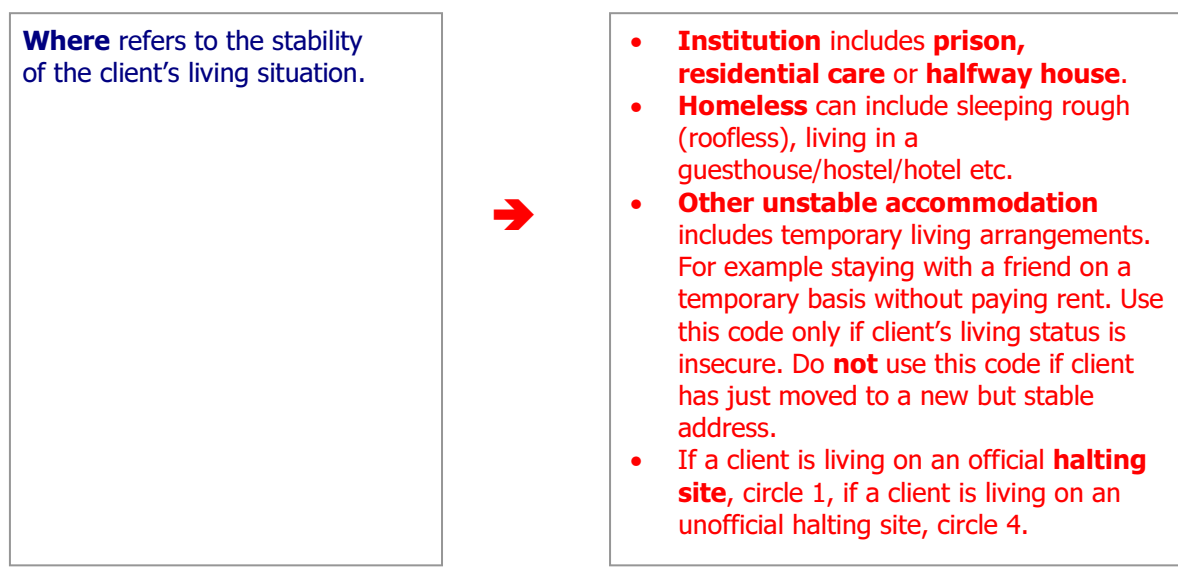

#### Q8a. Area of residence

Area of residence refers to the location in which the client resides and not the location of the service provider.

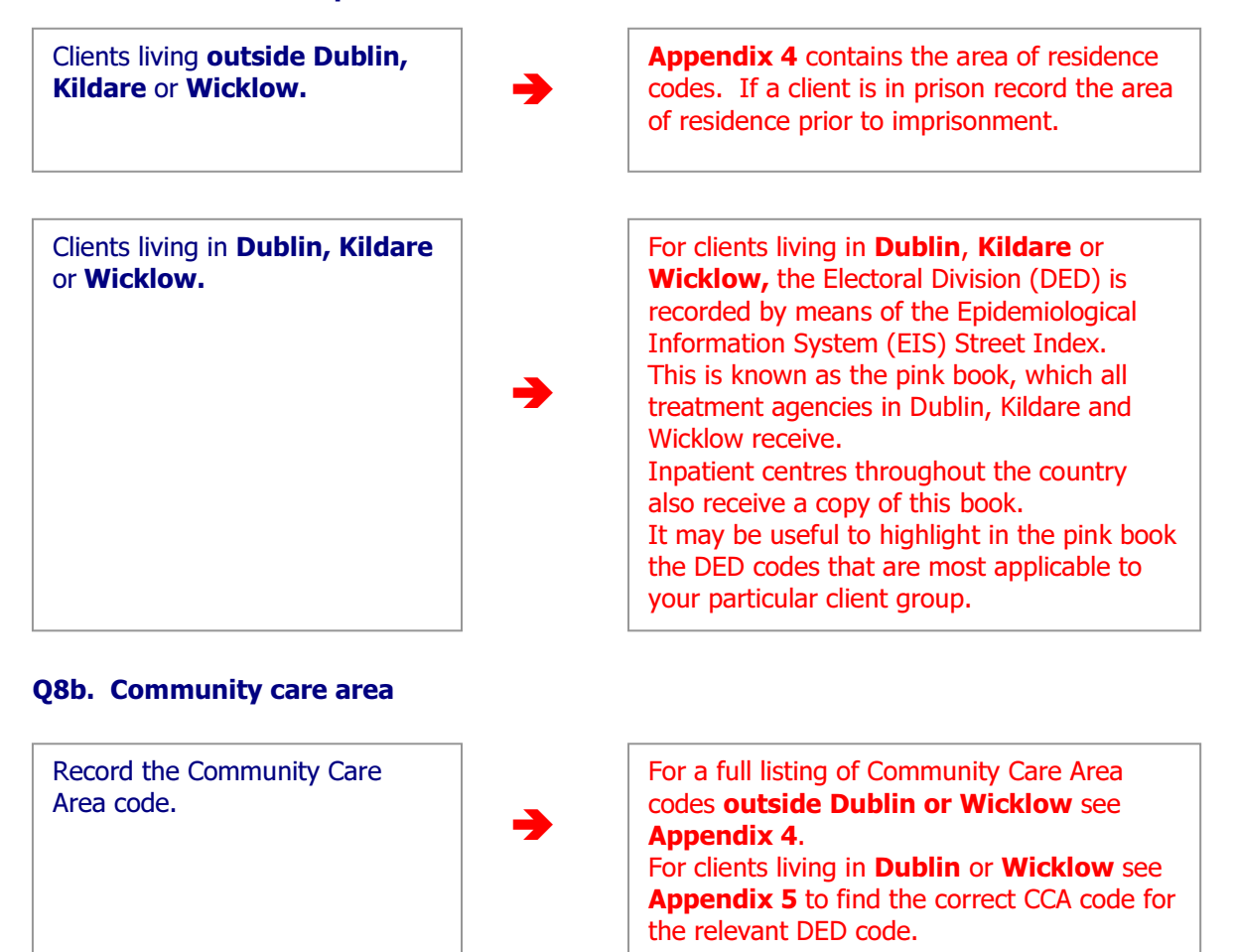

#### Q9. City/County

Record the city/county where the client usually resides. The city/county codes are derived from the car registration codes.

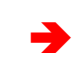

For a full listing of the city/county codes, please see **Appendix 4**.

#### Q10a. Nationality

If Irish circle 1, if Irish traveller circle 3, if other nationality circle 2 and write the appropriate nationality in the space provided.

#### Q10b. Ethnic background

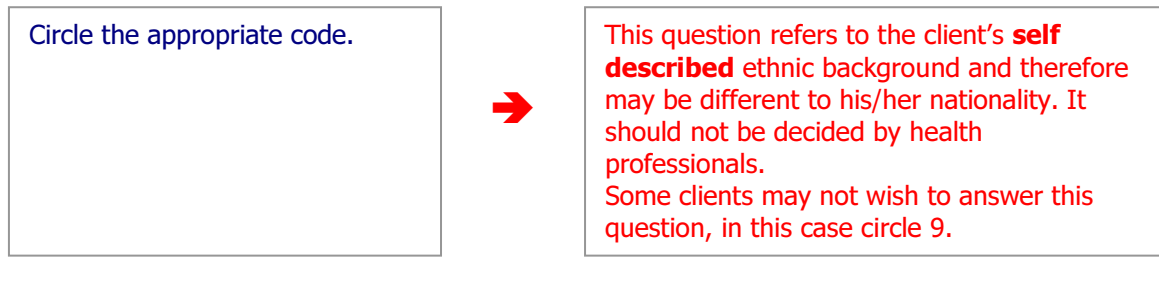

#### Q11. Employment

Employment status provides some information about the client's economic situation. Circle the appropriate code.

If **other** please specify.

Please note that this question refers to the client's situation at the time of assessment.

- If the client works part-time or is selfemployed, circle 1.
- If the client is a **full-time student** and works **part-time**, circle 4.
- If the client is in prison, circle 6.

#### Q12a. Age left school

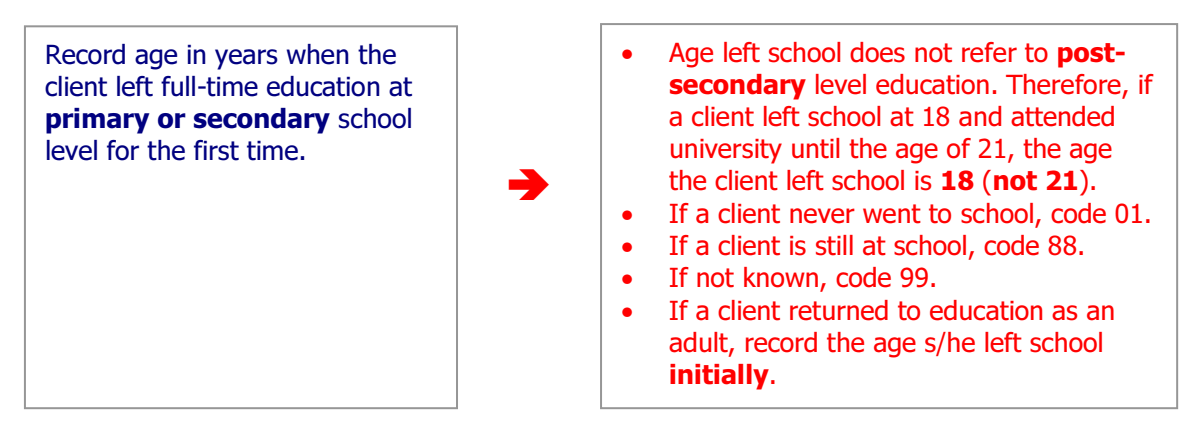

#### Q12b. Education: highest level completed

Record the highest educational level **completed** by the client.

- If the client never went to school, code 5.
- If the client left school at 15 without obtaining junior cert exams (or equivalent) circle 1.
- If the client is still receiving education at any level, code 8.
- If not known, code 9.

Northern Ireland and UK educational equivalents are as follows:

- GCSEs, O levels and General National Vocational Qualifications (GNVQ) intermediate are equivalent to the junior cert.
- A levels and GNVQ advanced are equivalent to the leaving cert.

Rep of Ireland: If the client's highest level of education completed is the Intermediate Certificate (Inter Cert) or Group Cert, circle 2 (Junior Cert) on the form.

# Section C: Referral/Assessment details

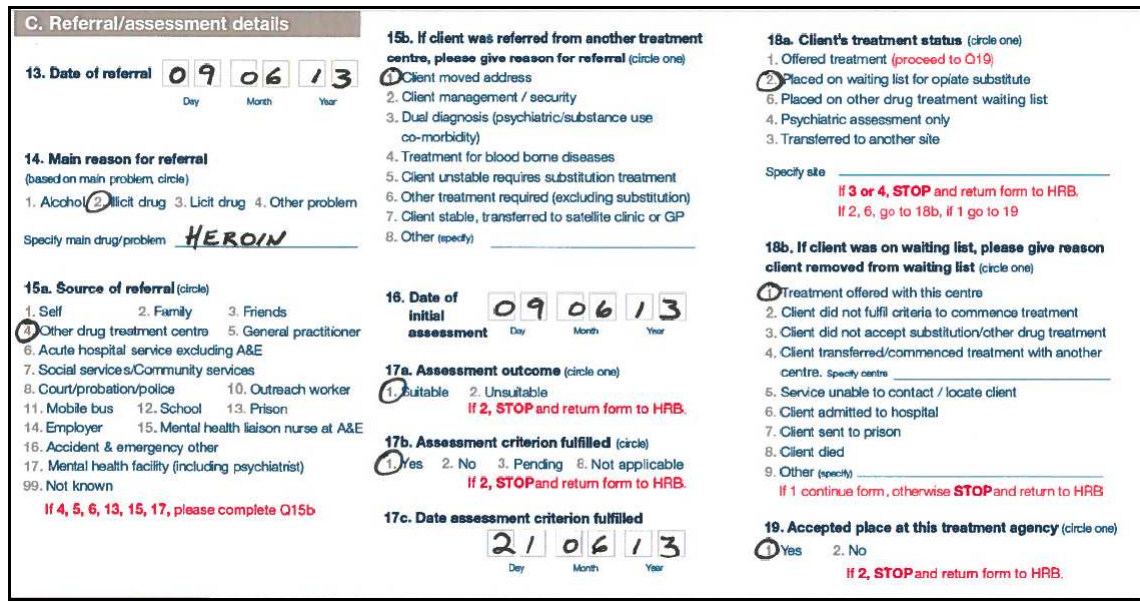

\*Please note that the sample form shows mock data for illustration purposes only.

#### Q13. Date of referral for this treatment episode

This date refers to the date on which the client presents to the treatment provider for assistance regarding their drug or alcohol problem.

A client may be referred, assessed and treated on the same day. The term referral can be defined as directing a person to a source for help, information or treatment in relation to problem drug or alcohol use.

#### Q14. Main reason for referral

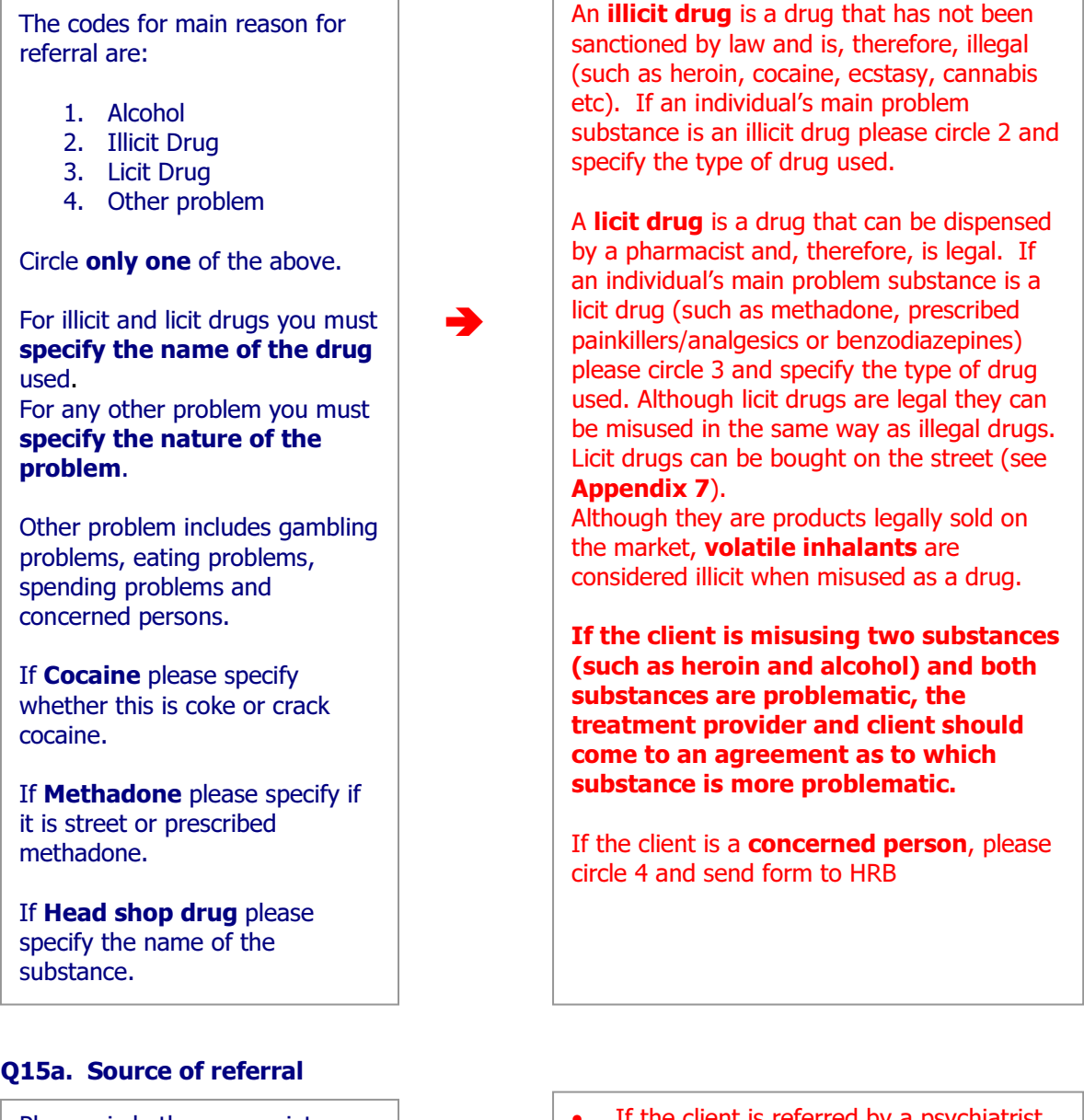

Please circle the appropriate code.

•

• If the client is referred by a psychiatrist, please circle 17.

- If the client is referred by an addiction counsellor, please circle 4.
- Community services (code 7) include public health nurse and family liaison and counselling services (excluding addiction counsellor).

# Q15b. If client was referred from another treatment centre, please give reason for referral.

Please circle the appropriate code.

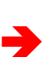

This question should only be completed if the client was referred from the following sources; 4.0ther drug treatment centre, 5. general practitioner, 6.Acute hospital service excluding A&E, 13.Prison, 15.Mental health liaison nurse at A&E, 17.Mental health facility (incl. psychiatrist)

#### Q16. Date of initial assessment for this treatment episode

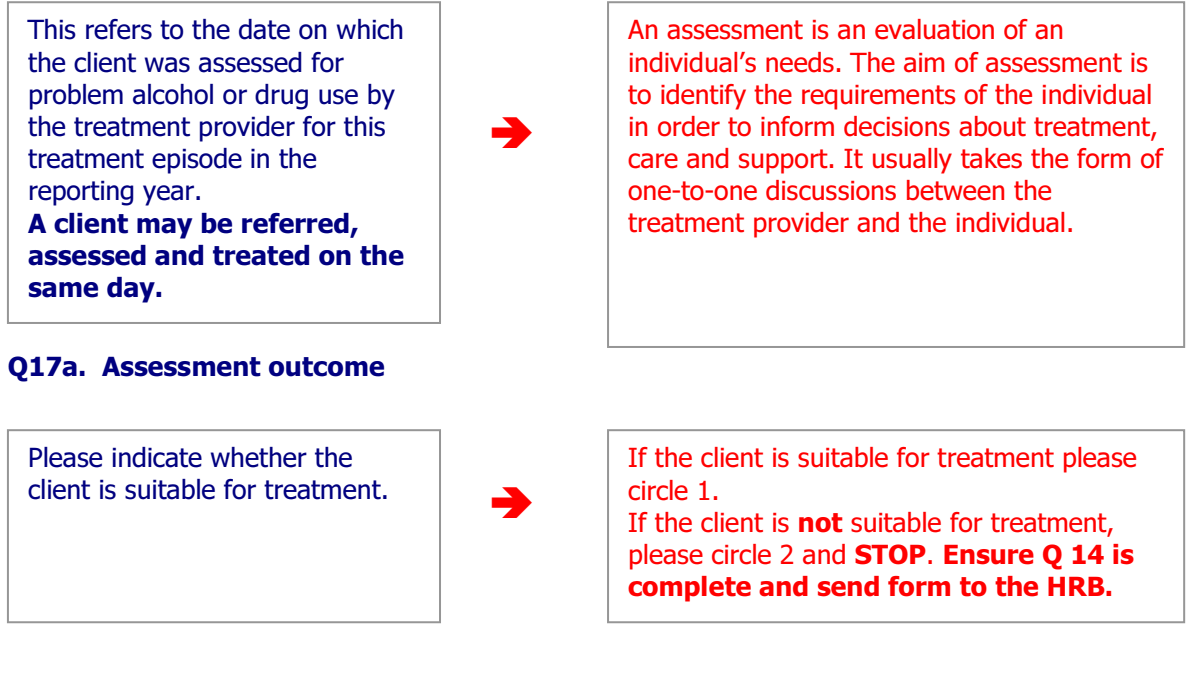

#### Q17b. Assessment criterion fulfilled

Assessment criterion refers to criteria which must be fulfilled by the client.

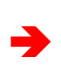

• Some centres have formal assessment criterion while others do not, if this centre has no formal explicit assessment criterion please circle **8** (Not Applicable).

- Requirements may include for example urinalysis, be substance free etc.
- Circle **3** (Pending) if the results of the assessment criterion are not yet known and continue with the form.

#### Q17c. Date assessment criterion fulfilled

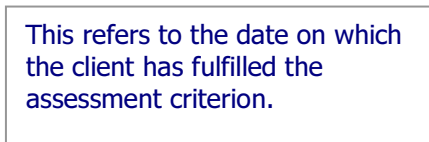

If this centre has formal assessment criteria please enter the date on which this criterion was fulfilled.

If the assessment criterion is pending (code 3 at 17b) this date may be left blank and completed once the assessment criterion has been fulfilled.

#### Q18a. Treatment status

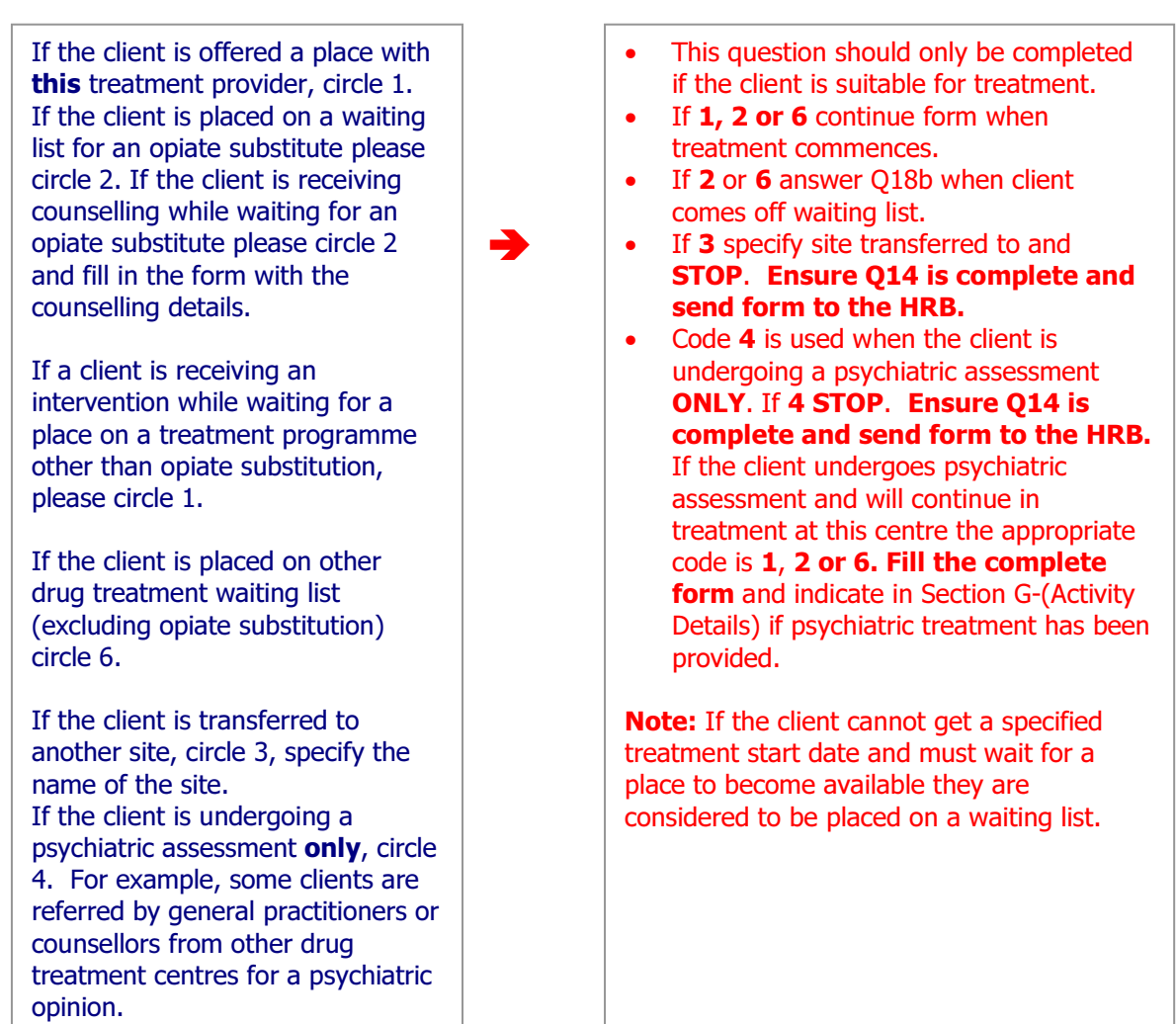

# Q18b. If client was on waiting list, please give reason client removed from waiting list.

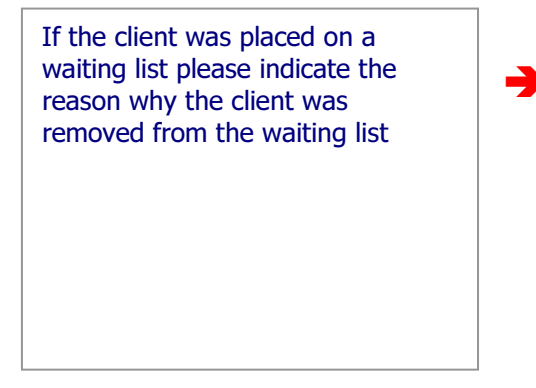

#### Q19. Place accepted

Please indicate whether the client has accepted a place at this treatment centre.

• This question should only be completed if the client was placed on a waiting list.

- If **1** continue the form when treatment commences.
- If **4** ensure the centre transferred to is specified **STOP** and **send form to the HRB**.
- If codes 2 to 8 STOP and send form to the HRB.
- If other please circle **9** and specify.

If the client has accepted a place at **this** treatment centre, circle 1. If the client has not accepted a place at **this** treatment centre, circle 2 and **STOP**. **Ensure Q14 is complete and return the form to the HRB.** 

# Section D: Treatment details

| 20. Number of times started treatment                | in this centre | 22. Ever previously treated for problem drug or alcohol use                                       |
|------------------------------------------------------|----------------|---------------------------------------------------------------------------------------------------|
| this year (Jan-Dec)                                  |                | (if main problem is alcohol, circle appropriate answer in alcohol options or if main problem is a |
| (excluding continuous care and previous referrals of | r assessments) | drug, circle appropriate answer in drug options)                                                  |
| (Enter 1, if first time this year)                   |                | Alcohol 1. Nover treated 2. Previously treated Not applicable 9. Not known                        |
| 21a. Date THIS treatment started                     | 220613         |                                                                                                   |
|                                                      | Day Month Year |                                                                                                   |
| 21b. If received an opiate substitute                | 220613         | 23. Type of contact with this centre (circle)                                                     |
| substitution started                                 | Day Month Year | 1. First treatment 2. One or more treatment periods 9. Not known                                  |

\*Please note that the sample form shows mock data for illustration purposes only.

#### What do we mean by treatment?

reporting year (Jan - Dec). A client may be referred, assessed and treated on the

same day.

Treatment is any activity targeted at people who have problems with substance use, and which aims to improve the psychological, physiological and sociological state of individuals who seek help for their problem substance use;

Treatment options include one or more of the following: medication (detoxification, methadone reduction and substitution programmes), addiction counselling, group therapy, psychotherapy and/or life skills training;

Treatment is provided in both residential and non-residential settings.

# Q20. Number of times started treatment in this centre, this year (Jan - Dec), excluding continuous care.

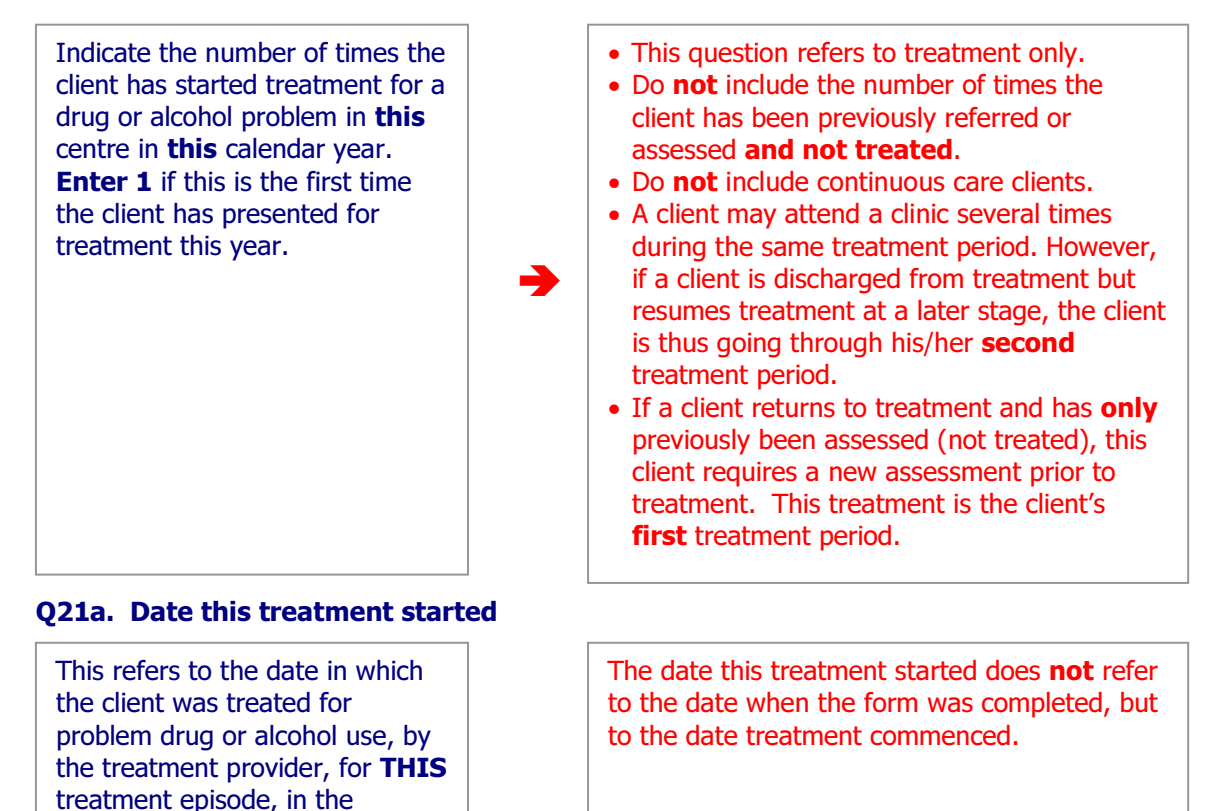

#### Q21b. If receiving an opiate substitute, record the date this substitution started

If a client begins counselling (or another form of treatment) and is still undergoing assessment for opiate substitution, it is essential to record the date substitution begins.

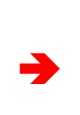

Q21a and 21b can be the same date. Please skip if client does not require any opiate substitution.

Only write a date here if the client receives an opiate substitution (methadone/suboxone) as part of the current treatment episode provided by this centre.

#### Q22. Ever previously treated for problem alcohol or drug use

- Never treated refers to a client who is receiving treatment for the first time, and has never received treatment for the main problem substance (alcohol or drugs) anywhere or at anytime in the past.
- 2. **Previously treated** refers to a client who has received treatment **for the main problem substance** (alcohol or drugs) at some point in the past, either from this treatment centre or from any other treatment centre.
- Not Applicable. If the main substance is alcohol, Drug must be Not applicable. If the main substance is a drug, Alcohol must be Not applicable.
- 9. **Not Known.** Please try to obtain full and accurate information. If not known, circle 9.

#### **Q23.** Type of contact with this centre

# 1. First treatment at this centre.

This refers to a client who is being treated at **this** treatment centre for the first time for problem substance use.

# 2. One or more treatment periods.

This refers to a client who has been treated at **this** treatment centre at anytime in the past for problem substance use.

#### 9. Not known.

It should be possible to distinguish between new and returning clients. However, if not known circle 9.

- If a client has been referred on by another provider, but did not receive treatment there, then that person has **not** been previously treated.
- Only the main substance is relevant. If the main substance is alcohol, Drug must be Not applicable. If the main substance is a drug, Alcohol must be Not applicable.
- Needle-exchange service is **not** treatment.

# Section E: Substance use (including alcohol)

| 24a. Age first used any drug<br>(excluding alcohol and tobacco)       14       Years<br>(if not applicable code 88)         24b. Specify first drug used<br>(excluding alcohol and tobacco)       MORIHYANA |                      |                                            |                        |                                 |                                                     | 28e. Please specify the preferred types of alcohol consumed<br>(crock at that tapk)        |       |  |
|----------------------------------------------------------------------------------------------------|----------------------|--------------------------------------------|------------------------|---------------------------------|-----------------------------------------------------|--------------------------------------------------------------------------------------------|-------|--|
| a. Problem<br>substance (s)<br>including alcohol<br>(write in words)                                                                                                    | b. Route<br>administ | of<br>ration                               | c. Freque<br>in last m | ency of use<br>onth             | d. Age at<br>first use<br>(years,<br>if unknown 99) | Cbeer (3)Spirits 4, wine 5, Portuled wine 6, Ober 7, Aldo     Specify                      | pops  |  |
| 25. Main substance name<br>HEROIN                                                                                                    | 1                    | use codes<br>1. Inject                     | 3                      | use codes<br>1. Once a          | 17                                                  | 28f. How many standard drinks were consumed on a typical drinking day over the past month? | 15    |  |
| 26. Substance 2 name*                                                                                                    | 3                    | 2. Smoke<br>3. Eat/drink<br>4. Sniff/snort | 3                      | leus<br>2. 2-6 days<br>per week | 18                                                  | (if none write 0)                                                                          | ornes |  |
| 27. Substance 3 name                                                                                                    | 2                    | 5. Sublingual<br>6. Rectal                 | 2                      | 3. Delty<br>4. No use in        | 14                                                  | consumed within the past month (if none write 0)                                           | 0     |  |
| 28. Substance 4 name                                                                                                    | 3                    | 7. Topical<br>9. Notknown                  | 3                      | 9. Not known                    | 13                                                  | 28h. Please categorise the extent of the drinking problem (circle)                         |       |  |

\*Please note that the sample form shows mock data for illustration purposes only.

#### Q24a. Age first used any drug

Record the age of the client when s/he first used any drug for non-medical purposes. This excludes alcohol and tobacco. This **includes** experimentation for example glue, markers, Tippex and aerosols etc. If never used any drug, enter 88. If not known, code 99.

#### Q24b. First drug used

Write in words the first drug the client used for non-medical purposes.

This excludes alcohol and tobacco. This **includes** experimentation for example glue, markers, Tippex and aerosols etc. If not applicable, code 998. If not known, code 999.

#### Q25a. Main problem substance (includes alcohol)

Problem substance use is the taking of any legal or illegal substance, which harms the physical, mental or social well being of the individual, the group or society. Record the name of the substance that the client gives as the main problem for which s/he is seeking treatment.

- The main problem substance listed here should be the same as the main reason for referral listed at Q14.
- If a client is substance free, record the main substance s/he was last using and for which treatment was sought.
- **Alcohol** can be recorded as the main, subsequent, or only problem substance.
- Tobacco is excluded.
- If **Cocaine** please specify whether this is coke or crack cocaine.
- If **Methadone** please specify if it is street or prescribed methadone.
- If **Head shop drug** please specify the name of the substance.

Please note: If the client has been receiving **prescribed Methadone** then we need the problem Opiate that led them to be receiving this prescription (i.e. Heroin) specified at Q25-Q28.

#### Q25b. Route of administration for main problem substance

Record usual route of **Topical** refers to absorption through the administration from the codes skin (eg. transdermal patches). Sublingual refers to drugs placed provided. underneath the tongue ensuring more Please try to obtain a full and rapid and effective absorption (e.g. accurate history from each buprenorphine). If the client is substance free at the point client. • of treatment contact, record the usual route of administration when s/he was last using this substance.

#### Q25c. Frequency of use of main substance in the past month

Record the frequency of use during the past month from the codes provided. **→** 

- The frequency of use refers strictly to use in the **last 30 days** before the treatment contact.
- If the client is substance free or has not used this substance in the past 30 days, use code 4 (no use in the past month).
- For weekend use, circle 2.

#### Q25d. Age at first use

Record age in years when client first used this substance. If not known, code 99.

#### Q26/27/28. Additional substances (substance 2, substance 3, substance 4)

a. Name(s) of additional substance(s)

Record the names of up to three substances, which are also part of the client's **CURRENT** problem substance use. If **Cocaine** please specify whether this is coke or crack cocaine. If **Methadone** please specify if it is street or prescribed methadone. If **Head shop drug** please specify the name of the substance.

This item does not attempt to record all other substances that have been used by the client, but only those that are seen by the client and/or treatment staff as significant in the client's **CURRENT** problem alcohol or drug use.

Thus, occasional or moderate and controlled use of alcohol or cannabis would not be included, **but bouts of heavy drinking**, **barbiturate intoxication**, **episodes of compulsive cocaine use**, **for example**, **should be included**.

b. Route of administration of additional substance(s)

Record usual route of administration from the codes provided. Please try to obtain a full and accurate history from each client.

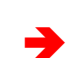

If the client is substance free at the point of treatment contact, record the usual route of administration when s/he was last using.

#### c. Frequency of use of additional substance(s)

Record the frequency of use during the past month from the codes provided.

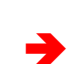

The frequency of use refers strictly to use in the **last 30 days** before the treatment contact.

d. Age at first use of additional substance(s)

Record age in years when client first used each additional (secondary) substance. If unknown, code 99.

If alcohol is listed as a problem substance at Q25, Q26, Q27 or Q28, please answer Q28e to Q28h, otherwise skip to Section F (Q29a).

#### Q28e. Specify preferred types of alcohol consumed

Specify the **preferred types** of alcohol consumed i.e. the type(s) the client would normally consume.

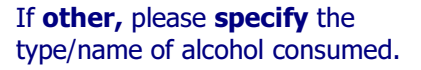

If the client has abstained from alcohol for the month prior to treatment please record the preferred type he/she would normally have consumed when previously drinking.

- Beer includes lager, stout and ale.
- Fortified wines are created by adding a distilled beverage (usually brandy) to a wine. The most popular ones are port, madeira, marsala, sherry, and vermouth.
- **Cider** is made from the fermented juice of apples mainly, though pears are also used.
- Popular **spirits** include absinthe, brandy, German Schnapps, gin, rum, tequila, vodka, and whisky.
- An **Alcopop** is an alcoholic beverage made with fruit juices and other flavourings. Examples include Smirnoff Ice and Bacardi Breezer.

#### Q28f. How many standard drinks were consumed on a typical drinking day within the past month?

Specify the number of **standard** drinks consumed on a typical drinking day within the past month. Note: This refers to consumption • on a typical drinking day and • does not refer to total alcohol • • consumption for the month. The frequency of use refers strictly to use in the last 30 **days** before the treatment contact. If no use in the past month write zero.

#### **Standard Drink**

The amount of pure alcohol in a standard drink differs between countries. In Ireland a standard drink contains 10 grams of pure alcohol. Examples are:

- A pub measure of spirits (35.5ml)
- A small glass of wine (100ml & 12.5% vol)
- A half pint of normal beer/cider
- An alcopop (275ml bottle)

|                                                  | Millilitre | %       | No. Standard |  |  |  |  |
|--------------------------------------------------|------------|---------|--------------|--|--|--|--|
|                                                  | (ML)       | alcohol | drinks *     |  |  |  |  |
| Bottle                                           |            |         |              |  |  |  |  |
| WINE                                             | 750ml      | 12.5    | 8            |  |  |  |  |
| VODKA                                            | 700ml      | 37.5    | 21           |  |  |  |  |
| BRANDY                                           | 700ml      | 40      | 22           |  |  |  |  |
| WHISKEY                                          | 700ml      | 40      | 22           |  |  |  |  |
| GIN                                              | 700ml      | 38      | 21           |  |  |  |  |
| NAGGIN                                           | NAGGIN     |         |              |  |  |  |  |
| VODKA                                            | 175ml      | 37.5    | 5            |  |  |  |  |
| BRANDY                                           | 175ml      | 40      | 6            |  |  |  |  |
| WHISKEY                                          | 175ml      | 40      | 6            |  |  |  |  |
| GIN                                              | 175ml      | 38      | 5            |  |  |  |  |
| FLAGGON                                          |            |         |              |  |  |  |  |
| CIDER                                            | 2 litres   | 4.5     | 8            |  |  |  |  |
| * All figures rounded to nearest whole<br>number |            |         |              |  |  |  |  |

#### Q28g. Please specify the number of days alcohol was consumed within the past month

Record the **number of days** within the last 30 days alcohol was consumed. If no use in the past month write zero.

#### Q28h. Please categorise the extent of the drinking problem

#### Circle one option only

Categorise based on the extent of the alcohol issue being treated and the clients level of dependency, e.g. a client may not have consumed alcohol in the past month; however the addiction being treated may be that of a dependent drinker.

If the categories are not appropriate for the client being treated, please write your response under this question.

2. Hazardous drinking is defined as a pattern of alcohol use that increases the risk of harmful consequences for the user. The term describes drinking over the recommended limits by a person with no apparent alcohol-related health problems. This includes experimental drinking. 3. Harmful drinking can be described as a pattern of use which is already causing damage to health. This damage may be physical or mental. 4. **Dependent drinker** refers to physical and psychological dependence on alcohol resulting from habitual use of alcohol, where

negative physical withdrawal symptoms result from abrupt discontinuation.

# Section F: Risk behaviour

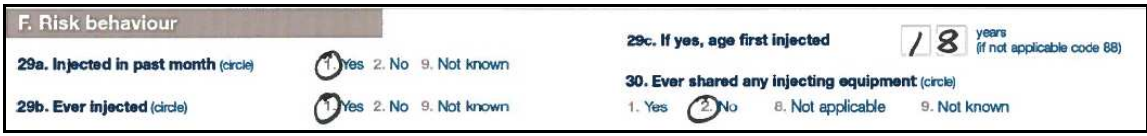

\*Please note that the sample form shows mock data for illustration purposes only.

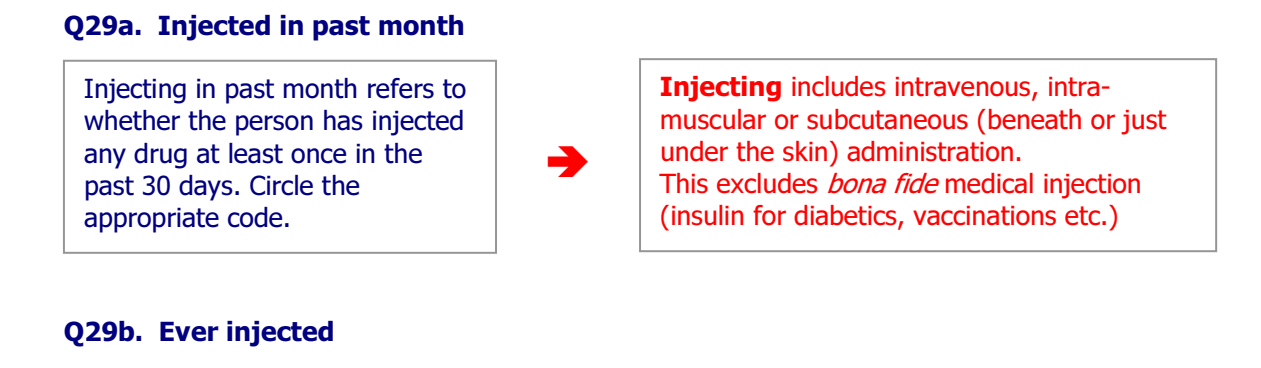

Ever injected refers to whether the person has injected any substance for non-medical purposes at least once in his/her lifetime. All substances ever used by the client must be taken into account. This includes the injection of any substance for non-medical purposes. This excludes medical injections (insulin for diabetes, vaccinations etc).

#### Q29c. If yes, age first injected

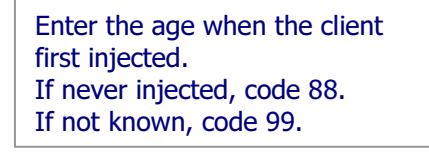

#### Q30. Ever shared

Circle the appropriate code. If never injected, circle 8.

Ever shared refers to whether the client has ever shared injecting equipment. This includes needles, syringes, spoons, filters, citric, water to mix drug, water or bleach to clean equipment.

| Section | <b>G</b> : | Activity | details |
|---------|------------|----------|---------|
|         |            |          |         |

| G. Activity details                                                                                                    | H. Exit details                                                     |                                                                             |                                                                   |  |
|----------------------------------------------------------------------------------------------------|---------------------------------------------------------------------|-----------------------------------------------------------------------------|-------------------------------------------------------------------|--|
| 33a. Treatment interventions provided<br>(please tick all reatment interventions provided<br>and circle the main treatment intervention) | 33b. Date<br>commenced<br>each type<br>of treatment<br>intervention | 33c. Date<br>completed<br>(or of<br>last visit)<br>for each<br>intervention | 33d. Number<br>of sessions/<br>visits for<br>each<br>intervention |  |
| 1. Brief intervention                                                                                                    | ~                                                                   | 22/6/13                                                                     |                                                                   |  |
| 2. Alcohol detoxification                                                                                                    |                                                                     |                                                                             |                                                                   |  |
| 3. Benzodiazepine detoxification                                                                                                    |                                                                     |                                                                             |                                                                   |  |
| 4. Detoxification symptomatic medication                                                                                                 |                                                                     |                                                                             |                                                                   |  |
| 5. Opiate detoxification (suboxone/subutex)                                                                                              |                                                                     |                                                                             |                                                                   |  |
| 6. Opiate detoxification (lofexidine)                                                                                                    |                                                                     |                                                                             |                                                                   |  |
| 6b. Other detexification                                                                                                    |                                                                     |                                                                             |                                                                   |  |
| 7 Methadone detovification                                                                                                    | -                                                                   |                                                                             |                                                                   |  |
| Methadone detoxication                                                                                                    |                                                                     |                                                                             |                                                                   |  |
| 9. Other substitution (excluding methadone)<br>Specify                                                                                   | ľ                                                                   | 22/6//3                                                                     |                                                                   |  |
| 12. Modication-free therapy<br>(psychosocial therapy, therapeutic<br>community, Minnesota Model etc)                                     |                                                                     |                                                                             |                                                                   |  |
| 13. Psychiatric treatment                                                                                                    |                                                                     |                                                                             |                                                                   |  |
| 14. Individual counselling                                                                                                    |                                                                     |                                                                             |                                                                   |  |
| 15. Group counselling                                                                                                    |                                                                     |                                                                             |                                                                   |  |
| 16. Social and/or occupational<br>reintegration                                                                                          |                                                                     |                                                                             |                                                                   |  |
| 17. Family therapy                                                                                                    |                                                                     |                                                                             |                                                                   |  |
| 18. Brief intervention: individual education<br>/awareness programme                                                                     |                                                                     |                                                                             |                                                                   |  |
| 19. Group education/<br>awareness programme                                                                                              |                                                                     |                                                                             |                                                                   |  |
| 20. Structured aftercare programme                                                                                                    |                                                                     |                                                                             |                                                                   |  |
| 21. Complementary therapies                                                                                                    |                                                                     |                                                                             |                                                                   |  |
| 22. Medication to maintain alcohol free status                                                                                           |                                                                     |                                                                             |                                                                   |  |
| 23. Strengthening family programme                                                                                                    | •                                                                   |                                                                             |                                                                   |  |
| 25. Key Worker appointed                                                                                                    |                                                                     |                                                                             |                                                                   |  |
| 26. Case Manager appointed<br>Specify service where appointed                                                                            |                                                                     |                                                                             |                                                                   |  |
| 27. Care Plan                                                                                                    |                                                                     |                                                                             |                                                                   |  |
| 28. Facilitated detox                                                                                                    |                                                                     |                                                                             |                                                                   |  |
| 24. Sent to another site for an additional<br>intervention not provided here                                                             |                                                                     | Specify site name                                                           |                                                                   |  |

\*Please note that the sample form shows mock data for illustration purposes only.

#### Q33a. Treatment interventions provided

The interventions provided at this centre during this treatment episode should correspond with the client's main reason for referral (Q14) and substance use (Q25 – Q28). For example, if a client presents with alcohol as the main reason for referral then the possible interventions s/he may undertake can include alcohol detoxification, medication-free therapy, psychiatric treatment, counselling, social and/or occupational reintegration, family therapy, education/awareness programme or referred/transferred to another site.

#### **Q33a.** Treatment interventions provided

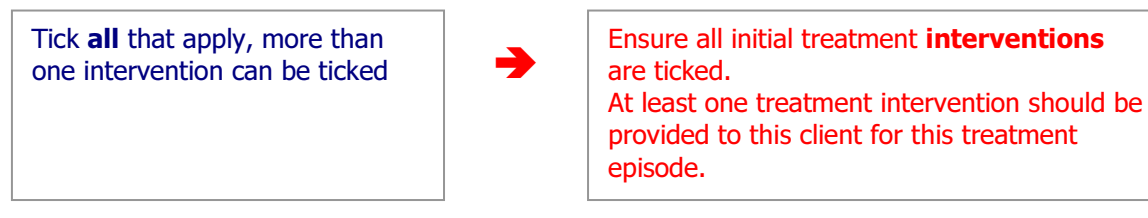

#### Q33b. Date commenced each type of treatment intervention

This refers to the date on which the client began each type of treatment intervention for problem alcohol or drug use during this treatment episode. Ensure a date is provided for each intervention listed at Q33a.

#### **1. Brief intervention**

Typically, brief interventions consist of one to four sessions with a trained interventionist (counsellor, doctor, psychologist or social worker for example), with each session ranging from 30 minutes to an hour. Research findings indicate that brief interventions can be an effective way to reduce substance misuse, especially among non-treatment-seeking people who do not have severe substance misuse problems that would require more intensive treatment.

A brief intervention that includes motivational interviewing is called a brief motivational intervention (BMI). BMI is a collaborative method that makes use of reflective listening and empathy as well as specific techniques (asking key questions, anticipating the future) to enable clients with substance misuse-related problems to explore and resolve their ambivalence about reducing their substance use. Brief motivational interventions often involve giving the client feedback regarding his/her substance misuse and the risks associated with it. This type of brief intervention is also included in code 1.

#### 2. Alcohol detoxification

Sometimes clients must go through a detoxification programme before undergoing a counselling programme. Detoxification will remove the physical craving for alcohol. Detoxification does not deal with the psychological issues that cause a person to misuse alcohol. For a successful outcome, people usually have to go through counselling afterwards to understand their addiction and change their behaviour patterns.

#### 3. Benzodiazepine detoxification

Based on the same principle as alcohol detoxification (see above for definition).

#### 4. Detoxification symptomatic medication

Symptomatic medication is used to relieve the symptoms experienced by a person who is withdrawing from a substance on which s/he is dependent.

#### 5. Opiate detoxification (suboxone/subutex)

Buprenorphine can be used as an opiate substitute. It relieves cravings and withdrawal symptoms. It does not produce the same level of dependence as methadone and is easier to stop because there are fewer withdrawal symptoms.

#### 6. Opiate detoxification (lofexidine)

Lofexidine suppresses the chemicals which produce the acute withdrawal symptoms that clients experience. It is used increasingly as a safe and effective method to help young people withdraw from opiates without the addictive properties of other opiate substitutes.

#### **6b. Other detoxification**

If providing detoxification using another substance, please specify.

#### 7. Methadone detoxification

The term detoxification implies a clearing of toxins. However, for individuals with physiological substance dependence, detoxification is usually related to withdrawal syndrome. This is the predictable group of signs and symptoms following abrupt discontinuation of, or rapid decrease in, intake of a substance that has been used consistently for a period of time. In order to prevent or reduce the anxiety of the client it is vital to give clear and accurate information about what is going to happen.

#### 8. Methadone substitution

Methadone is an opiate substitute. It is taken once per day because its long duration eliminates opiate withdrawal symptoms for 24 to 36 hours. It reduces the cravings for heroin and blocks the euphoric effects of injected heroin, thereby freeing the patient from the daily cycle of seeking out, buying and using heroin.

#### 9. Other substitution (excluding methadone)

If the client is prescribed a substitute (opiate or non opiate) drug other than methadone, please circle 9 and specify the drug in the space provided.

#### **12.** Medication free therapy

In order to break the cycle of chronic drug use, drug-dependent individuals must make important changes to their attitudes and lifestyles; they usually need help in doing so. Psychosocial treatments, psychoanalysis, therapeutic community and spiritual approaches help drug misusers achieve and sustain meaningful periods of abstinence.

#### **13. Psychiatric treatment**

Psychiatric treatment for problem drug use involves clients receiving a combination of counselling and prescribed medication (other than or along with opiate substitutes or detoxification medications) to alleviate their problems.

#### 14. Individual counselling

In individual counselling the relationship between the client and counsellor is of fundamental importance. The task of the counsellor is concerned with the development of the relationship and its process from initial contact to effective outcome. The counsellor helps the client to identify choices for the future and supports their implementation. **Relapse prevention is considered as being part of counselling.** 

Counselling theory and practice can be divided into three main areas: psychoanalytical, behavioural and cognitive. These approaches represent different ways of understanding human personality.

Psychoanalysis is concerned with how past conflicts influence present behaviour. Behavioural therapy focuses on the problem behaviour itself. Cognitive approaches aim to understand current problems and ways of interacting.

While counsellors work from a fundamental base of theoretical knowledge and selfawareness, in practice, they may fuse different theories and approaches in order to effectively recognise the needs of their clients and offer appropriate help.

#### **15. Group counselling**

In group counselling the counsellor acts as facilitator for more than one person. The aim of a group therapy is to explore, to change, to challenge and be challenged towards personal growth. The group interacts within itself, with its members and with the counsellor. At times, the group takes over the role of counsellor by focusing, listening and helping to resolve problem areas. The strongest reason for participation in group counselling can be the support of group members for one another through explorations of self. **Relapse prevention is considered as being part of counselling.** 

#### 16. Social and/or occupational reintegration

The primary aim is to prepare the client for positive participation in daily life. It consists of personal development courses, work-related training and work experience projects.

#### **17. Family therapy**

Family therapy (a form of psychotherapy) involves discussion and problem-solving sessions with selected family members. Some of these sessions may be as a group, in couples, or one on one. In family therapy, the web of interpersonal relationships is examined and, ideally, communication is strengthened within the family. During family therapy, if relevant, patterns which may contribute to problem drug misuse are identified and family members are facilitated to address these patterns.

#### **18.** Brief intervention: individual education/awareness programmes

These programmes inform clients of the effects of alcohol and drug misuse. Individual education/awareness programmes involve individual sessions with clients and normally consist of a predetermined number of sessions.

#### 19. Group education/awareness programmes

These programmes inform clients of the effects of alcohol and drug misuse. Group education/awareness programmes involve group sessions with clients and normally consist of a predetermined number of sessions.

#### 20. Structured aftercare programme

Aftercare is the name given to the specialised outpatient treatment which follows residential treatment for problem alcohol or drug use. The aim of aftercare is to provide comprehensive care and follow-up arrangements which support the client outside the residential setting. The ongoing needs of clients are evaluated based on the success of their treatment, issues identified in their aftercare plan and the assessments of their aftercare counsellor. Aftercare may include a number of different aspects such as individual and/or group sessions, family involvement, monitoring for relapse, outpatient follow-up with an experienced therapist and random urine screening.

#### **21. Complementary therapies**

Complementary approaches to drug misuse are now used. For example, **acupuncture** for the treatment of stimulant misuse. Other complementary therapies such as **reflexology**, **yoga**, **massage** are used to manage the stressors associated with the problem drug misuse.

#### 22. Medication to maintain alcohol free status

Clients may require to stay on medication (for example Antabuse) in order to remain alcohol free after undergoing a detoxification programme. Clients may be supervised by a health professional while they are on such medication.

#### 23. Strengthening family programme

This is a Family/Systemic Consultation. It is an intervention within families and communities which enhances protective factors for young people.

In other words, this is a family skills training programme designed to increase resilience and reduce risk factors for substance misuse such as depression, violence and aggression, involvement in crime and school failure in high-risk 13-17 year old children and their parents.

#### 25. Key Worker appointed

This is a named service worker who is assigned to work closely with the service user and provide a range of psycho-social interventions/ advocacy. Tasks include:

- engaging with service user
- ensuring consent
- completing assessment and care plan
- advocating on behalf of service user
- working to fulfil care plan actions relating to their direct service provision
- keeping relevant case notes / records

#### 26. Case Manager appointed

This is an identified worker who has a formal role to manage the total care of a patient attending the addiction service. Tasks include:

- Drawing together a case management team comprised of all relevant key workers
- Facilitating this case management team to develop and agree a care plan either by phone/email or through case management meeting
- Acting as contact point for Case Management team and service user
- Overseeing implementation of care plan
- Maintaining the full case file, i.e. assessment, care plan, and updates/ agency reports.
- Communicating any relevant gaps/ blocks/ barriers to the pilot coordinator through the line management.
- Remaining as Case Manager until formally handed over to new Case Manager or until disengagement or case closure processes are followed.
- Ensuring that services make adequate provision for staff cover for both holidays and shift work situations.

#### 27. Care Plan

This is a realistic set of goals and targets formulated for the client.

#### 28. Facilitated Detox

This is a service which supports individuals to detox within the community with the support of a multi-disciplinary team.

**24.** Sent to another site for an additional intervention not provided here If the client is sent to another site for an additional intervention not provided at this centre, while he/she is undergoing treatment at this centre, tick and specify the name of the site sent to.

# Section H: Exit details

| G. Activity details                                                                                                    |   | H. Exit details                                                     |                                                                             |                                                                   |                                                                                                    |  |  |  |
|----------------------------------------------------------------------------------------------------|---|---------------------------------------------------------------------|-----------------------------------------------------------------------------|-------------------------------------------------------------------|----------------------------------------------------------------------------------------------------|--|--|--|
| 33a. Treatment interventions provided 33b. Data<br>(please jok all yestment interventions provided<br>and circle the main yeatment intervention) each typ-<br>of treatm<br>intervent |   | 33b. Date<br>commenced<br>each type<br>of treatment<br>intervention | 33c. Date<br>completed<br>(or of<br>last visit)<br>for each<br>intervention | 33d. Number<br>of sessions/<br>visits for<br>each<br>intervention | 34. Outcome for main treatment intervention (prole)     1. Treatment completed     OTransferred stable* (including release linking patient to other treatment     or other prism treatment)     3. Transferred unstable     4. Other ident of the to attend further treatment sessions because he/dt |  |  |  |
| 1. Brief intervention                                                                                                    | - | 22/6/13                                                             | 22/6/13 1                                                                   | 1                                                                 | ocnsidered him/herself to be stable                                                                                                    |  |  |  |
| 2. Alochel detoxification                                                                                                    |   | 2-1-11-2                                                            |                                                                             |                                                                   | 5. Client refused to have further sessions or did not return for subsequent                                                                                                    |  |  |  |
| 3. Benzodiazepine detoxification                                                                                                    |   |                                                                     |                                                                             |                                                                   | 6. Premature exit from treatment for non-compliance                                                                                                    |  |  |  |
| 4. Detoxification symptomatic medication                                                                                                    |   | -                                                                   |                                                                             |                                                                   | 7. Released from prison but not linked to other treatment site                                                                                                    |  |  |  |
| 5. Cpiate detoxification (suboxone/subutex)                                                                                                    |   |                                                                     |                                                                             |                                                                   | 8. Died 9. Sentenced to priscin                                                                                                    |  |  |  |
| C. Opiate detoxification (lofexidine)                                                                                                    |   |                                                                     |                                                                             |                                                                   | <ul> <li>11. General medical transfer or medical issue</li> <li>12. No longer lives in the area</li> <li>13. Mostel booth transfer</li> <li>14. Educate prices transfer</li> </ul>                                                                                                    |  |  |  |
| 6b. Cther detoxification                                                                                                    | - |                                                                     |                                                                             |                                                                   | 10. Cther                                                                                                    |  |  |  |
| Specify                                                                                                    |   |                                                                     |                                                                             |                                                                   | *A client is statule when he/she has engaged with the service provider, is responding to                                                                                                    |  |  |  |
| 7. Methadune detoxification                                                                                                    |   |                                                                     |                                                                             |                                                                   | treatment, and making an effort to reduce drug/alcohol use or to remain drug/alcohol free.                                                                                                    |  |  |  |
| 8)Methedone substitution                                                                                                    | ~ | 22/6/12                                                             | 19/12/12                                                                    | bauv                                                              | 35. If outcome for main treatment intervention is premature exit from                                                                                                    |  |  |  |
| 9. Other substitution (excluding methadone)                                                                                                    |   | £4/0/13                                                             | <i>[]  2  2</i>                                                             | DMICY                                                             | treatment site (L34 code 0), main reason for non-compliance (orde)     Toug taking 2. Violent Lehaviour 3. Ilegal activities     Achet Itaking 4. Not it serving other rules                                                                                                    |  |  |  |
| 12. Medication-free therapy<br>(psychosocial therapy, therapeutic<br>community, Mirnesota Model etc)                                                                                 |   |                                                                     |                                                                             |                                                                   | 36. Client's condition at discharge or when last seen (circle) Stable 2. Unstable 3. Died 4. Cther                                                                                                    |  |  |  |
| 13. Psychiatric treatment                                                                                                    |   |                                                                     |                                                                             |                                                                   | 37. Date of final discharge or transfer 191712                                                                                                    |  |  |  |
| 14. Individual counselling                                                                                                    |   |                                                                     |                                                                             |                                                                   |                                                                                                    |  |  |  |
| 15. Group counselling                                                                                                    |   |                                                                     |                                                                             |                                                                   | 20 Client referred to or solns oftensors programme provided                                                                                                    |  |  |  |
| 16. Social and/or occupational<br>reintegration                                                                                                    |   |                                                                     |                                                                             |                                                                   | by this centre 1. Yes                                                                                                    |  |  |  |
| 17. Family therapy                                                                                                    |   |                                                                     |                                                                             |                                                                   | 38b. For clients transferred to another site for additional treatment                                                                                                    |  |  |  |
| 18. Erief intervention: individual education<br>/awareness: picgramme                                                                                                    |   |                                                                     |                                                                             |                                                                   | specify name of transfer size DR. Joe BLOGG                                                                                                    |  |  |  |
| 19. Group education/<br>awareness programme                                                                                                    |   |                                                                     |                                                                             |                                                                   | 39. Please specify the number of family members or significant<br>others (who were not treated for a personal addiction) involved in this                                                                                                    |  |  |  |
| 20. Structured aftercare programme                                                                                                    |   |                                                                     |                                                                             |                                                                   | treatment (please write 0 if none)                                                                                                    |  |  |  |
| 21. Complementary therapies                                                                                                    | V | 29/6/13                                                             | 15/12/12                                                                    | 10                                                                |                                                                                                    |  |  |  |
| 22. Medication to maintain alcohol free status                                                                                                    |   |                                                                     | 5,5,5,5                                                                     |                                                                   | 42a. Urine screening during 42b. If yes, screening ordered by                                                                                                    |  |  |  |
| 23. Strengthening family programme                                                                                                    | • |                                                                     |                                                                             |                                                                   | Treatment provider 2. Court                                                                                                    |  |  |  |
| 25. Key Worker appointed                                                                                                    |   |                                                                     |                                                                             |                                                                   | 21100                                                                                                    |  |  |  |
| 26. Case Manager appointed<br>Specify service where appointed                                                                                                    |   |                                                                     |                                                                             |                                                                   | 40. Vaccination (piece e cicle any interventions provided at this centre during this<br>treatment episcide) Hep stitis A and B vaccination                                                                                                    |  |  |  |
| 27. Care Plan                                                                                                    |   |                                                                     |                                                                             |                                                                   | 4. Eccster dose 1 5. Booster dose 2 6. Adequate titre protective                                                                                                    |  |  |  |
| 28. Facilitated detox                                                                                                    |   |                                                                     | i Tabai                                                                     |                                                                   | 41. Viral screening uptake (please circle any interventions provided at this centre                                                                                                    |  |  |  |
| 24. Sent to another site for an additional<br>intervention not provided here                                                                                                    |   | Specify site nam                                                    | 0                                                                           |                                                                   | during this treatment episode)<br>OHIV test 2. Hepatitis B test 3. Hepatitis C test                                                                                                    |  |  |  |

\*Please note that the sample form shows mock data for illustration purposes only.

#### Q33A TO Q33D MUST BE COMPLETED FOR ALL TREATMENT INTERVENTIONS PROVIDED DURING THIS EPISODE OF TREATMENT. This includes all initial actions and all subsequent interventions.

#### Q33a. Treatment interventions provided

Tick all treatment As the treatment episode progresses interventions provided during additional interventions may be provided this treatment episode. and these will need to be included at Q33a-Q33d when the EXIT details are being **Ensure any subsequent** completed. treatment interventions provided during this A client may receive many interventions treatment episode are listed during an episode of treatment but the here. (i.e. in addition to treatment approach is usually centred those provided when the around a single intervention; this is the client began treatment) main intervention. The main treatment intervention varies depending on the purpose of the treatment Circle the main treatment service. intervention. For example, the main intervention provided for a person attending a medication free centre is code 12. Medication-free therapy. This person may also receive individual counselling, group counselling, family therapy and so on.

#### Q33b. Date commenced each type of treatment intervention

This refers to the date on which the client began each type of treatment intervention for problem alcohol or drug use during this treatment episode.

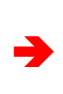

Ensure a date is provided for **all** interventions including any additional interventions provided since the client began treatment.

#### Q33c. Date completed (or of last visit) for each type of treatment

This refers to the date on which the client completed each type of treatment intervention for problem alcohol or drug use during this treatment episode.

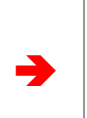

If the client did not complete a particular treatment, record the date of his/her last appointment for that treatment.

#### Q33d. Number of sessions/visits for each treatment intervention

Record the number of sessions/visits the client attended for each treatment intervention provided for problem alcohol or drug use during this treatment episode.

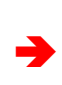

A session or visit is **each appointment** a client attends.

#### Q34. Outcome for main treatment intervention

The outcome for the main A client is stable when he/she has engaged treatment intervention for with the service provider, is responding to problem alcohol or drug use treatment, and making an effort to reduce provides important information drug/alcohol use or to remain drug/alcohol regarding the end result of the free. main treatment intervention A client is **unstable** when unable to respond during this treatment episode. to the treatment provided and may be in Circle appropriate code. need of referral to another site. If **other**, please specify. If a client does not return for subsequent appointments, circle 5 and skip Q35 (this is not considered as premature exit for non compliance).

# **Q35.** If outcome for main treatment intervention is premature exit from treatment site (Q34 code 6), main reason for non-compliance

Please circle the appropriate code.

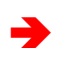

Please skip if outcome for main treatment intervention is **not** premature exit from treatment site.

#### Q36. Client's condition at discharge or when last seen

This provides important information regarding the client's condition when he/she left the treatment site. Circle appropriate code. If **other**, please specify.

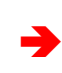

A client is **stable** when he/she has engaged with the service provider, is responding to treatment, and making an effort to reduce drug/alcohol use or to remain drug/alcohol free.

A client is **unstable** when unable to respond to the treatment provided and may be in need of referral to another site.

#### Q37. Date of final discharge or transfer

This refers to the date on which the client was discharged or transferred from the treatment site.

#### Q38a. Client referred to ongoing aftercare programme provided by this centre

Circle yes if the client was referred to on going aftercare programme provided by **this** centre.

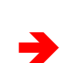

Please skip if the client has **not** been referred to an ongoing aftercare programme provided by **this** centre – this refers to unstructured aftercare provided by this centre after the client has exited treatment.

# Q38b. For clients transferred to another site for additional treatment upon discharge

Record the name of the site to which the client was referred or transferred to for additional treatment upon discharge.

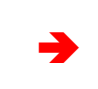

Please skip if the client has **not** been transferred to another site upon discharge from this centre.

# Q39. Please specify the number of family members or significant others (who were not treated for a personal addiction) involved in this treatment.

Record the number of family members or significant others (who did not receive treatment for a personal addiction) who were involved in the client's treatment.

If none write zero on the form

#### include client's partner/spouse, mother and/or father, adoptive parents, foster parents, sisters, brothers or extended family (such as grandparents, uncles, aunts) or close friend who support the client during their treatment and recovery from substance misuse.

Family members or significant others

#### Q42a. Urine screening during treatment

Record whether or not urine screening(s) were undertaken during this treatment episode.

#### Q42b. Urine screening ordered by

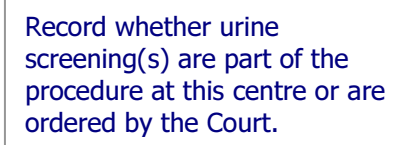

#### Q40. Vaccination

Circle each dose of the vaccine provided at this centre during this treatment episode. Hepatitis A and B vaccination may be provided to drug users as they are named as a high risk population in the immunisation guidelines for Ireland 2002. In order to acquire immunity, a minimum of three doses is required.

#### Q41. Viral screening uptake

Circle any blood-borne viral tests provided at this centre during this treatment episode.

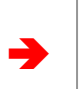

Blood-borne viral testing may be offered to drug users for HIV, Hepatitis B and Hepatitis C.

# Chapter 2: Receiving and acknowledging hard copy forms

The HRB would like to encourage data co-ordinators and data entry clerks with responsibility for NDTRS data to manage the data they receive using similar protocols to those used at the HRB.

### **Receiving and acknowledging receipt**

Completed NDTRS forms received should be sorted by: **Year** (in which treatment has taken place – Q21a, Q21b) **Centre number** (Q2a) and **Client number** (Q3), or Date of birth (Q6) if no client number is available.

At certain times of the year returns are received for two different treatment years. For example, in early 2013 returns are received for 2012 and 2013. NDTRS forms received should first be sorted by the year in which the treatment has taken place. The forms should then be organised according to the centre from which they have been received. The next step is to sort the forms by client number within each centre. Once the forms have been organised in this way, they should be counted.

Please note that two forms with the same client number and from the same centre but with different referral, assessment and/or treatment dates, should be counted as two separate returns. When this occurs, it is most likely that the client left or dropped out of the treatment programme and returned to the centre at a later stage for a new treatment.

It is important to send an acknowledgement to the service provider from whom the forms were received. This may be done by sending a receipt for the quantity of forms returned for each centre or by sending an email to confirm that you received the forms and the number returned for each centre.

### **Checking forms are complete**

Before you begin to code the forms, it is advisable to check that they are complete. Errors and omissions will require follow up with the persons/centres that have completed the original form:

Any question that is left blank should be queried, one cannot make assumptions that the question is not applicable or not known if the question is left blank.

These queries may be communicated to the relevant persons/centres over the telephone, by email or by returning photocopies of the forms with errors and omissions highlighted.

When discussing the forms which need clarification over the telephone or when providing details in an email, the **Client number** and **Date of birth** are needed to source the original form from the service provider's files. It is usually necessary to leave the details of your queries with your contact at the centre so that he/she can check the clients' files before providing a response.

If photocopies of the forms with queries are returned to the service provider, it is important to file the original version received until the queries are clarified. When the service provider returns the photocopied forms with amendments marked on them, they should be stapled to the original. The alterations made to the photocopy must also be documented on the original version of the form.

#### **Please note:**

When HRB staff mark any changes on NDTRS forms, a red pen must be used. When data co-ordinators or data entry clerks mark any changes on NDTRS forms, any colour pen other than red pen should be used.

This avoids confusion about who has made changes to the forms.

# **Chapter 3: Coding the forms**

The data forms should be organised in numerical order by client number before beginning the coding process (as described in the receiving and acknowledging procedure above).

All NDTRS data provided to the HRB should be anonymous. However, in some cases, named data may be provided. If this occurs, the client's name and address details should be blocked out using a thick black marker.

#### **Please note:**

When HRB staff code NDTRS forms, a red pen must be used.

When data co-ordinators or data entry clerks code NDTRS forms, any colour pen other than red pen should be used.

This avoids confusion about who has coded the forms.

Follow the procedure below when coding:

### **Section A: Administrative Details**

| A. Administrative details           |          | PLEASE COMPLETE USING A BALL POINT PEN |
|-------------------------------------|----------|----------------------------------------|
| Name                                | Address  |                                        |
| 1. HSE Area   2.2a. Centre   2.3.45 | 2b. Type | 23 3. Client number 99999              |

<sup>\*</sup>Please note that the sample form shows mock data for illustration purposes only.

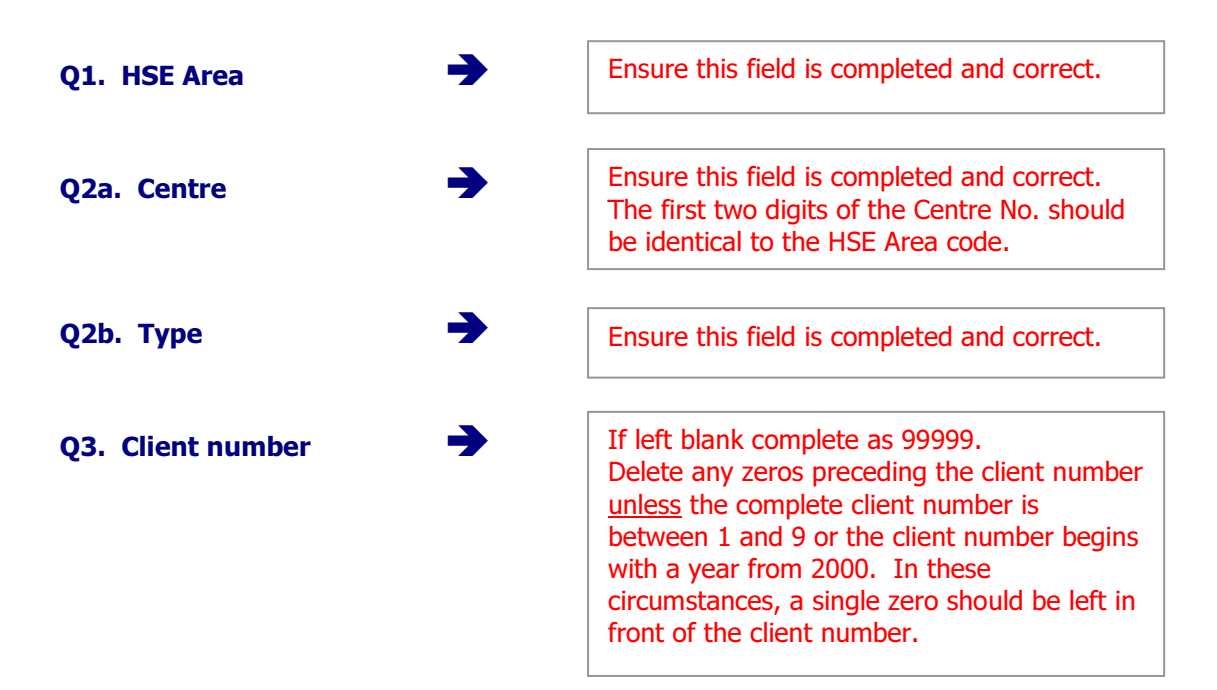

# **Section B: Demographic Details**

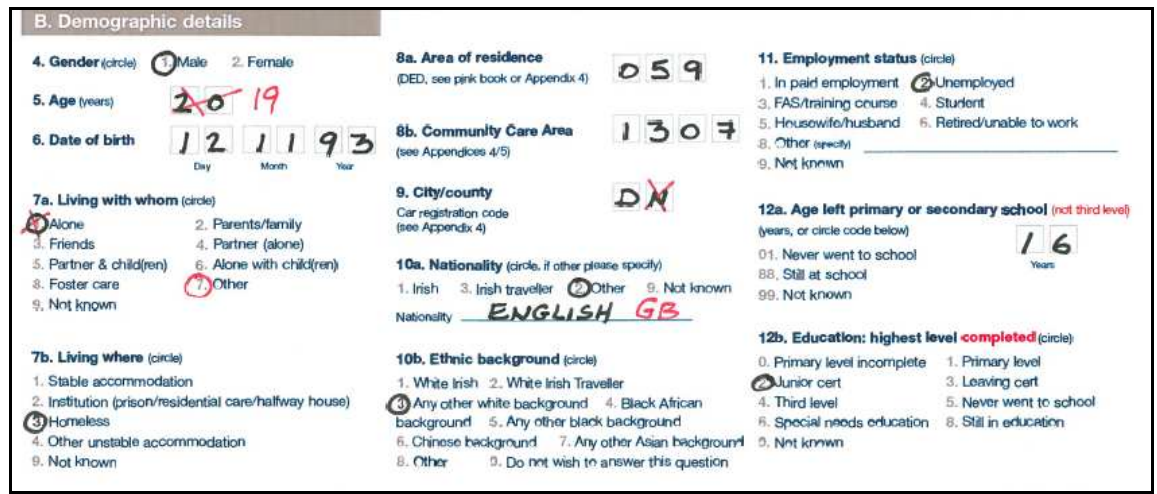

\*Please note that the sample form shows mock data for illustration purposes only.

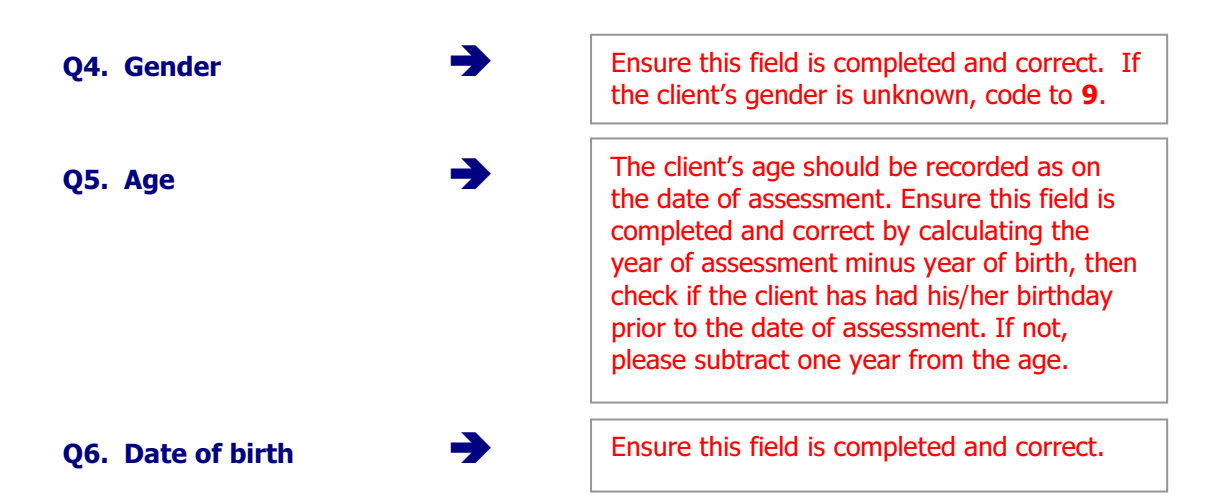

#### **Missing Age and Date of Birth details**

In the <u>rare</u> circumstances where age and date of birth are missing from the form, these details should be checked with the service provider. If there is no way that this information can be obtained, age should be entered as **99** and date of birth as **01/01/1914**. This will ensure that the age and date of birth information will match when entered to the database and NDTRS staff will know that this data was not available for the client.

#### Missing Date of Birth but Age is provided

In the <u>rare</u> circumstances where age is provided but date of birth is missing, check with the service provider if date of birth is available. If unavailable then the date of birth should be calculated as the Year of Assessment minus age and coded as  $1^{st}$  of January for that year i.e. if aged 49 and date of birth is unavailable then code date of birth as 01/01/1964.

Q7a. Living status

(with whom)

Ensure this field is completed. If question 7b. **Living where** has the answer 2 **Institution** or 3 **Homeless** circled, then only 7 **Other** is correct in this field.

Q7b. Living status (where)

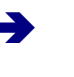

Ensure this field is completed and correct.

| Q8a. Area of residence                                   | Ensure this field is completed and correct,<br>this must correlate with the <b>City/County</b><br>code stated at question 9. A common<br>problem to keep an eye out for is Dublin City<br>(D) and Dublin County (DN) discrepancies<br>(or other City/County distinctions). If unsure<br>check the pink book for <b>Dublin</b> , <b>Kildare</b> and<br><b>Wicklow</b> .                                                                             |
|----------------------------------------------------------|----------------------------------------------------------------------------------------------------|
| Q8b. Community Care Area 🗲                               | Ensure this code has been entered correctly<br>by cross checking with <b>Appendix 4</b> on the<br>back of the data form.                                                                                                    |
| Q9. City/County                                          | Ensure this field is completed and consistent with Q8a and Q8b.                                                                                                    |
| Q10a. Nationality                                        | Ensure this field is completed and correct. If<br>2 <b>Other</b> is circled ensure the correct nation<br>code is supplied (refer to <b>Appendix 6</b> at the<br>back of this document). If 9 <b>Not known</b> is<br>circled, the correct code is ZZZ.                                                                                                    |
| Q10b. Ethnic background 🔶                                | Ensure this field is completed and correct.                                                                                                    |
| Q11. Employment status                                   | Ensure this field is completed and correct. If<br>the client is retired, disabled or in prison (see<br>Q7b Living where) the correct code is 6<br><b>Retired/unable to work</b> . If the client is<br>still in education (see Q12a/b) the correct<br>code is 4 <b>Student</b> .<br>If 8 <b>Other</b> check the specify field is<br>completed, check whether this could be<br>recoded into one of the other employment<br>status categories listed. |
| Q12a. Age left primary or $\rightarrow$ secondary school | Ensure this field is completed and correct. If<br>third level education completed, make sure<br>the age entered relates to secondary and not<br>third level education.<br>If not known, code 99.                                                                                                    |
| Q12b. Education:                                         | Ensure this field is completed and correct.<br>Refer to Q12a <b>Age left primary or</b><br><b>secondary school</b> and if the answer circled<br>is 88 <b>Still at school</b> , only 8 <b>Still in</b><br><b>education</b> is correct.<br>If employment status is 4 <b>Student</b> , only 8<br><b>Still in education</b> is correct.                                                                                                    |

### Section C: Referral/Assessment Details

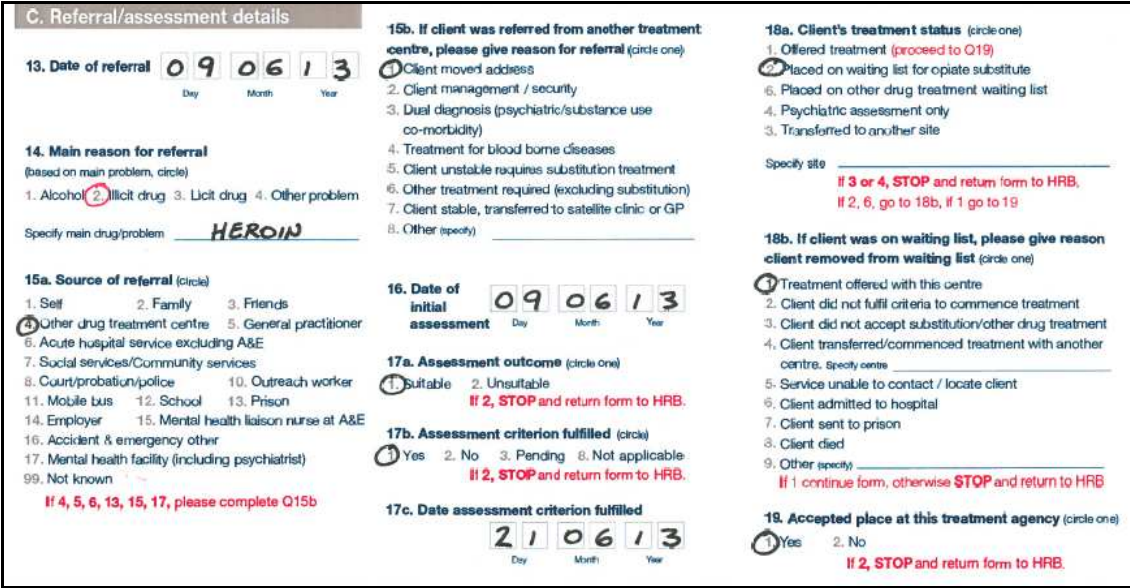

\*Please note that the sample form shows mock data for illustration purposes only.

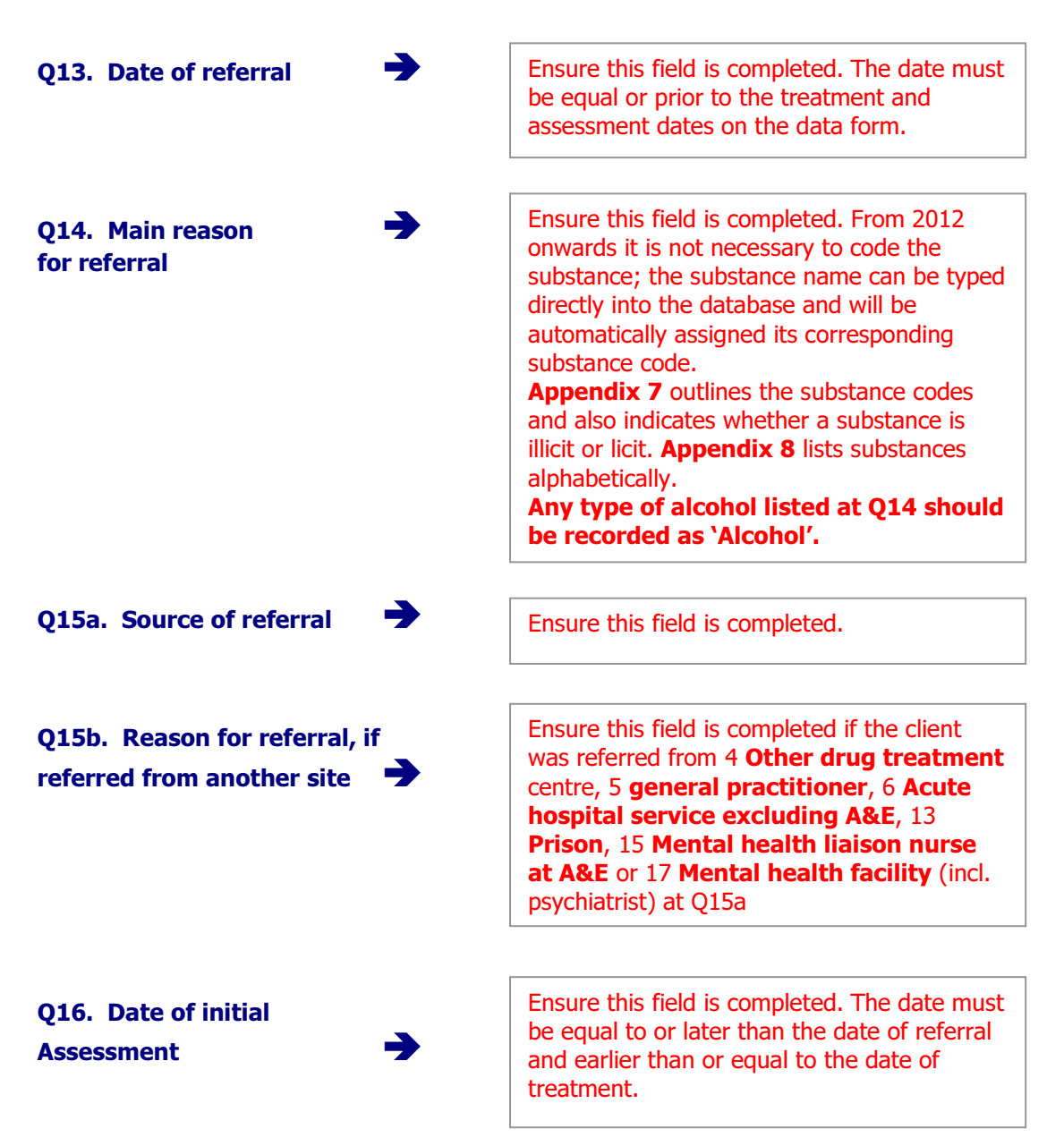
| Q17a. Assessment<br>outcome →                | Ensure this field is completed. If 2 <b>Unsuitable</b> is circled write <b>STOP</b> and draw a line through the remainder of the form. Ensure Q14 is complete, if not the form must be queried with the centre. If there is any data entered after this point, bring the data form to the attention of the service provider or your manager.                                                                                                    |
|----------------------------------------------|----------------------------------------------------------------------------------------------------|
| criterion fulfilled                          | <b>STOP</b> and draw a line through the remainder of the form.<br>Ensure Q14 is complete, if not the form must be queried with the centre. If there is any data entered after this point, bring the data form to the attention of the service provider or your manager.                                                                                                    |
| Q17c. Date assessment<br>criterion fulfilled | This field may be blank if assessment criterion is 3<br><b>Pending</b> or 8 <b>Not Applicable</b> at Q17b.<br>If 1 <b>Yes</b> at 17b ensure this field is completed. The date<br>must be equal to or later than the date of initial<br>assessment. It can be earlier than, equal to or later than<br>the date of treatment (Q21a). If a substitution start date is<br>on the form (Q21b) the assessment criterion fullfilled date<br>must be equal to or earlier than the substitution start date.                                                                                                    |
| Q18a. Client's treatment<br>Status           | <ul> <li>Ensure this field is completed.</li> <li>If 3 Transferred to another site is circled, a code must be entered for the centre they were referred to. If the name of the centre is specified but you do not know the code for it, please refer to the dropdown list on the database at Q18a specify for a complete list of centre names and codes. Next write STOP and draw a line through the remainder of the form.</li> <li>99999 is the code for centre unknown (when no centre is specified)</li> <li>23232 is the code for other centre (where a centre is specified but is not listed in the database)</li> <li>33333 is the code for referral to a GP</li> <li>If 4 Psychiatric assessment only is circled, write STOP and draw a line through the remainder of the form. If the form stops there, ensure Q14 is complete, if not the form must be queried with the centre. If there is any data entered after this point, bring the data form to the attention of the service provider or your manager.</li> <li>If 2 Placed on a waiting list for opiate substitution OR 6 Placed on other drug treatment list is circled, proceed to Q18b.</li> </ul> |

Q18b. Reason removed **→** from waiting list

- If the client was placed on a waiting list at **Q18a** (code **2** or **6**) ensure this field is completed when client is removed from the waiting list.
- If 1 Treatment offered with this centre or 3 client did not accept substitution/other drug treatment check Q17c Date assessment criterion fulfilled has been completed.
- If 4 **Transferred/commenced treatment with another centre**, a code must be entered for the centre they were referred to. If the name of the centre is specified but you do not know the code for it, please refer to the dropdown list on the database at **Q18b specify other centre** for a complete list of centre names and codes.
- If 9 **Other** check the specify field is completed, check whether this could be recoded into one of the other reasons listed at q18b.

If a client received an intervention while waiting for a place on a **substitution treatment programme**, the remainder of the form should also be completed regardless of the answer at **Q18b**. In this case check the rest of the form including the Exit section (if appropriate) is completed.

If the client did not receive another intervention while on the waiting list and <u>did not circle</u> 1 **treatment offered with this centre** at Q18b, write **STOP** and draw a line through the remainder of the form. If there is any data entered after this point, bring the data form to the attention of the service provider or your manager. Ensure Q14 is complete, if not the form must be queried with the centre.

Q19. Accepted place at 
this treatment agency

Ensure this field is completed. If 2 **No** write **STOP** and draw a line through the remainder of the form. If there is any data entered after this point, bring the data form to the attention of the service provider or your manager. Ensure Q14 is complete, if not the form must be queried with the centre.

#### **Section D: Treatment Details**

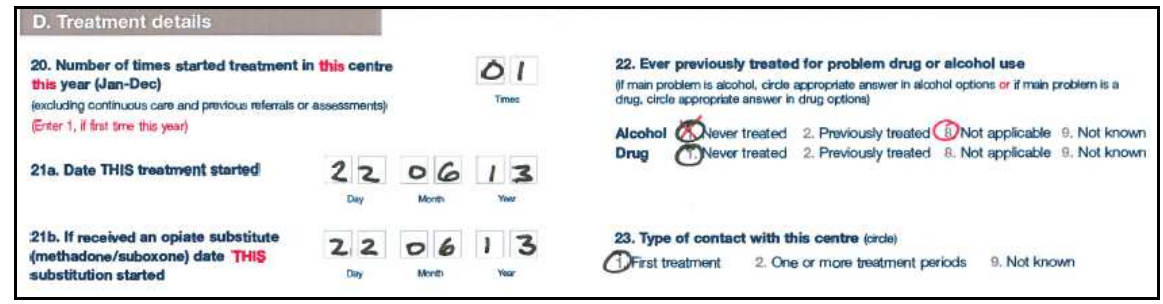

\*Please note that the sample form shows mock data for illustration purposes only.

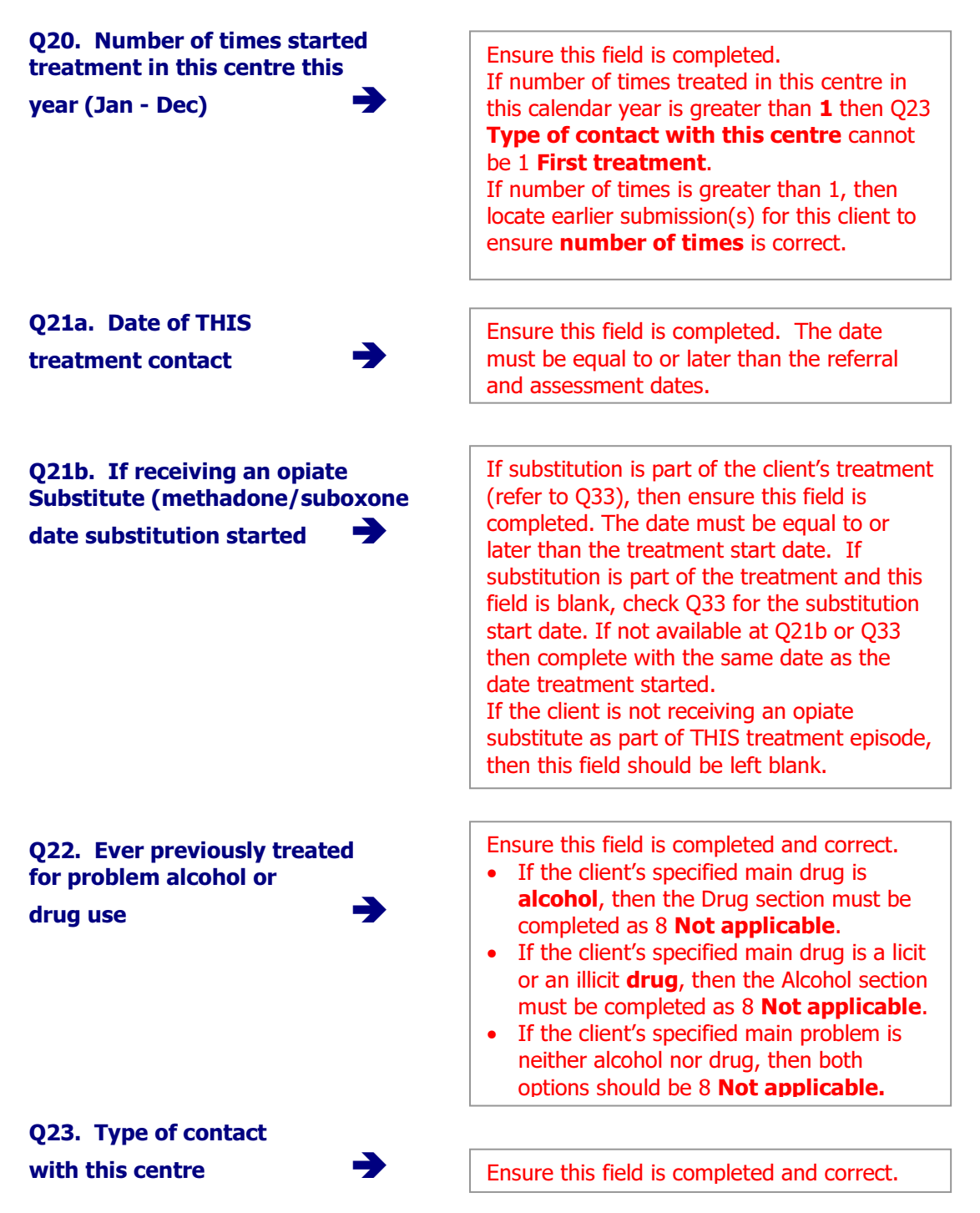

## Section E: Substance use

| excluding alcohol and tobac<br>24b . Specify first drug<br>excluding alcohol and tobac | co)<br>used<br>co)       | mA                           | RIHL                   | not applicable o                | ode 88)                                             | 228e to 028h, otherwise go to 029a.  28e. Please specify the preferred types of alcohol consumed (circle at that grof)  2. Dev Gooking of Mirror 5. Entitled wing 6. Other 7. Alcohors                                                                                                    |
|----------------------------------------------------------------------------------------|--------------------------|------------------------------|------------------------|---------------------------------|-----------------------------------------------------|----------------------------------------------------------------------------------------------------|
| a. Problem<br>substance (s)<br>including alcohol<br>(write in words)                   | b. Route o<br>administra | of<br>ation                  | c. Preque<br>in last m | ency of use<br>onth             | d. Åge at<br>first use<br>(years,<br>if unknown 99) | Beer Copins with a point of the coping of the coping |
| 25. Main substance rame<br>HER.O/N                                                     | 1                        | use codes<br>1. inject       | 3                      | 1. Once e.<br>week, or          | 17                                                  | 28f. How many standard drinks were consumed on a typical drinking day over the past month?                                                                                                    |
| 26. Substance 2 rame*                                                                  | 3                        | 3 Eat/drink<br>4 Snitt/snort | 3                      | kess<br>2. 2-6 days<br>per week | 18                                                  | (If none write U)                                                                                                    |
| 27. Substance 3 name<br>Marinu ANA                                                     | 2                        | 5, Sublingual<br>6, Pectal   | 2                      | 3. Delty<br>4. No use in        | 14                                                  | consumed within the past month (/ none write 0)                                                                                                    |
| ALCOHOL                                                                                | 3                        | 7, Topical<br>9, No timown   | 3                      | 9. Not known                    | 13                                                  | 28h. Please categorise the extent of the drinking problem (dride)                                                                                                    |

\*Please note that the sample form shows mock data for illustration purposes only.

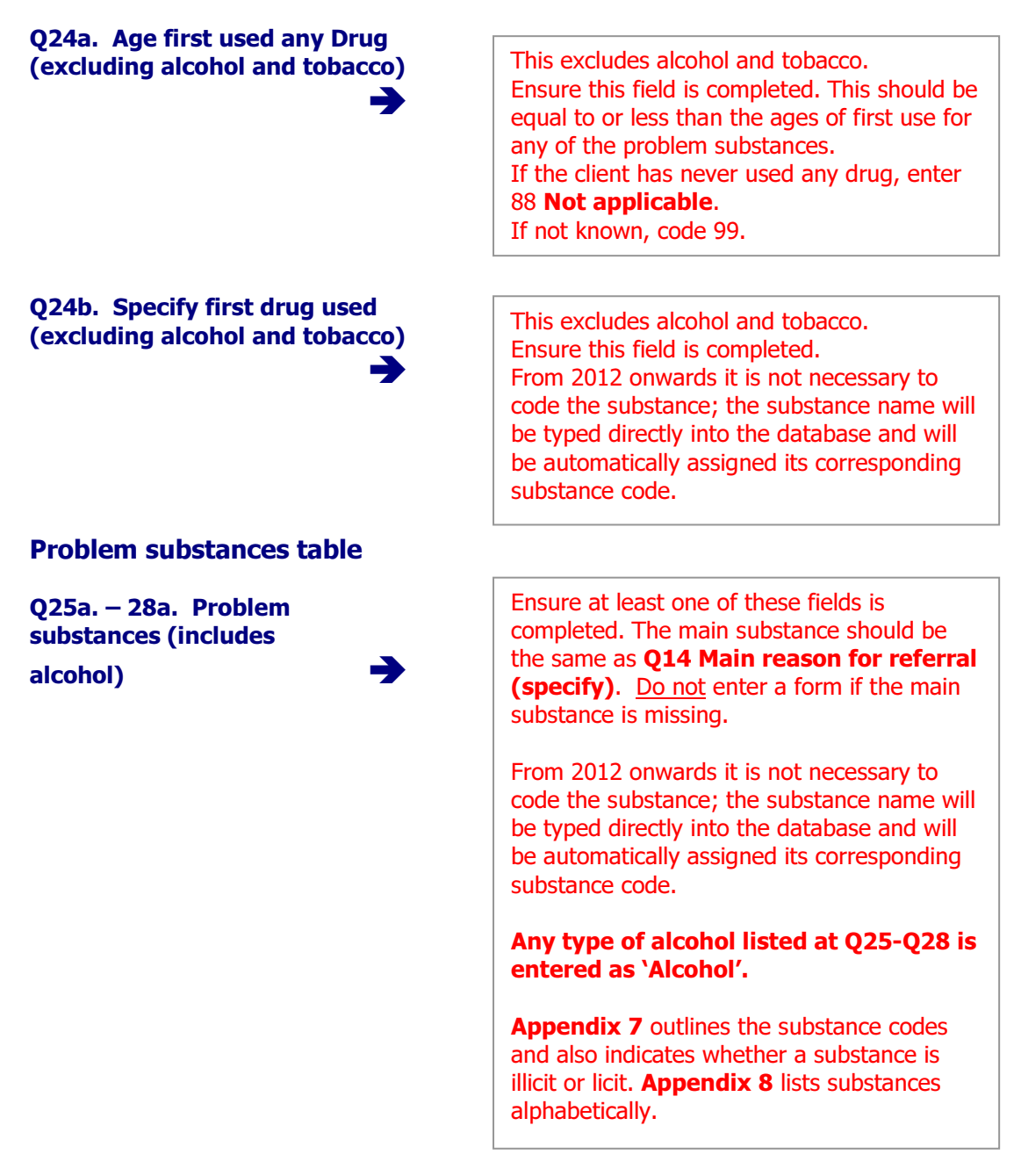

Q25b. – 28b. Route of administration

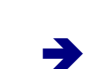

Ensure this section is completed for any substances in Column A **Problem substance(s).** Ensure routes are appropriate, for example:

- Alcohol is most likely 3 **Eat/drink**.
- Volatile inhalants are always 4 **Sniff/snort**.
- Cannabis is usually 2 Smoke but can be 3 Eat/drink (rarely) or 4 Sniff/snort, but never 1 Inject.
- Ecstasy is usually 3 **Eat/drink** but can be 2 **smoke** (rarely).
- Licit drugs are usually 3 **Eat/drink** or 1 **Inject**.
- S/L stands for sub-lingual and means administration under the tongue. This may apply to substances such as suboxone and subutex.
- Topical means absorption of the drug through the surface of the skin. i.e. fentanyl patches (duragesic).
- Rectal administration indicates a drug taken via the rectum (or back passage) and can apply to substances such as morphine suppositories and valium.

Q25c. – 28c. Frequency of use in last month

Q25d. – 28d. Age at first use Ensure this section is completed for any substances detailed in Column A **Problem substance(s)**.

Ensure this section is completed for any substances detailed in Column A **Problem substance(s)**. Anything that stands out as unusual (i.e. under 10 years old) should be checked with the service provider that completed the form. If not known, code 99.

# NOTE: If alcohol is listed as a problem substance at Q25, Q26, Q27 or Q28, then Q28e to Q28h should be answered, otherwise go to Q29a (Section F: Risk Behaviour).

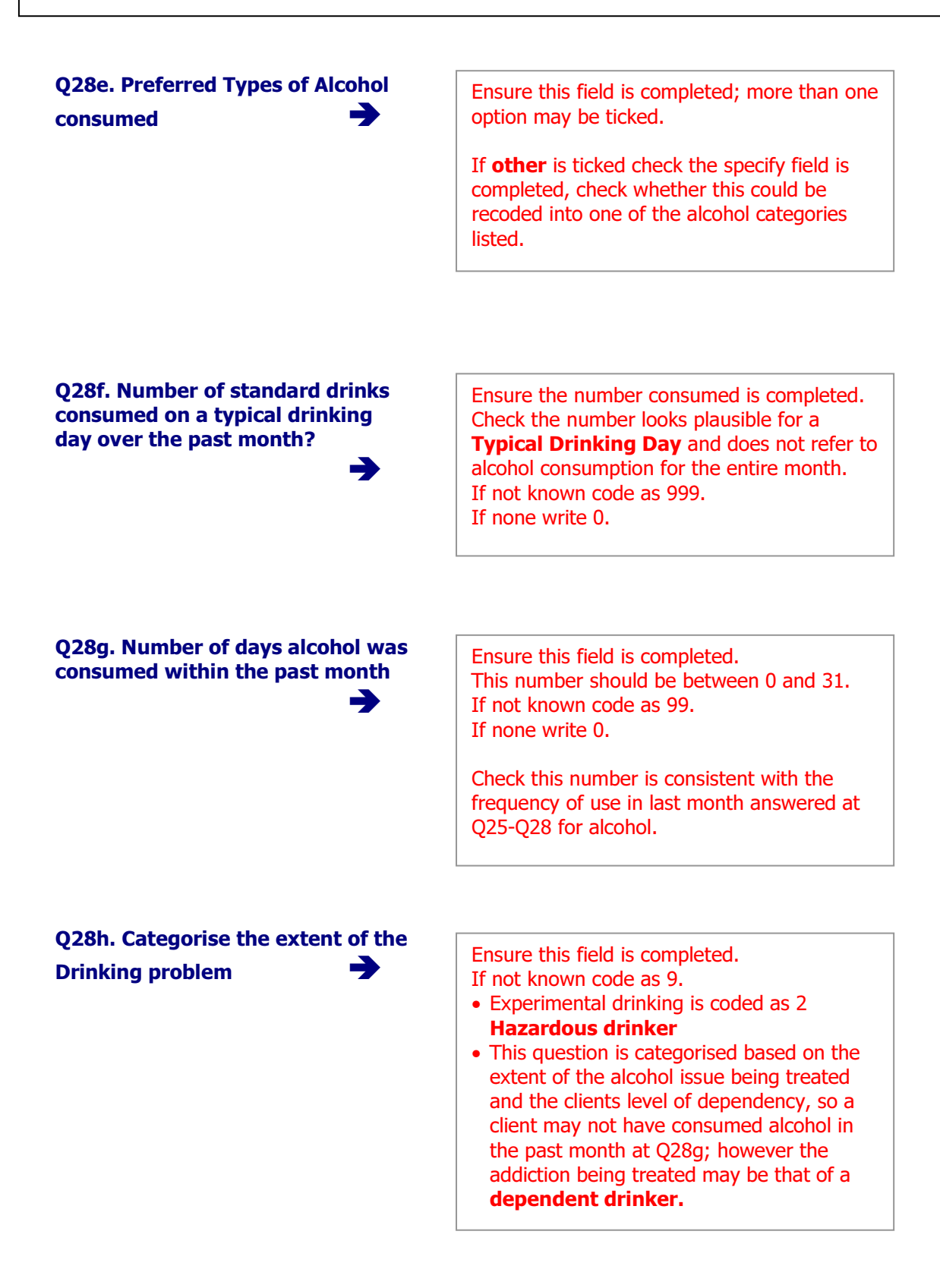

## Section F: Risk Behaviour

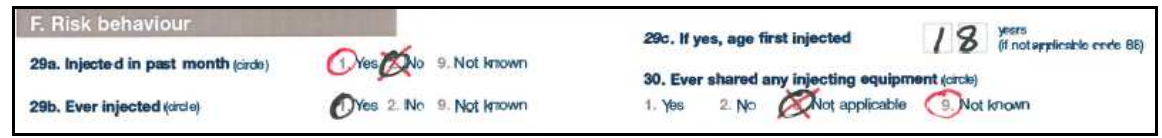

\*Please note that the sample form shows mock data for illustration purposes only.

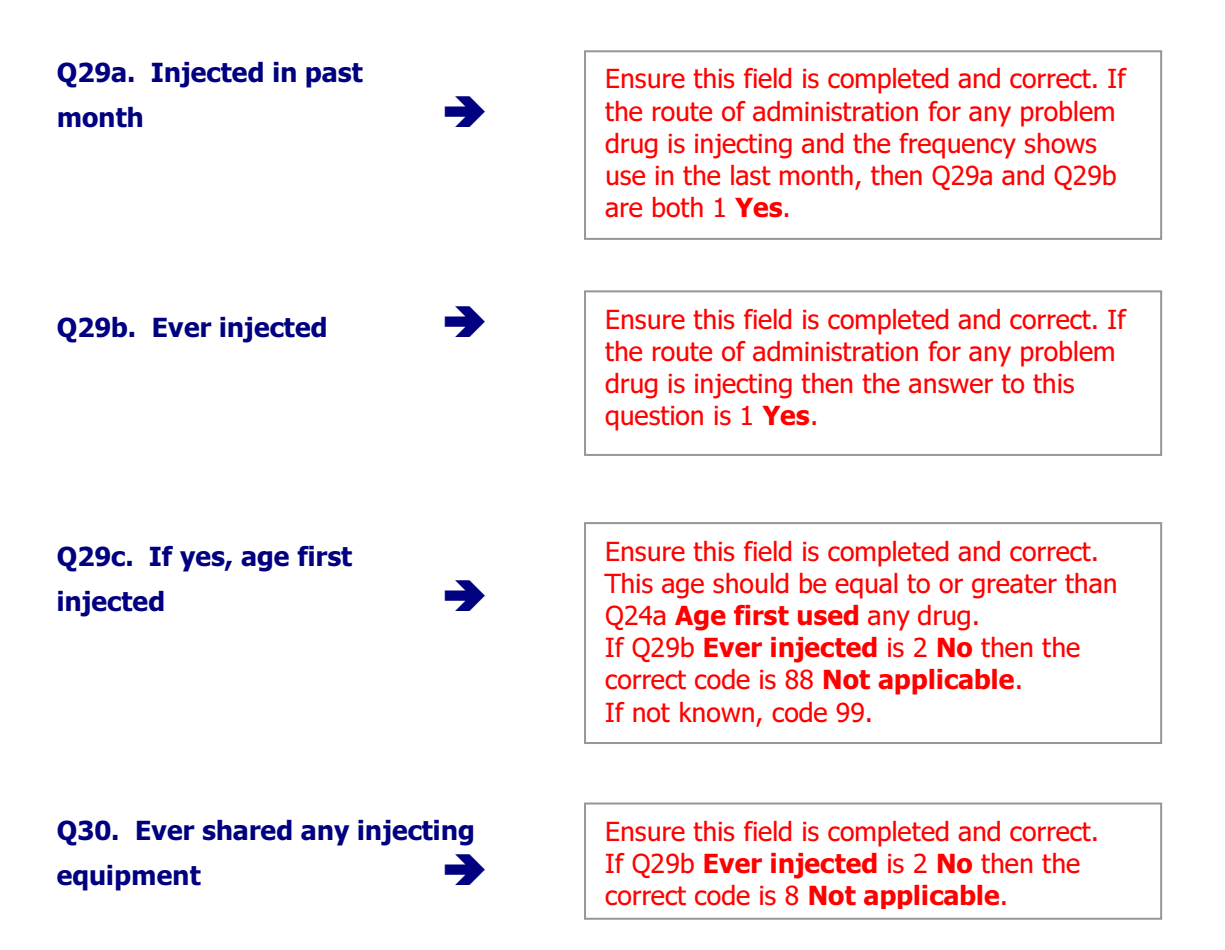

## **Section G: Activity Details**

| G. Activity details                                                                                                    |   |                                                                     | H. Exit de                                                                  | tails                                                             |
|----------------------------------------------------------------------------------------------------|---|---------------------------------------------------------------------|-----------------------------------------------------------------------------|-------------------------------------------------------------------|
| 33a. Treatment interventions provided<br>(please tick all teatment interventions provided<br>and circle the main treatment intervention) |   | 33b. Date<br>commenced<br>each type<br>of treatment<br>intervention | 33c. Date<br>completed<br>(or of<br>last visit)<br>for each<br>intervention | 33d. Number<br>of sessions/<br>visits for<br>each<br>intervention |
| 1. Brief intervention                                                                                                    | V | 22/6/13                                                             | Service and restar                                                          |                                                                   |
| 2. Alcohol detoxification                                                                                                    |   | 2701.0                                                              |                                                                             |                                                                   |
| 3. Benzodiazepine detoxification                                                                                                    |   |                                                                     |                                                                             |                                                                   |
| 4. Detoxification symptomatic medication                                                                                                 |   |                                                                     |                                                                             |                                                                   |
| 5. Opiate detoxification (suboxone/subutex)                                                                                              |   |                                                                     |                                                                             |                                                                   |
| 6. Opiate detoxification (lofexidine)                                                                                                    |   |                                                                     |                                                                             |                                                                   |
| 6b. Other detoxification                                                                                                    |   | 14                                                                  |                                                                             |                                                                   |
| Specify                                                                                                    |   |                                                                     |                                                                             |                                                                   |
| 7. Methadone detoxification                                                                                                    | × | •C                                                                  |                                                                             |                                                                   |
| 8. Methadone substitution                                                                                                    | C | 22/6/13                                                             |                                                                             |                                                                   |
| 9. Other substitution (excluding methadone)<br>Specify                                                                                   |   | - 1-1                                                               |                                                                             |                                                                   |
| 12. Modication-free therapy<br>(psychosocial therapy, therapeutic<br>community, Minnesota Model etc)                                     |   |                                                                     |                                                                             |                                                                   |
| 13. Psychiatric treatment                                                                                                    |   |                                                                     |                                                                             |                                                                   |
| 14, Individual counselling                                                                                                    | 1 |                                                                     |                                                                             |                                                                   |
| 15. Group counselling                                                                                                    |   |                                                                     | 1                                                                           |                                                                   |
| 16. Social and/or occupational<br>reintegration                                                                                          |   |                                                                     |                                                                             |                                                                   |
| 17. Family therapy                                                                                                    |   |                                                                     |                                                                             |                                                                   |
| 18. Brief intervention: individual education<br>/awareness programme                                                                     |   |                                                                     |                                                                             |                                                                   |
| <ol> <li>Group education/<br/>awareness programme</li> </ol>                                                                             |   |                                                                     |                                                                             |                                                                   |
| 20. Structured aftercare programme                                                                                                    |   |                                                                     |                                                                             |                                                                   |
| 21. Complementary therapies                                                                                                    |   |                                                                     |                                                                             |                                                                   |
| 22. Medication to maintain alcohol free status                                                                                           |   |                                                                     |                                                                             |                                                                   |
| 23. Strengthening family programme                                                                                                    | 8 |                                                                     |                                                                             |                                                                   |
| 25. Key Worker appointed                                                                                                    |   |                                                                     | the state of the                                                            |                                                                   |
| 26. Case Manager appointed<br>Specify service where appointed                                                                            |   |                                                                     |                                                                             |                                                                   |
| 27. Care Plan                                                                                                    | 1 |                                                                     |                                                                             |                                                                   |
| 28. Facilitated detox                                                                                                    |   |                                                                     |                                                                             |                                                                   |
| 24. Sent to another site for an additional                                                                                               |   | Specify site name                                                   |                                                                             |                                                                   |

\*Please note that the sample form shows mock data for illustration purposes only.

# Q33a. Treatment interventions provided

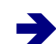

There must **be at least one type of intervention ticked**. Ensure the data correlates with all other information on the form. For example:

- If an opiate is not one of the problem drugs then opiate substitutes or opiate detoxification are inappropriate treatments.
- If alcohol is not a problem drug then alcohol detoxification is unlikely. Please check with centre.
- If benzodiazepine is not a problem drug group then benzodiazepine detoxification is unlikely. Please check with centre.
- Medication free programmes cannot be provided in conjunction with prescribed drug treatments.

# **All** treatment interventions provided should be **ticked**.

Question **33a** must reflect the initial actions when the client began treatment <u>AND</u> all subsequent treatment interventions provided during this episode of treatment. Ensure that the **Main** treatment intervention has been circled. Q33b. Date commenced each type of treatment intervention

Ensure this field is completed for **all** treatment interventions **ticked**. This field is not required for 28 **Facilitated detox**.

The dates must be equal to or later than the date this treatment episode started recorded at **Q21a**. However in some cases date Key worker appointed, Case Manager appointed or Care Plan date may be prior to the treatment start date.

When an opiate substitution start date has been recorded at **Q21b**, the same date should be entered for substitution (methadone, Suboxone, Subutex) at **Q33b**.

## Section H: Exit details

| G. Activity details                                                                                                    | T | 10.1                                                                | H. Exit de                                                                  | tails                                                             |                                                                                                    |
|----------------------------------------------------------------------------------------------------|---|---------------------------------------------------------------------|-----------------------------------------------------------------------------|-------------------------------------------------------------------|----------------------------------------------------------------------------------------------------|
| 33a. Treatment interventions provided<br>(please 5ck all postment interventions provided<br>and circle the main treatment intervention) |   | 33b. Date<br>commenced<br>each type<br>of treatment<br>intervention | 33c. Date<br>completed<br>(or of<br>last visit)<br>for each<br>intervention | 33d. Number<br>of sessions/<br>visits for<br>each<br>intervention | 34. Cutcome for main treatment intervention (cicle)     Treatment completed     Treatment completed     arrother prisen treatment)     Trensferred stable* (including release linking patient to other treatment site     or other prisen treatment)     Trensferred unstable     Clent dci not wish to attend further treatment sessions because he/she                                                                                                    |
| 1. Brief intervention                                                                                                    | V | 22/6/13                                                             | 22/6/13                                                                     | 1                                                                 | ornsidered him/herself to be stable                                                                                                    |
| 2. Alcohol detoxification                                                                                                    |   |                                                                     | 1.1.                                                                        |                                                                   | <ol> <li>Client refused to have further sessions or old not return for subsequent<br/>a conjoinments</li> </ol>                                                                                                    |
| 3. Benzediazepine detoxification                                                                                                    |   |                                                                     |                                                                             |                                                                   | 6. Fremature exit from treatment for non-compliance                                                                                                    |
| 4. Detoxification symptomatic medication                                                                                                |   |                                                                     |                                                                             |                                                                   | 7. Released from prison but not linked to other treatment site                                                                                                    |
| 5. Opiate detoxification (suboxone/subutex)                                                                                             |   |                                                                     |                                                                             |                                                                   | 8. Died 9. Sentenced to prison                                                                                                    |
| 6. Opiate detoxification (lofexidine)                                                                                                   | 1 |                                                                     |                                                                             |                                                                   | 13. Mental health transfer 14. Prison to prison transfer                                                                                                    |
| 6b. Other detoxification                                                                                                    | 1 |                                                                     |                                                                             |                                                                   | 10. Cther                                                                                                    |
| Specify                                                                                                    |   |                                                                     |                                                                             |                                                                   | *A client is stable when he/she has engaged with the service provider, is responding to                                                                                                    |
| 7. Methadone detoxification                                                                                                    | X | -                                                                   |                                                                             |                                                                   | theatment, and making an effort to reduce drug aconor use or to remain orogracorior inte                                                                                                    |
| 8. Methadone substitution                                                                                                    | 0 | 72/6/13                                                             | 19/12/13                                                                    | DAUM                                                              | 35. If outcome for main treatment intervention is premature exit from the stment site (Q34 code 6), main reason for non-compliance (crcle)                                                                                                    |
| 9. Other substitution (excluding methadone)                                                                                             | - |                                                                     | 1.11/2/10                                                                   | Dine                                                              | 1. Eng taking     2. Violent behaviour     3. Illegal activities     5. Alochal taking     4. Not ebserving other rules                                                                                                    |
| 12. Medication-free therapy<br>(psychosocial therapy, therapeutic<br>community, Minnesota Model etc)                                    |   |                                                                     |                                                                             |                                                                   | 36. Client's condition at discharge or when last seen (circle)                                                                                                    |
| 13, Psychiatric treatment                                                                                                    | 1 |                                                                     |                                                                             |                                                                   | 27 Date of final discharge or transfer                                                                                                    |
| 14, Individual counselling                                                                                                    |   |                                                                     |                                                                             |                                                                   |                                                                                                    |
| 15. Group counselling                                                                                                    | 1 |                                                                     |                                                                             |                                                                   | cay and a                                                                                                    |
| 16. Social and/or occupational                                                                                                    | t |                                                                     |                                                                             |                                                                   | 38 a. C tient referred to ongoing anercare programme provided<br>by this centre 1. Yes                                                                                                    |
| 17. Family therapy                                                                                                    |   |                                                                     |                                                                             |                                                                   | 38 b. For clients transferred to another site for additional treatment                                                                                                    |
| 18. Brief intervention: individual education<br>/awareness programme                                                                    |   |                                                                     |                                                                             |                                                                   | specify name of transfer ste De. Joe & LOGG                                                                                                    |
| 19. Group education/<br>awareness programme                                                                                             |   |                                                                     |                                                                             |                                                                   | 35. Please specify the number of family members or significant<br>others (who were not treated for a personal addiction) involved in this                                                                                                    |
| 20. Structured aftercare programme                                                                                                    |   |                                                                     |                                                                             |                                                                   | tre alm ent(please write 0 if none) O 2                                                                                                    |
| 21. Complementary therapies                                                                                                    | V | 29/6/13                                                             | 15/12/13                                                                    | 999                                                               | and there are a first of the second second sec |
| 22. Medication to maintain alcohol free status                                                                                          |   |                                                                     |                                                                             | - Ta - 77 + 10                                                    | 42b. If yes, screening ordered by<br>treatment (circle)                                                                                                    |
| 23. Strengthening family programme                                                                                                    |   |                                                                     |                                                                             |                                                                   | 1.) reatment provider 2. Court                                                                                                    |
| 25. Key Worker appointed                                                                                                    |   |                                                                     |                                                                             |                                                                   | 40 Magnimetics of the state and been bet as an interest participated of the same ten during this                                                                                                    |
| 26. Case Manager appointed<br>Specify service where appointed                                                                           |   |                                                                     | 17.3                                                                        |                                                                   | testment opisce) Hepatitis A and B vaccination                                                                                                    |
| 07.00                                                                                                    | + |                                                                     |                                                                             |                                                                   | 4. Booster dose 1 5. Ecoster dose 2 6. Adequate titre protective                                                                                                    |
|                                                                                                    | - |                                                                     |                                                                             |                                                                   | 41. Viral screening uptake (please cicle any interventions provided at this centre                                                                                                    |
| 28. Facilitated detox                                                                                                    | - |                                                                     |                                                                             | States of the                                                     | c'uring this treatment episode)                                                                                                    |
| 24. Sent to another site for an additional<br>intervention not provided here                                                            |   | Specify site nem                                                    |                                                                             |                                                                   | HIV test 2. Hepatitis B test 3. Hepatitis C test                                                                                                    |

\*Please note that the sample form shows mock data for illustration purposes only.

Questions 33c to 33d must reflect the initial actions circled in Section G Activity Detail(s) when the client began treatment. As well as this, questions 33a to 33d must be completed for all subsequent treatment interventions provided during this episode of treatment.

Q33a. Type(s) of intervention Provided at this centre during THIS TREATMENT

Question **33a** must reflect the initial actions when the client began treatment <u>AND</u> Question **33a** must be completed for all subsequent treatment interventions provided during this episode of treatment.

Ensure any subsequent treatment interventions provided during this treatment episode are listed here.

Ensure that the **Main** treatment intervention has been circled.

| 033h Date commenced each type                            |                                                                                                    |
|----------------------------------------------------------|----------------------------------------------------------------------------------------------------|
| of treatment intervention                                | This field is not required for 28 <b>Facilitated detox.</b><br>Ensure this field is completed for <b>all</b> other<br>treatment interventions <b>ticked</b> .<br>The dates must be equal to or later than the date                                                     |
|                                                          | this treatment episode started recorded at <b>Q21a</b> .<br>When an opiate substitution start date has been<br>recorded at <b>Q21b</b> , the same date should be<br>entered for substitution (methadone, Suboxone,<br>Subutex) at <b>Q33b</b> .                        |
| Q33c. Date completed (or of last visit) for each type of | This field is not required for 25 Key worker                                                                                                    |
| treatment                                                | appointed, 26 Case manager appointed, 27 Care<br>Plan and 28 Facilitated detox.<br>Ensure this field is completed for <b>all</b> other<br>treatment interventions <b>ticked</b> .<br>The dates must be equal to or later than the date                                 |
|                                                          | this treatment intervention started as recorded at <b>Q33b</b> . The dates must also be earlier than or equal to the date of final discharge of transfer recorded at <b>Q37</b> .                                                                                      |
| Q33d. Number of sessions/visits for each treatment       | This field is not required for 25 Key worker                                                                                                    |
| intervention                                             | appointed, 26 Case manager appointed, 27 Care<br>Plan and 28 Facilitated detox.<br>Ensure this field is completed for <b>all</b> other<br>treatment interventions <b>ticked</b> .<br>If left blank, code as 999 <b>Not known</b> .                                     |
| Q34. Outcome for main treatment                          | Ensure this field is completed.                                                                                                    |
| intervention <b>→</b>                                    | <ul> <li>If left blank, code as 99 Not known.</li> <li>If 14 Prison to Prison transfer check Q2b centre Type is consistent with this i.e. Prison</li> </ul>                                                                                                    |
| Q35. Main reason for non-compliance                      | This question is only completed if the outcome for<br>the main treatment intervention is premature exit<br>from treatment site for non-compliance, code <b>6</b> at<br><b>Q34</b> .<br>If left blank when it should have been completed,<br>code as 9 <b>Not known</b> |
|                                                          |                                                                                                    |
| when last seen                                           | Ensure this field is completed and correct.<br>The client's condition should be consistent with the<br>outcome for main treatment intervention recorded<br>at <b>Q34</b> .<br>If left blank, code as 9 <b>Not known</b> .                                              |
| Q37. Date of final discharge or                          | Ensure this field is completed                                                                                                    |
| transfer                                                 | The date must be equal to or later than the dates<br>entered at <b>Q33c</b> when the client completed each<br>type of treatment intervention.                                                                                                    |

Q38a. Client referred to ongoing aftercare programme provided by this centre

Q38b. For clients transferred to another site for an additional

treatment upon discharge

This question is only completed if the client has been referred to an ongoing aftercare programme provided by **this** centre.

This question is only completed if the client has been transferred to another site for an additional treatment upon discharge. A code must be assigned for the centre the client was referred to.

- If a centre is specified but not coded please refer to the dropdown list at Q38b on the database for a complete list of centre names and codes.
- 99999 is the code for centre unknown (when no centre is specified)
- 23232 is the code for **other** centre (where a centre is specified but is not listed in the database)
- 33333 is the code for referral to a GP

Q39. Family members or significant others (who were not treated for a personal addiction) involved in this treatment

Q42a. Urine screening

Q42b. Screening ordered by

during treatment

**Q40.** Vaccination

Q41. Viral screening

uptake

Ensure this field is completed.

If none, zero should be written on the form. If left blank, code as 99 **Not known**.

Ensure this field is completed.

This question is only completed if the client has had to undertake urine screening, i.e. if answer at Q42a is 1 **Yes**.

There is no coding required for this question as clients only receive vaccinations at certain types of treatment centre.

There is no coding required for this question as clients only receive blood borne virus tests at certain types of treatment centre.

# Chapter 4: Entering & accessing client data

#### **Opening the NDTRS database**

• **Split database files**: please note that the 2013 NDTRS database has been split into two files: a data file (NDTRS-13\_**Data**) and a programme file (NDTRS-13). This is to allow fixing potential bugs in the system without affecting your data. It is important that both files are saved in the same folder onto your computer.

In order to enter data, open the NDTRS **programme file** (NDTRS-13).

The **NDTRS 2013** database is password protected. When you open the database the following logon screen will appear. In most cases the database will be set up with a default logon, and therefore the User Name will automatically show the centre name or the user type as per the default selection. In the event where the default User Name is incorrect, please inform your contact at the HRB.

| User Name | Centre Name | OK!    |
|-----------|-------------|--------|
| Password  |             | Cancel |

Type in the password, which is the word **password** (all lower case) for all service providers. Click on  $\mathbf{OK}$  and the database will open.

| 📑 Main Menu                                                                                                    | - 0                                              | 23 |
|----------------------------------------------------------------------------------------------------|--------------------------------------------------|----|
| NDTRS Database 201                                                                                                    | 3                                                |    |
| National Health Information Systems<br>Health Research Board                                                                                                    | Unit of the                                      |    |
|                                                                                                    |                                                  | 8  |
| Clients Out;                                                                                                    | out Data                                         |    |
| Run a Report Import d                                                                                                    | ata from HRB                                     |    |
| Centre Name                                                                                                    |                                                  |    |
| About! Record Count = 0                                                                                                    | E <u>x</u> it                                    |    |
| Developed by Judy Cronin (A/Health Informatics Manager)<br>(Specialist in Public Health Medicine)<br>Please contact Ita Condron (01) 2345164 email: icon<br>Vivion McGuire (01) 2345191 email: vmcguire | and Dr. Tim Jackson<br>dron@hrb.ie OR<br>@hrb.ie |    |

The screen below will appear, it is referred to as **Main Menu** throughout this document.

The **Clients** button is used to view client records or enter a new client.

The **Run a Report** button is used to run statistics on your entered data.

The **Output Data** button is used to send the data to the Health Research Board.

The **Import data from HRB** button is used to update data received from the Health Research Board.

The Main Menu also shows the logon name as described above, most likely the name of the service provider, as well as the number of records currently held on the database (that is the number of forms that have already been entered and saved until now).

The **System Configuration** button brings you to the system configuration screen which allows you to update specific tables in the database.

The **Exit** button is used to close down the database.

The **About** button can be ignored.

#### **Importing continuous care clients**

The Exit form includes details of treatment outcome when a client is discharged. In order for the service providers to enter exit details in the 2013 NDTRS database, that database has to hold records of continuous care clients (clients who are currently in treatment at the beginning of the year, i.e. 1<sup>st</sup> of January 2013). Most of those clients would have been entered in the 2012 database when they started treatment. Those records can be extracted from the NDTRS 2012 database then imported into the NDTRS 2013 database in order to avoid re-entering all administrative, demographic and treatment details.

#### It is very important to import continuous care data at the very beginning of the year and before entering any other data in the 2013 database, otherwise the new records may be lost during the import procedure.

Please note that this procedure implies that the service provider was already recording exit details in 2012 for the purpose of the NDTRS. The import process checks the exit details of each record and only imports those clients for whom there is no final discharge date recorded.

In the case of clients who are discharged at some stage during the year 2013 after being treated over a long period (i.e. several years), a new record may have to be created to include all administrative, demographic and treatment details (to be retrieved from the case notes or the NDTRS form that would have been filled at the time) before entering exit details. Below is the procedure to follow to import continuous care clients into the NDTRS 2013 database.

- 1. From the NDTRS **2012** database, export the data for the entire year as per the 2012 protocol (Output data for quarter 1 to 4, save to program path). Save the output file onto your computer.
- 2. Open the NDTRS **2013** database. In the main menu, select the **Import data from HRB** button.

| 🗐 Main Menu                                                                                                    |                  |               | 23 |
|----------------------------------------------------------------------------------------------------|------------------|---------------|----|
| NDTRS Database 2013                                                                                                    |                  |               |    |
| National Health Information Systems Unit o<br>Health Research Board                                                                                                    | of the           | 2             |    |
| Clients Output Data                                                                                                    |                  |               |    |
| Run a Report Import data from I                                                                                                    | HRB              | D             |    |
| About! Record Count = 0                                                                                                    |                  | E <u>x</u> it |    |
| Developed by Judy Cronin (A/Health Informatics Manager) and Dr. T<br>(Specialist in Public Health Medicine)<br>Please contact Ita Condron (01) 2345164 email: icondron@hrb<br>Vivion McGuire (01) 2345191 email: vmcguire@hrb.ie | ïm Jac<br>.ie OR | kson          |    |

3. Click on the **Import Continuing Care data from 2012** button.

|           | ï                      |                |
|-----------|------------------------|----------------|
| U         | pdated data from HRB   | Overwrite?     |
|           |                        | 1              |
|           | HRB Append / Exit (    | ONLY Data      |
| -         |                        |                |
|           |                        | 121.1          |
| -         |                        |                |
| $\langle$ | Import Continuing Care | data from 2012 |
| $\langle$ | Import Continuing Care | data from 2012 |

4. A message will appear warning that this procedure will empty the database. This is why it is essential to carry out this procedure once only at the very beginning of the year. Click Yes.

| onfirm!                           |                                          |
|-----------------------------------|------------------------------------------|
| WARNING: This will empty your dat | abase, are you sure you wish to proceed? |
|                                   | Var                                      |

5. The **Select file for Import** dialog box opens. Locate and select the export file from the NDTRS 2012 database. Click on the **Import** button.

| Computer 🕨                                                                                                    | Local Disk (C:)  NDTRS 2013                              | • | 44 | Search NDTRS 2013    | 8    |
|----------------------------------------------------------------------------------------------------|----------------------------------------------------------|---|----|----------------------|------|
| Organize 🔻 New folder                                                                                                    |                                                          |   |    | ## •                 | (?)  |
| <ul> <li>Microsoft Access</li> <li>Favorites</li> <li>Desktop</li> <li>Downloads</li> <li>Recent Places</li> <li>Libraries</li> <li>Documents</li> <li>Music</li> <li>Pictures</li> <li>Videos</li> <li>Computer</li> </ul> | Arbour.xls Arbour.xls Arbour.xls PLxls TblExportSpss.xls |   |    |                      |      |
| Local Disk (C:)                                                                                                    | -                                                        |   |    |                      |      |
|                                                                                                    |                                                          |   |    |                      |      |
|                                                                                                    | 11.15 V.S. 1                                             |   |    | Frend Films (* olar) | - 22 |

6. The following message will appear, click Yes.

| Yo | u are about to run an append query that will modify data in your table           |
|----|----------------------------------------------------------------------------------|
| Ar | you sure you want to run this type of action query?                              |
| Fo | information on turning off confirmation messages for document deletions, dick He |
|    | Show Help >>                                                                     |
|    |                                                                                  |
|    |                                                                                  |

7. Then a message will appear telling you the number of rows you are about to append and asking if you wish to continue. The number of rows to append should be exactly equal to the number of clients in continuous care on the 1<sup>st</sup> of January. If that number is very different (for example 100 when you expected about 15) you should check with your contact at the HRB. Otherwise click **Yes**.

| 2.5 | You are about to append 19 row(s).                                                                                              |
|-----|----------------------------------------------------------------------------------------------------|
|     | Once you click Yes, you can't use the Undo command to reverse the changes<br>Are you sure you want to append the selected rows? |

8. The following message will appear to confirm that the update procedure is complete. Click OK. You can now start entering 2013 data in your NDTRS database.

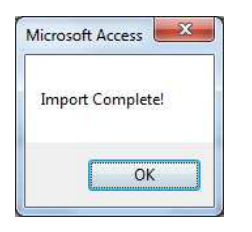

• As an additional security and to avoid getting an empty database, the procedure checks the new file before replacing the old one. If the warning message below comes up, it means that

either the incorrect file has been selected, or that there is an error in the new file. Click OK to stop the procedure and try again making sure to select the correct output file from the 2012 database. **Please inform your HRB contact if a second attempt fails.** 

| Cannot Import, Import fil | e has incorrect structure! |
|---------------------------|----------------------------|
|                           | -                          |

#### **Entering client records**

In order to start entering new records, ensure forms are complete and coded. Ensure the forms are organised in numerical sequence.

Any omissions in the coding process should be amended as the forms are entered. For details, see the previous section on **Coding**, Chapter 3.

#### **Please note:**

When HRB staff mark any changes on NDTRS forms, a red pen must be used. When data co-ordinators or data entry clerks mark any changes on NDTRS forms, any colour pen other than red pen should be used.

This avoids confusion about who has made changes to the forms.

- 1. Turn Caps lock on.
- 2. Select **Clients** from the options on the Main Menu screen.

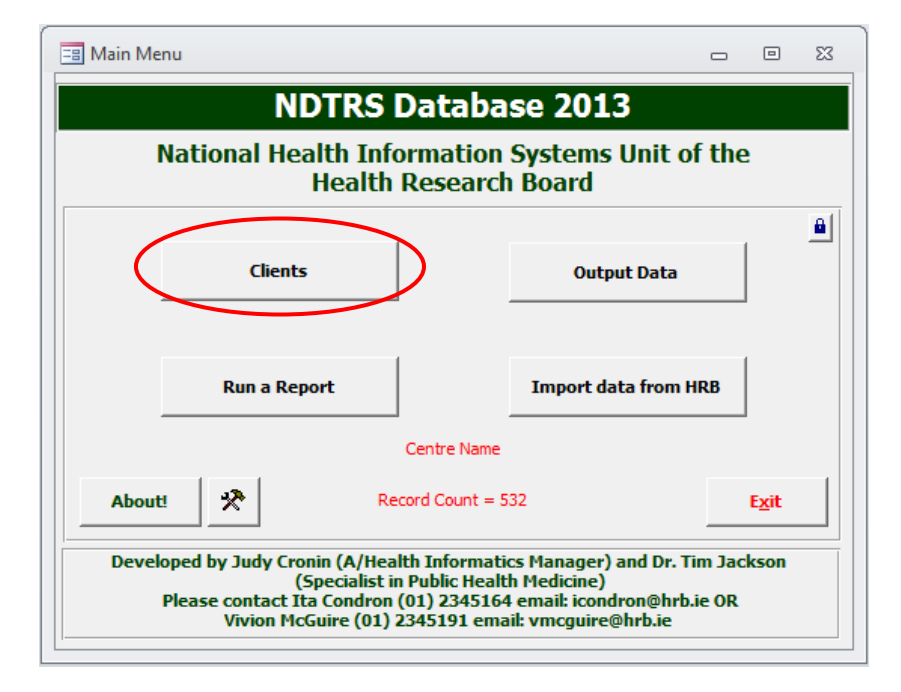

You will be reminded to save each record as you go along, as the database will not do so automatically.

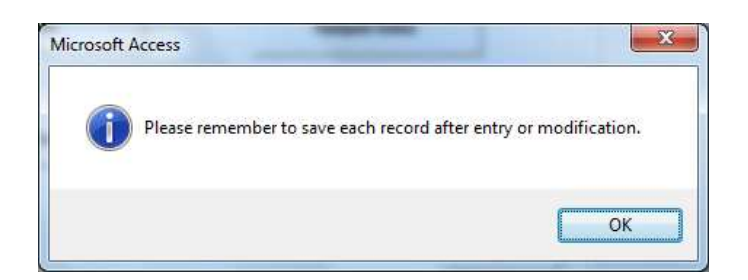

3. Click OK, the **Administrative Details** screen opens.

|                                                                                | Area   | 12     |            | Centre  | 12345       | -       | Centre Type    | 23      | -       | Clea       | r Default Selec                   | tion 5           | ettings | SP |  |
|--------------------------------------------------------------------------------|--------|--------|------------|---------|-------------|---------|----------------|---------|---------|------------|-----------------------------------|------------------|---------|----|--|
| dministrative Demo                                                             | graph  | ic Ref | erral/Asse | essment | Treatm      | ent     | Substance Use  | Risk    | Activit | y/Exi      | it I Exit II                      |                  |         |    |  |
| Administrative Details —                                                       |        |        |            |         |             |         |                |         |         |            |                                   |                  |         |    |  |
|                                                                                |        |        |            | -       |             |         |                |         |         |            |                                   |                  | _       |    |  |
| 1. HSE Area                                                                    | *      | 12     |            | HSE: S  | South Wes   | ern Ar  | ea             |         |         |            |                                   |                  |         |    |  |
| 2a. Centre                                                                     | *      | 12345  |            | Centr   | e Name      |         |                |         |         |            | Check by Cent                     | re Name          |         |    |  |
| 2b. Centre Type                                                                | *      | 23     | ×          | Local   | health care | /social | service centre |         |         |            |                                   |                  |         |    |  |
| 3a. Client Number                                                              |        |        |            |         |             |         |                |         |         |            |                                   |                  |         |    |  |
| 3b. Unique Form Id                                                             | lentif | ier    |            |         |             |         |                |         |         |            |                                   |                  |         |    |  |
|                                                                                |        |        |            |         |             |         |                |         |         |            |                                   |                  |         |    |  |
| Firstname                                                                      |        |        |            |         |             |         |                |         |         |            |                                   |                  |         |    |  |
|                                                                                |        |        |            |         |             |         |                |         |         |            |                                   |                  |         |    |  |
| Lastname                                                                       |        |        |            |         |             |         |                |         |         |            |                                   |                  |         |    |  |
| Lastname<br>Address Lookup                                                     |        |        |            |         |             |         | Check Area     | by Code |         | 8          | Dublin / Kildare                  | e / Wicklo       | w       |    |  |
| Lastname<br>Address Lookup<br>Address 1                                        |        |        |            |         | ×           |         | Check Area     | by Code |         | <b>?</b>   | Dublin / Kildare<br>Other Countie | e / Wicklo<br>:s | w       |    |  |
| Lastname<br>Address Lookup<br>Address 1<br>Address 2                           |        |        |            |         | ×           |         | Check Area     | by Code | ]       | <u>ଡ</u> ଼ | Dublin / Kildare<br>Other Countie | e / Wicklo<br>:s | W       |    |  |
| Lastname<br>Address Lookup<br>Address 1<br>Address 2<br>Address 3              |        |        |            |         | ×           |         | Check Area     | by Code | ]       | <b>?</b>   | Dublin / Kildare<br>Other Countie | e / Wicklo<br>:s | w       |    |  |
| Lastname<br>Address Lookup<br>Address 1<br>Address 2<br>Address 3<br>Address 4 |        |        |            |         |             |         | Check Area     | by Code | ]       | <b>?</b>   | Dublin / Kildare<br>Other Countie | e / Wicklo<br>:s | w       |    |  |
| Lastname<br>Address Lookup<br>Address 1<br>Address 2<br>Address 3<br>Address 4 |        |        |            |         | ×           |         | Check Area     | by Code | ]       | <b>%</b>   | Dublin / Kildare<br>Other Countie | e / Wicklo<br>:s | w       |    |  |
| Lastname<br>Address Lookup<br>Address 1<br>Address 2<br>Address 3<br>Address 4 |        |        |            |         | ×           |         | Check Area     | by Code |         | <u>8</u>   | Dublin / Kildare<br>Other Countie | e / Wicklo<br>:s | w       |    |  |
| Lastname<br>Address Lookup<br>Address 1<br>Address 2<br>Address 3<br>Address 4 |        |        |            |         | •           |         | Check Area     | by Code |         | <b>P</b>   | Dublin / Kildare<br>Other Countie | e / Wicklo<br>:s | w       |    |  |
| Lastname<br>Address Lookup<br>Address 1<br>Address 2<br>Address 3<br>Address 4 |        |        |            |         |             |         | Check Area     | by Code | ]       | <u>6</u>   | Dublin / Kildare                  | e / Widdo<br>:s  | w       |    |  |

The database automatically opens a new record so you can start entering details for a new client.

• **Default Selection**. If the User Name used to logon is a service provider, the details of that centre will automatically come up in questions 1 (HSE Area), 2a (Centre number) and 2b (Centre type). Those details are also in the **Default Selection** bar located at the top of the screen (with the green background), which means that they will automatically be filled for each new record until the default selection is cleared. The default selection bar is cleared by clicking on the grey **clear default selection** button.

| Default Selection  | HSE Area   | - | Centre | - | Centre Type | _ | Clear Default Selection | Settings SP |   |
|--------------------|------------|---|--------|---|-------------|---|-------------------------|-------------|---|
| Delidate Delection | inservice. | - | centre | - | centre rype | - | Clear Default Selection | becongs SP  | - |

If you did not use the service provider's name at logon and you are entering a large batch of data forms that all belong to the same centre, use the **Default Selection** bar. Enter the **HSE Area**, **Centre** and **Type** in the given fields and they will appear automatically with each new record until the bar is cleared. Note that you may have to enter all details for the first record and save it for the default selection to be activated for the second and following records.

• The **Settings** dropdown bar at the top of the screen should default to SP (service provider), which is best suited for service providers as it allows the data entry person to enter data using the dropdown menus and to enter the client's name and address details.

Default Selection HSE Area 💽 Centre 💽 Centre Type 💽 Clear Default Selection Settings SP 😱

• The **unique ID** number of each record is displayed at the bottom of the screen after saving the record.

|  | New Record Dele | Record 🧧 🦉 | No. 2013123650 | TRB ID | 2013123650 | No. Forms 532 | Save Record | <u>C</u> lose |
|--|-----------------|------------|----------------|--------|------------|---------------|-------------|---------------|
|--|-----------------|------------|----------------|--------|------------|---------------|-------------|---------------|

• The **total number of records/forms** currently entered in the database is displayed at the bottom of the screen.

| New Record | Delete Record | ID No. 2013123650        | HRB ID   | 2013123650       | o. Forms <mark>532</mark> | Save Record | <u>C</u> lose |
|------------|---------------|--------------------------|----------|------------------|---------------------------|-------------|---------------|
| V.         |               | territe en ell'ender men | under To | a secolar second |                           |             |               |

You can now start entering clients records. In order to move from cell to cell use the mouse, the tab key or the enter/return key.

Please note that all fields with a red asterisk (\*) must be completed.

#### **Section A: Administrative Details**

| inistrative Demog      | raphic Referra | al/Assessment Treatme                   | nt Substance Use Risk | Activity/Exit I Exit II      |
|------------------------|----------------|-----------------------------------------|-----------------------|------------------------------|
| ninistrative Details — |                |                                         |                       |                              |
|                        | _              |                                         |                       |                              |
| 1. HSE Area            | 12             | HSE: South Wester                       | 'n Area               |                              |
| 2a. Centre             | <b>12345</b>   | <ul> <li>Centre Name</li> </ul>         |                       | Check by Centre Name         |
| 2b. Centre Type        | * 23           | <ul> <li>Local health care/s</li> </ul> | ocial service centre  |                              |
| 3a. Client Number      | •              |                                         |                       |                              |
| 3b. Unique Form Io     | lentifier      |                                         |                       |                              |
|                        |                |                                         |                       |                              |
| Firstname              |                |                                         |                       |                              |
| Lastname               |                |                                         |                       |                              |
| Address Lookup         |                | •                                       | Check Area by Code    | 2 Dublin / Kildare / Wicklow |
| Address 1              |                |                                         |                       | <b>?</b> Other Counties      |
| Address 2              |                |                                         |                       | _                            |
| Address 3              |                |                                         |                       |                              |
| Address 4              |                |                                         |                       |                              |
|                        |                |                                         |                       |                              |
|                        |                |                                         |                       |                              |
|                        |                |                                         |                       |                              |
|                        |                |                                         |                       |                              |
|                        |                |                                         |                       |                              |
|                        |                |                                         |                       |                              |

The first screen allows you to enter the client's administrative details. To progress from question to question use the Tab key, enter/return key or click on the relevant field with the mouse cursor.

**Q1. Q2a. Q2b.** For **HSE Area** (Q1), **Centre** (Q2a) and **Centre Type** (Q2b) enter the appropriate codes or select from the dropdown list. The code or option you select will appear in writing beside the question.

If you are using the default centre logon, then those three fields will automatically be filled. In some instances only the first two fields, HSE area and centre No, will be filled and you may have to enter the Centre Type, this is due to the fact that some centres can be assigned more than one centre type.

Remember if entering a large batch of forms from the same centre, you can use the default selection tool bar.

Q3a. Enter the **Client Number** in the space provided.

With the exception of the cases listed below, do not include any zeros in front of the client number.

A zero should only be used in front of the client number where the complete client number is between 1 and 9 or where the first digits of the client number refer to a year (for example from 2000 to 2013, 00 - 13).

**Q3b.** Enter the **Unique Form Identifier** in the space provided. Forms printed from 2012 onwards have a unique form identifier number printed on each form. If no unique form identifier number is printed on the form, this field is left blank.

#### • Enter the **client's name**.

#### • Enter the client's address.

Click on the Address Lookup field and enter the first word of the street name (for Dublin Kildare and Wicklow), or enter the county for all other areas except Cork (see next bullet point below). The dropdown list will provide a number of options starting with that word, highlight and select the appropriate option (please note that there will be both city and county options in some cases). This will autofill the address details. These have to be checked and amended as required (for example to add the relevant street/apartment number, etc).

When the address is entered using the look up function, the area codes required at Q8a, Q8b and Q9 are automatically filled.

• The address dropdown list also contains details of all electoral divisions (DED) in **Cork**. Each DED has been assigned to one of the four areas of Cork: North Lee, South Lee, North Cork and West Cork. While the DED names do not exactly correspond to street names, it may help finding which option is appropriate.

Name and address details are for service providers only. The client's name and address details should not be sent to the Health Research Board on the carbon copy of the form.

Pressing the tab or Enter key from **Address 4** will automatically bring you to the Demographic Details screen.

#### **Section B: Demographic Details**

| A Gender                                                                                                    |
|----------------------------------------------------------------------------------------------------|
| 4. Gender       •       •       •         5. Age       •       •       •         6. Date of Birth       •       •       •         7a. Living with whom       •       •       •         7b. Living Where       •       •       •         8a. Area of Residence<br>Bbb. Community Care Area       •       •       •         9. City / County       •       •       •         10a. Nationality       •       •       •       •         10b. Ethnic Background       •       •       •       •         11. Employment Status       •       •       •       •                                                                                                    |
| 5. Age Years ?<br>6. Date of Birth did/mm/yyyy<br>7a. Living with whom ' ' ' ' ' ' ' ' ' ' ' ' ' ' ' ' ' ' '                                                                                                    |
| 6. Date of Birth dd/mm/yyyy<br>7a. Living with whom dd/mm/yyyy<br>7a. Living with whom dd/mm/yyyy<br>7b. Living Where due does dd/mm/yyyy<br>7b. Living Where due dd/mm/yyyy<br>8a. Area of Residence<br>8a. Area of Residence<br>8b. Community Care Area<br>9. City / County due due dd/mm/yyyy<br>10a. Nationality due dd/mm/yyyy<br>If Other Please Specify due dd/mm/yyyy<br>10b. Ethnic Background due dd/mm/yyyy                                                                                                    |
| 7a. Living with whom     Image: Check by Area       7b. Living Where     Image: Check by Area       8a. Area of Residence     Image: Check by Area       8b. Community Care Area     Image: Check by Area       9. City / County     Image: Check by Area       10a. Nationality     Image: Check by Area       If Other Please Specify     Image: Check Nation by Name       10b. Ethnic Background     Image: Check Nation by Name                                                                                                    |
| 7b. Living Where     Check by Area       8a. Area of Residence<br>Bb. Community Care Area     DED     CCA       9. City / County     Image: Constrainty of the constrainty of the constrainty of the constrainty of the constrainty of the constrainty of the constrainty of the constrainty of the constraint of the constraint of the cons                                                                                               |
| 8a. Area of Residence     Image: Construction of Construction of Constructing Construction of Construction of Construction of Constr                           |
| 8b. Community Care Area     LHO     TFA       9. City / County     Image: Constraint of the second of the second of th                                                                   |
| 9. City / County   10a. Nationality  10a. Nationality  10b. Ethnic Background  11. Employment Status  11. Employment Status  11. Ethnic Background  11. Ethnic Background  12. Ethnic Background  13. Ethnic Background  14. Ethnic Background  15. Ethnic Background  15. Ethnic Background  15. Ethnic Background  15. Ethnic Background  15. Ethnic Background  15. Ethnic Background  15. Ethnic Background  15. Ethnic Background  15. Ethnic Background  15. Ethnic Background  15. Ethnic Background  15. Ethnic Background  15. Ethnic B |
| 10a. Nationality     If Other Please Specify       If Other Please Specify     Check Nation by Name       10b. Ethnic Background     Image: Check Nation by Name                                                                                                    |
| If Other Please Spedfy Check Nation by Name  10b. Ethnic Background  11. Employment Status                                                                                                    |
| 10b. Ethnic Background                                                                                                    |
| 11. Employment Status                                                                                                    |
|                                                                                                    |
| If other Please specify                                                                                                    |
| 12a. Age Left Primary or Years Secondary School (NOT 3rd Level)                                                                                                    |
| 12b. Education:                                                                                                    |

**Q4.** Enter the client's **gender** using the codes or by selecting from the dropdown list. The correct code when the gender is unknown is 9.

**Q5.** Enter the client's **age** at the time of assessment at the centre, if not known enter **99**.

If you leave the age blank (Q5) and enter the client's date of birth (Q6), the age will automatically be calculated and filled once the **date of assessment** (Q16) is entered. However please make sure in this instance to check and correct the age on the form.

**Q6.** Enter the client's **date of birth.** 

When entering date of birth or any other date, simply enter the six digits on the form (for example 010656 for 1<sup>st</sup> June 1956). Access will automatically complete the year to four digits and insert forward slashes between the day, month and year (01/06/1956).

**Q7a.** Enter the client's **Living status** using the codes or by selecting from the dropdown list.

**Q7b.** Enter **where** the client is **living**, using the codes or by selecting from the dropdown list. If code **2** institution or **3** Homeless is selected, then only code **7** other is correct at Q7a. If code **7** other has not already been entered at Q7a, a message will appear informing you that Q7a has been changed automatically.

| licrosoft Access                                    | ×                                |
|-----------------------------------------------------|----------------------------------|
| You have selected code 2/3 in Q7b. Q7a has be<br>7. | en automatically changed to code |
|                                                     | OK                               |

**Q8a.** If the client's address details have been entered the **area of residence** code should automatically be filled. Otherwise, enter the **area of residence** as indicated on the form, refer to **Appendix 4** or select from the dropdown menu. Area of residence can be entered by code or by name.

• If you do not know the code and wish to check by **area name**, click on the button **check Area by Name** and select from the dropdown menu.

Check Area by Name

- If you do know the code, then click on the button **check Area by Code** and select from the dropdown menu or type in the code.

   Check Area by Code
- The following error message indicates that you are trying to enter a code when in name mode, or to enter a name when in code mode. In this instance, simply choose any option from the list, then click on the button **Check Area by Name/Code** to toggle between modes, and overwrite the details as required.

| The text you entered isn't an item in the list.                                  |
|----------------------------------------------------------------------------------|
| Select an item from the list, or enter text that matches one of the listed items |

• Please note that the area of residence codes for Cork City (700) and Cork County (721) each correspond to several community care areas. Please check carefully the details on the form and ensure to select the correct combination of codes from the dropdown list.

Entering the area of residence code will autofill four other codes: community care area (CCA), local health office (LHO), drugs task force area (TFA) and city/county code.

**Q8b.** The **community care area (CCA)** should automatically fill when the code for area of residence is entered. If it does not automatically fill or if the code supplied differs from that on the coded form, cross check both the **community care area** and the **area of residence codes** using **Appendices 4 and 5**. If incorrect, the CCA can be amended as required by clicking in the field and typing the correct code.

• Please note that the area of residence codes for Cork City (700) and Cork County (721) each correspond to several community care areas, therefore the CCA field may not be correct if the wrong combination of codes was selected at Q8a. In this instance you will have to manually correct the code to 0301 (North Lee), 0302 (South Lee), 0303 (North Cork) or 0304 (West Cork). Refer to **Appendix 4**.

**Q9.** The **city/county** field should automatically fill when the code for area of residence is entered. If it does not automatically fill or if the code supplied differs from that on the coded form, cross check both the **city/county** and the **area of residence codes** using **Appendix 4**. If incorrect, the city/county code can be amended as required by clicking in the field and typing the correct code or by selecting from the dropdown list.

• Please note that the area of residence codes for Cork City (700) and Cork County (721) each correspond to several city/county codes, therefore this field may not be correct if the wrong combination of codes was selected at Q8a. In this instance you will have to manually correct the code to NL (North Lee), SL (South Lee), NC (North Cork) or WC (West Cork). Refer to **Appendix 4**.

**Q10a.** Enter the client's **nationality** using the codes or by selecting from the dropdown list. If the client is Irish enter code **1** and the corresponding code IRL will appear. Enter code **3** if the client's is Irish Traveller and the same code will appear. If the client is not Irish, enter code **2**-other and select the client's country of origin from the dropdown list.

You can also refer to **Appendix 6** for a list of countries and corresponding codes. The country of origin for non Irish nationals can be entered by code or by name.

- If you do not know the code and wish to check by country name, click on the button check Nation by Name and select from the dropdown menu.
   Check by Nation Name
- If you do know the code, then click on the button **check by Nation Code** and select from the dropdown menu or type in the code.

Check by Nation Code

• The following error message indicates that you are trying to enter a code when in name mode, or to enter a name when in code mode. In this instance, simply choose any option from the list, then click on the button **Check Nation by Name/Code** to toggle between modes, and overwrite the details as required.

| NDTRS-20 | 013 X                                                                                                    |
|----------|----------------------------------------------------------------------------------------------------|
| 1        | The text you entered isn't an item in the list.<br>Select an item from the list, or enter text that matches one of the listed items. |

**Q10b.** Enter the client's **ethnic background** using the codes or by selecting from the dropdown list.

**Q11.** Enter the client's **employment status** using the codes or by selecting from the dropdown list. If the client is disabled, retired, or in prison select code **6**. If you select code **8** (other) in Q11 please enter a descriptor of the **client's employment status** in the space provided.

If you select code **4** (student), then code **8** (still in education) will appear in **Q12b**.

**Q12a.** Enter the **age** at which the client **left primary or secondary school** or enter the code from the coded data form. If not known, enter 99.

If you select code **1** (never went to school), code **5** (never went to school) will appear in **Q12b**. If you select code **88** (still at school), code **8** (still in education) will appear in **Q12b**.

**Q12b.** Enter the **highest level** of **education completed** by the client using the codes or by selecting from the dropdown list.

The Enter or Tab key will take you to the Referral/assessment Details screen.

#### **Section C: Referral/Assessment Details**

| erral/Assessment Details                                                                        |     |   |            |              |    |                    |
|-------------------------------------------------------------------------------------------------|-----|---|------------|--------------|----|--------------------|
| 13. Date of Referral                                                                            | *   |   | dd/mm/yyyy |              |    |                    |
| 14. Main Reason for Referral                                                                    | •   | • |            |              |    | ]                  |
| Specify Main Drug                                                                               |     | • |            |              |    | Check by Drug Code |
| 15a. Source of Referral                                                                         | •   | • |            |              |    | ]                  |
| 15b. If client was referred from<br>another treatment centre, pleas<br>give reason for referral | 2   | Ţ |            |              |    | ]                  |
| 16. Date of initial Assessment                                                                  | •   |   | dd/mm/yyyy |              |    |                    |
| 17a. Assessment Outcome                                                                         | •   |   |            |              |    | ] ?                |
| 17b. Assessment criterion fulfille                                                              | d * | • |            |              |    | ]                  |
| 17c. Date Assessment criterion<br>fulfilled                                                     |     |   | dd/mm/yyyy |              |    |                    |
| 18a. Client's Treatment Status                                                                  | *   | • |            |              |    | ] ?                |
| Specify                                                                                         |     | - | Check by   | y Centre Nar | ne |                    |
| 18b. If client was on waiting list,<br>please give reason client remove<br>from waiting list    | d   | • |            |              |    | ]                  |
| Specify other centre                                                                            |     | - | Check by   | y Centre Nar | ne |                    |
| Specify Other                                                                                   |     |   |            |              |    |                    |
| 19. Accepted Place at this<br>Treatment Agency                                                  | •   | • |            |              |    | ]                  |
|                                                                                                 |     |   |            |              |    |                    |
|                                                                                                 |     |   |            |              |    |                    |

**Q13.** Enter the **date the client was referred**. When entering the date the client was referred or any other date, simply enter the six digits on the form. Access will automatically insert forward slashes between the day, month and year.

**Q14.** Enter the **main reason for referral** using the codes or by selecting from the dropdown list.

If you enter code **1**-Alcohol, "alcohol" (and its relevant **code values**) will automatically appear in the **specify main drug** part of the question. The codes for different types of alcohol as per Appendix 7 are not used at Q14; any type of alcohol listed at Q14 is entered as "alcohol".

If you enter code **2**-illicit drug, code **3**-licit drug (street or prescribed) or code **4**-other problem, you must specify the main drug/problem. You can type the substance name or select the drug/problem from the dropdown list **specify main drug** or enter the appropriate code. Refer to **Appendix 7** and **Appendix 8** if required.

- In order to improve the quality of the NDTRS data in regards to cocaine use, health professionals who carry out the assessments and enter data for the NDTRS should be as specific as possible on what form of cocaine is being used, i.e. cocaine hydrochloride (powder, also referred to as coke) or freebase cocaine (crack).
- Other problem: you can enter records for clients being referred for a problem other than drug or alcohol. This includes concerned person (994), spending (995), gambling (996), and eating disorder (997).
- The main drug/problem can be entered by name or by code.

The default is to type the substance name and then select the substance from the dropdown menu. To check by **drug name**, click on the button **Check by Drug Name** and select from the dropdown menu.

Check by Drug Name

If you do know the code, then click on the button **check Drug by Code** and select from the dropdown menu or type in the code.

The following error message indicates that you are trying to enter a code when in name mode, or to enter a name when in code mode. In this instance, simply choose any option from the list,

then click on the button **Check Drug by Name/Code** to toggle between modes, and overwrite the details as required.

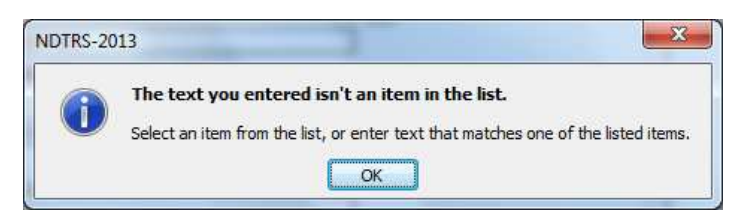

• If the client coming to the centre is a **concerned person**, then enter 994-concerned person as the main reason for referral. In this instance, the required fields for data entry are complete and you may save the record (see the **Saving a record** section of this document).

If the main reason for referral is alcohol, code **8**-Not applicable will automatically appear in the drug option at **Q22**. If the main reason for referral is a drug, code **8**-Not applicable will automatically appear in the alcohol option at **Q22**. If the main reason for referral is neither drug nor alcohol, code **8**-Not applicable will automatically appear in both options at **Q22**.

The code for the main substance/problem specified at this question will automatically appear at Q25a.

For concerned persons, the **date of referral** is the one used to assign this data to the correct quarter (Q32) and year. The quarter and year will automatically fill based on the date specified at Q13 for all concerned persons.

**Q15a.** Enter the **source of referral** using the codes or by selecting from the dropdown list.

**Q15b.** If code 4, 5, 6, 13, 15 or 17 at Q15a, enter the **reason for referral** using the codes or by selecting from the dropdown list, otherwise this question is greyed out.

**Q16.** Enter the **date** of the client's **initial assessment**. When entering the date of the client's initial assessment or any other date, simply enter the six digits on the form. Access will automatically insert forward slashes between the day, month and year.

• The **date of initial assessment** is used against the **date of birth** to verify that the correct age was entered at Q5. A warning will appear if the client's age does not equal the date of birth subtracted from the date of initial assessment, with the option to correct the age automatically. Ensure to check carefully the dates that have been entered.

If you click Yes, the age is automatically corrected as specified and you can continue entering data. If you click No, another message comes up to remind you to check and correct the date of birth and/or date of assessment.

| Confirm!                                                                                                    |                  |
|----------------------------------------------------------------------------------------------------|------------------|
| Age calculated (56) from Date of Assessment does not match Age entered (55).<br>Please check Date of Assessment and/or Date of Birth (01/06/1956).<br>Would you like Age to be corrected? | Microsoft Access |
| <u>Y</u> es <u>N</u> o                                                                                                    | ОК               |

**Q17a.** Enter the **assessment outcome** from the codes provided. If the code is **1**-suitable continue with the next question.

• If the code is **2**-unsuitable, data entry is complete and the remainder of the form becomes disabled (greyed out) on the screen. A message comes up to remind you to save the record. Click OK then skip to the **Saving a record** section of this document.

**Q17b.** Enter whether **assessment criterion** have been **fulfilled** from the codes provided. If the code is **1**-yes, continue with the next question.

- If the code is **3**-pending Q17c is enabled on the screen, the date assessment criterion fulfilled may be left blank and completed at a later date if the assessment criterion are fulfilled. It is not necessary to change the code here from pending (code 3) to yes (code 1) if assessment criterion are fulfilled.
- If code 8-not applicable, Q17c is disabled (greyed out) on the screen and you will proceed to Q18a.
- If the code is **2**-no, data entry is complete and the remainder of the form becomes disabled (greyed out) on the screen. A message comes up to remind you to save the record. Click OK then skip to the **Saving a record** section of this document.

**Q17c.** Enter the **date the assessment criterion** were **fulfilled**. When entering the date assessment criterion were fulfilled or any other date, simply enter the six digits on the form. Access will automatically insert forward slashes between the day, month and year.

**Q18a.** Enter **the client's treatment status** using the codes or by selecting from the dropdown list. If the code is **2** or **6**, continue with the next question, if code **1** continue with Q19.

- If the code is **3** (transferred to another site) please specify where the client was transferred to in the field provided (see last bullet point below). Data entry of the form is then complete and the remainder of the form becomes disabled (greyed out) on the screen. A message comes up to remind you to save the record. Click OK then skip to the **Saving a record** section of this document.
- If the code entered is **4** (Psychiatric assessment) data entry of the form is complete and the remainder of the form becomes disabled (greyed out) on the screen. A message comes up to remind you to save the record. Click OK then skip to the **Saving a record** section of this document.
- The centre of referral can be entered by code or by name.

If you do not know the code and wish to check by **centre name**, click on the button **check by**Centre Name and select from the dropdown menu.
Check by Centre Name

If you do know the code, then click on the button **check Centre by Code** and select from the dropdown menu or type in the code. Check by Centre Code

The following error message indicates that you are trying to enter a code when in name mode, or to enter a name when in code mode. In this instance, simply choose any option from the list, then click on the button **Check Centre by Name/Code** to toggle between modes, and overwrite the details as required.

| NDTRS-20 | 113 ×                                                                                                    |
|----------|----------------------------------------------------------------------------------------------------|
| 1        | The text you entered isn't an item in the list.<br>Select an item from the list, or enter text that matches one of the listed items. |

**Q18b.** Enter the reason the client was **removed from the waiting list** using the codes or by selecting from the dropdown list. This question is asked of those recorded as being on a waiting list at Q18a (code 2 or 6). If the client is still on the waiting list, this question may be left blank and completed at a later date when the client has been removed from the waiting list.

- If the code is **4** (transferred/commenced treatment with another centre) please specify where the client was transferred to in the field provided (see last bullet point above).
- If the code is **9** (other) please specify.
- If the code entered is 2 (client did not fulfil criteria to commence treatment), 3 (client did not accept substitution/other drug treatment, 4 (client transferred/commenced treatment with another centre), 5 (service unable to contact/locate client), 6 (client admitted to hospital), 7 (client sent to prison), 8 (client died), 9 (other) data entry of the form is complete and the remainder of the form becomes disabled (greyed out) on the screen. If you wish to stop and save the record skip to the Saving a record section of this document.

If the client received another intervention while on the waiting list you can enter the remainder of the form including the Exit section.

**Q19.** Enter whether or not the client **accepted a place at this treatment agency** using the codes or by selecting from the dropdown list.

If you enter code **2**-No, data entry is then complete and the remainder of the form becomes disabled (greyed out) on the screen. A message comes up to remind you to save the record. Click OK then skip to the **Saving a record** section of this document.

The Enter or Tab key will take you to the Treatment Details screen.

For clients who did not receive treatment at this centre, the **date of initial assessment** is the one used to assign this data to the correct quarter (Q32) and year. The quarter and year will automatically fill based on the date specified at Q16 for all clients who have been **assessed only**.

## **Section D: Treatment Details**

| istrative              | Demographic                          | Referral/Assessment             | Treatment      | Substan | e Use | Risk | Acti | ivity/Exit I Exit II              |
|------------------------|--------------------------------------|---------------------------------|----------------|---------|-------|------|------|-----------------------------------|
| ment Detai             | ls                                   |                                 |                |         |       |      |      |                                   |
|                        |                                      |                                 |                |         |       |      |      |                                   |
| 0. Numbe               | r of times treat                     | ed in THIS centre THIS          | calendar year  |         |       |      |      | (Enter 1 if first time this year) |
| excluding co           | ontinuous care and                   | d previous referrals or asse    | essments]      |         |       |      |      |                                   |
| 1a. Date               | THIS Treatment                       | t Started                       |                |         |       |      |      | dd/mm/yyyy                        |
|                        |                                      |                                 |                |         |       |      |      |                                   |
| 1b. If reo<br>ate THIS | eiving an opiate<br>substitution sta | e substitute (methadon<br>arted | e/suboxone),   |         |       |      |      | dd/mm/yyyy 🦞                      |
|                        |                                      |                                 |                |         |       |      |      |                                   |
|                        |                                      |                                 |                |         |       |      | _    |                                   |
| 2. Ever pr             | eviously treate                      | d for problem Drug or a         | Alcohol use Al | cohol * |       |      | •    |                                   |
| ptions                 |                                      |                                 | D              | rug 🏼   |       |      | -    |                                   |
|                        |                                      |                                 |                |         |       |      |      |                                   |
| 3. Type o              | f Contact with T                     | HIS Centre                      |                | *       |       |      | -    |                                   |
|                        |                                      |                                 |                |         |       |      |      |                                   |
| 4a. Age fi             | rst used any dr                      | ug (excluding ALCOHOL           | and TOBACCO    | ) •     |       |      |      | Years 🧖                           |
|                        |                                      |                                 |                |         |       |      |      |                                   |
| 4b. Speci              | fy first drug use                    | d (excluding ALCOHOL            | and TOBACCO)   |         |       |      | -    | Check by Drug Code                |
|                        |                                      |                                 |                |         |       |      |      |                                   |
|                        |                                      |                                 |                |         |       |      |      |                                   |
|                        |                                      |                                 |                |         |       |      |      |                                   |
|                        |                                      |                                 |                |         |       |      |      |                                   |
|                        |                                      |                                 |                |         |       |      |      |                                   |
|                        |                                      |                                 |                |         |       |      |      |                                   |
|                        |                                      |                                 |                |         |       |      |      |                                   |
|                        |                                      |                                 |                |         |       |      |      |                                   |

**Q20.** Enter the **number of times** a client has **started treatment in this centre this year** (between January and December 2013). Enter **1** if this is the first time the client has presented for treatment.

**Q21a.** Enter the **date this treatment started.** The date of treatment does not refer to the date when the form was completed, but to the date treatment commenced. When entering the date treatment started or any other date, simply enter the six digits on the form. Access will automatically insert forward slashes between the day, month and year.

**Q21b.** If the client is receiving an **opiate substitute** (methadone, suboxone), enter the **date THIS substitution started.** Question 21a and 21b can be the same date. When entering the date treatment started or any other date, simply enter the six digits on the form. Access will automatically insert forward slashes between the day, month and year. If the client is **NOT** receiving an opiate substitute please leave this field blank.

For clients who **received treatment** at this centre, the quarter which data pertains to (Q32) will automatically fill based on the **date of treatment** (Q21a).

**Q22.** Ever previously treated for problem drug or alcohol use, enter the codes as per the form or by selecting from the dropdown list.

- If alcohol has been recorded as the main reason for referral (Q14), code 8-Not applicable will automatically appear in the drug option. Select the appropriate code from the alcohol option.
- If a drug has been entered as the main reason for referral (Q14), code 8-Not applicable will automatically appear in the alcohol option. Select the appropriate code from the drug option.
- If you select code 1, 2 or 9 for **both** options (when alcohol or a drug is the main reason for referral at Q14), an error message will appear and you will be unable to proceed to the next question.

| Microsoft Access         | X                    |
|--------------------------|----------------------|
| Invalid answer. Please s | ee Question 22 Note. |
|                          | ОК                   |

• If you select code 8 for **both** options, an error message will appear and you will be unable to proceed to the next question, unless the main reason for referral is neither drug nor alcohol (in which case the autofilled code 8 at both option is correct).

| Microsoft Access    | ×                                |
|---------------------|----------------------------------|
| Drug & Alcohol cann | ot bo <mark>th</mark> be code 8! |
|                     | ОК                               |

**Q23.** Enter **Type of contact with this centre** using the codes or selecting from the dropdown list.

**Q24a.** Enter the **age the client first used any drug** for non-medical purposes (excluding alcohol and tobacco). If not known, enter 99. If the client never used a drug enter code 88.

If you enter code **88**-not applicable, then code **998**-not applicable will appear in **Q24b**.

**Q24b.** Enter the **first drug the client used** for non-medical purposes (excluding alcohol and tobacco). You can select the drug from the dropdown list or enter the appropriate code. Refer to **Appendix 7** and **Appendix 8** if required.

• The first drug used can be entered by code or by name.

If you do not know the code and wish to check by **drug name**, click on the button **Check by Drug Name** and select from the dropdown menu.

Check by Drug Name

If you do know the code, then click on the button **check Drug by Code** and select from the dropdown menu or type in the code. Check by Drug Code

The following error message indicates that you are trying to enter a code when in name mode, or to enter a name when in code mode. In this instance, simply choose any option from the list, then click on the button **Check Drug by Name/Code** to toggle between modes, and overwrite the details as required.

| NDTRS-20 | 13                                                                                                    |
|----------|----------------------------------------------------------------------------------------------------|
| 1        | The text you entered isn't an item in the list.<br>Select an item from the list, or enter text that matches one of the listed items. |
|          | ОК                                                                                                    |

The Enter or Tab key will take you to the Substance Use screen.

#### Section E: Substance Use

| 25. Main Subs  | tance            |            |              | 110        |   |      |                        |
|----------------|------------------|------------|--------------|------------|---|------|------------------------|
| a. Name        |                  | * he       | eroin 💌      | heroin     |   |      | Check by Drug Code 111 |
| b. Route of A  | dministration    | * 1        |              | Inject     |   |      | 111                    |
| c. Freq. of us | e in last month  | * 0        |              |            |   |      |                        |
| d. Age at firs | tuse             | * 0        |              | Type Years | 8 |      |                        |
| 26. 2nd Subst  | ance Space - Nex | t Substanc | e, Tab - Fin | iish       |   |      |                        |
| a. Name        |                  |            |              |            |   |      | Check by Drug Code     |
| b. Route of A  | Administration   | 0          | <b>v</b>     |            |   |      |                        |
| c. Freq. of us | e in last month  | 0          | -            |            |   | li.  |                        |
| d. Age at firs | stuse            | 0          |              | Type Years | 8 |      |                        |
| 27. 3rd Subst. | ince             |            |              |            |   |      |                        |
| a. Name        |                  |            | -            |            |   |      | Check by Drug Code     |
| b. Route of /  | Administration   | 0          |              |            |   |      |                        |
| c. Freq. of us | e in last month  | 0          | *            |            |   |      |                        |
| d. Age at firs | stuse            | 0          |              | Type Years | 8 |      |                        |
| 28. 4th Subst. | ance             |            |              |            |   |      |                        |
| a. Name        |                  |            | -            | [          |   | <br> | Check by Drug Code     |
| b. Route of    | Administration   | C          | -            |            |   |      |                        |
| c. Freq. of u  | se in last month | C          | -            |            |   |      |                        |
| d. Age at fir  | stuse            | C          | 1            | Type Years | 8 |      |                        |

**Q25a.** Your cursor will automatically bring you to the Name field for **Main substance**. The main problem substance (including alcohol) that the client is seeking treatment for will be entered here to match the substance specified in **Q14**. Please ensure that the substance at Q25a on the coded data form is the same.

**Q25b.** Enter the **route of administration** by using the codes or by selecting from the dropdown list.

If alcohol is the main substance, then the route of administration defaults to code **3**-eat/drink when placing the cursor on that field.

Please note that the system may warn you if the route of administration entered is considered unlikely with the substance specified. In this instance, please double-check both the substance and the route codes and amend if required. If they are correct, click Yes and proceed.

| onfirm!                                                                       |                                                |
|-------------------------------------------------------------------------------|------------------------------------------------|
| Cannot be sniffed or smoked. Please<br>administration for this drug selection | e verify that you have the correct route of n. |
|                                                                               |                                                |

If you have selected code **1**-inject as the route of administration for any of the substances in this section, code **1**-Yes will automatically appear at Q29b.

**Q25c.** Enter the **frequency of use** by using the codes or by selecting from the dropdown list.

If you have selected code **1**, **2** or **3** as frequency for any substance that is injected, code **1**-Yes will automatically appear at Q29a and Q29b.

**Q25d.** Enter the **age the client first used** the main problem substance. If not known, enter 99.

If the age entered is less than the age first used any drug specified at Q24a, the error message below comes up. Click OK and enter the correct age. You may have to check/amend the age entered at Q24a.

| ×                                |
|----------------------------------|
| drug taken (24a). Please enter a |
| ОК                               |
|                                  |

The additional substance(s) section (**substance 2, substance 3 & substance 4**) does not attempt to record all other substances that have been used by the client, but only those that are seen by the client and/or treatment staff as significant in the client's **CURRENT** problem alcohol or drug use. Thus, occasional or moderate and controlled use of alcohol or cannabis would not be included, **but bouts of heavy drinking, barbiturate intoxication, episodes of compulsive cocaine use, for example, should be included**.

#### Q26a.b.c.d.

- If there is only one substance, press the Tab or Enter key **twice** to skip the additional substances and go to the Risk Behaviour screen.
- For alcohol clients or other problem clients, if Q24a and Q24b are both coded to Not applicable, then there is no additional problem substances and the remainder of that section is inactive. Pressing the tab key once will take you straight to the next screen.
- If additional substances need to be entered, press the Tab or Enter key **once only**, this will highlight the second substance section in yellow.

| a. Name                                                                                             |           | heroin            | -         | heroin     | Check by Drug Code 111 |
|----------------------------------------------------------------------------------------------------|-----------|-------------------|-----------|------------|------------------------|
| b. Route of Administration                                                                          |           | 1                 | -         | Inject     | 111                    |
| c. Freq. of use in last month                                                                       |           | 3                 | -         | Daily      |                        |
| d. Age at first use                                                                                 |           | 25                |           | Type Years |                        |
| 26. 2nd Substance Space Next                                                                        | t Substar | nce, Ta           | b - Finis | sh         |                        |
| 26. 2nd Substance Space Next                                                                        | t Substar | nce, Ta           | b - Finis | sh         | Check by Drug Code     |
| 26. 2nd Substance Space Next                                                                        | t Substar | nce, Ta           | b - Finis | sh         | Check by Drug Code     |
| 26. 2nd Substance Space Next<br>Name<br>b. Route of Administration<br>c. Freq. of use in last month | t Substar | nce, Ta<br>0<br>0 | b - Finis | sh         | Check by Drug Code     |

Then press the space bar in order to tick the second substance box. You may also use your mouse to click in the box to the left of Q26. Enter the details for **Substance 2** in the same manner as used for the main substance, enter the **substance 2** code/name (Q26a), the **route of administration** (Q26b), the **frequency of use** (Q26c) and the **age the client first used** the second substance (Q26d).

• Substances can be entered by name or by code.

The default is to type the substance name and then select the substance from the dropdown menu. To check by **drug name**, click on the button **Check by Drug Name** and select from the dropdown menu.

Check by Drug Name

If you do know the code, then click on the button **check by Drug Code** and select from the dropdown menu or type in the code. Check by Drug Code

The following error message indicates that you are trying to enter a code when in name mode, or to enter a name when in code mode. In this instance, simply choose any option from the list, then click on the button **Check by Drug Name/Code** to toggle between modes, and overwrite the details as required.

| 1 | The text you entered isn't an item in the list.<br>Select an item from the list, or enter text that matches one of the listed items |
|---|----------------------------------------------------------------------------------------------------|
|   |                                                                                                    |

- In order to improve the quality of the NDTRS data, health professionals who carry out the assessments and enter data for the NDTRS should be as specific as possible on what form of cocaine, methadone or Head shop drug are being used:
  - Cocaine cocaine hydrochloride (powder, also referred to as coke) or freebase cocaine (crack).
  - Methadone prescribed or street.
  - Head shop stimulant powders, stimulant party pills, hallucinogenic substances, cannabis like substances or Kratom.

**Q27a.b.c.d.** Press tab once and then space bar or use your mouse to tick the box for **Substance 3.** Enter the **substance 3** code/name (Q27a), the **route of administration** (Q27b), the **frequency of use** (Q27c) and the **age the client first used** the third substance (Q27d).

**Q28a.b.c.d.** Press tab once and then space bar or use your mouse to tick the box for **Substance 4**. Enter the **substance 4** code/name (Q28a), the **route of administration** (Q28b), the **frequency of use** (Q28c) and the **age the client first used** the fourth substance (Q28d).

Each form will contain details for between 1 and 4 substances. Once you have entered the correct number of substances, press the Enter or Tab key once or twice as required to move on to the Risk Behaviour screen.

| Administrative           | Demographic                              | Referral/Assessment  | Treatment | Substance Use  | Risk | Activity/Exi    | it I Exit II   |
|--------------------------|------------------------------------------|----------------------|-----------|----------------|------|-----------------|----------------|
| -Alcohol Behaviou        | ir                                       |                      |           |                |      |                 |                |
|                          |                                          |                      |           |                |      |                 |                |
| 28e Please               | 28e Please specify the preferred type of |                      | 🗌 Beer    | 🔲 Spirits      |      | ] Wine          | Fortified Wine |
| alconol co               | nsumea.                                  |                      | 🗌 Cider   | 🗌 Alcopo       | ps 🗆 | ] Unspecified A | lcohol         |
|                          |                                          |                      | 🗌 Other A | loohol Specify |      |                 |                |
|                          |                                          |                      |           |                |      |                 |                |
| 28f How π                | any standard d                           | lrinks were consumed |           |                |      |                 |                |
| on a cypic               | ar ar in king day                        | over the past month  |           |                |      |                 |                |
| 28g Please               | e specify the nu                         | mber of days alcohol |           |                |      |                 |                |
| was consu                | ineu wichin che                          | pasemonen            |           |                |      |                 |                |
| 28h Please<br>drinking p | e categorise the<br>roblem               | extent of the        |           | •              |      |                 |                |
| uninting p               | obicili                                  | Specify              |           |                |      |                 |                |
|                          |                                          | opeary               |           |                |      |                 |                |
|                          |                                          |                      |           |                |      |                 |                |

**Q28e to Q28h.** These questions are only asked of those who have alcohol listed as a problem substance at **Q25-Q28.** If alcohol is not listed at Q25-Q28 then these question will be greyed out on the data entry form.

**Q28e.** Select the **Preferred Type of Alcohol consumed**. More than one type may be selected. To select a type use either the Enter or Tab key to highlight the alcohol type and use the space bar to tick the box. You may also tick the relevant alcohol type(s) with the mouse and cursor.

If other is selected at Q28e the specify field becomes active, please specify the other type of alcohol consumed in this field.

If type is not known tick 'unspecified alcohol'.

**Q28f.** Enter the **number of standard drinks** consumed on a typical drinking day within the past month, if unknown enter as 999.

**Q28g.** Enter the **number of days** alcohol was consumed within the past month, if unknown enter as 99.

**Q28h.** Enter the **extent of the drinking problem** using the codes or by selecting from the dropdown list. If unknown enter as 9.

## Section F: Risk Behaviour

|                                                         | Referral/Assessmer                       | nt Treatment Su | bstance Use Ris | k Activity | /Exit I Exit II |
|---------------------------------------------------------|------------------------------------------|-----------------|-----------------|------------|-----------------|
| noi Benaviour                                           |                                          |                 |                 |            |                 |
| 28a Pleace coacify the pre                              | ferred type of                           | - Peer          | Spirite         | U Wine     | Fortified Wine  |
| alcohol consumed.                                       | lerred type of                           |                 |                 |            |                 |
|                                                         |                                          |                 | Alcopops        | Unspecifie | ed Alcohol      |
|                                                         |                                          | Other Alcoh     | ol Specify      |            |                 |
| 28f How many standard dr<br>on a typical drinking day o | inks were consumed<br>ver the past month | 1               |                 |            |                 |
| 28g Please specify the num<br>was consumed within the p | iber of days alcohol<br>ast month        |                 |                 |            |                 |
| 28h Please categorise the o<br>drinking problem         | extent of the                            |                 | •               |            |                 |
|                                                         | Specify                                  |                 |                 |            |                 |
| Risk Behaviour<br>29a Injected in the past m            | ionth                                    | •               |                 |            |                 |
|                                                         |                                          |                 |                 |            |                 |
| 29b Ever Injected                                       |                                          |                 |                 |            |                 |
| 29b Ever Injected<br>29c If Yes, Age First Injecte      | ed                                       |                 | Years           | 8          |                 |

**Q29a.** Enter whether or not the client injected in the **last month** using the codes or by selecting from the dropdown list.

• If there is a combination of **injecting** as the route of administration and **current use** as the frequency for any of the substances listed in the Substance Use section (Q25-Q28), code 1 will automatically appear at this question.

If you enter code 1-Yes at this question, code 1-Yes will automatically appear at Q29b.

**Q29b.** Enter whether or not the client **ever injected** using the codes or by selecting from the dropdown list.

• If code 1-inject was entered as the route of administration for any of the substances in the Substance Use section, code 1 will automatically appear at this question.

If code **2**-No is selected for this question, code **88**-Not applicable will automatically appear in **Q29c** and code **8**-Not applicable will automatically appear in **Q30**. Please note that you may not notice the autofill in this instance as the cursor will then 'jump' straight to the Activity screen.

• If code 1-Yes is entered at Q29a, and code 2-No is entered at Q29b, the following error message will appear as this information does not correlate. Click OK and check/amend the data as required.

| icrosoft Access                                                                                             |                                                           |
|----------------------------------------------------------------------------------------------------|-----------------------------------------------------------|
| You cannot select [2] NO to Ever Injected and [1] YE month. Data is inconsistent. Please verify and correct | S to Injected in the past<br>ct record before proceeding. |
|                                                                                                    | ОК                                                        |

**Q29c.** Enter the **age at which the client first injected**. If the client never injected enter code 88-Not applicable. If not known enter code 99.

**Q30.** Enter whether or not the client **ever shared any injecting equipment** using the codes or by selecting from the dropdown list. If not known enter code 9.

The Enter or Tab key will take you to the Activity screen.

## Section G: Activity Detail(s)

| dministrative Demographic Refer                                               | ral/Assessme | nt Treatment | Substance Use    | Risk | Activity/Exit I   | Exit II    |                 |         |
|-------------------------------------------------------------------------------|--------------|--------------|------------------|------|-------------------|------------|-----------------|---------|
| Exit Interventions                                                            |              | (            | NG 11 11 0       |      |                   |            |                 |         |
| 33a. Main Intervention                                                        |              | Specify 33   | b. Date of Comme | nce. | 33c. Date Comple  | ted 33d    | Number Of Ses   | sions   |
| 1. Brief Intervention                                                         |              |              |                  |      |                   | 0 0        | Dely            | Needly  |
| 2. Alcohol Detoxification                                                     |              |              |                  |      |                   | <b>•</b> 0 | Delty           | Weekly  |
| 3. Benzodiazepine Detoxification                                              | Ø            |              |                  |      |                   | 0          | Daily           | Weekly  |
| 4. Detoxification Symptomatic Medication                                      |              |              |                  |      |                   | 0          | Deliy           | Weekly  |
| 5. Opiate Detoxification (suboxone/subuti                                     | ex)          |              |                  |      |                   | 0          | Delty           | Weekly. |
| 6. Opiate Detoxification (Lofexidine)                                         |              |              |                  |      |                   | 0          | Dely            | Weekly  |
| 6b. Other Detoxification                                                      |              |              | 1                |      |                   | 0          | Dely            | Weekoy  |
| 7. Methadone Detoxification                                                   |              |              |                  |      |                   | 0          | Dely            | Weekly  |
| 8. Substitution (Methadone)                                                   |              |              |                  |      |                   | 0          | Dely            | Weskly  |
| 9. Other Substitution (excluding Methador                                     | ne) 🗌        | *            |                  |      |                   | 0          | Dely            | Weekly: |
| 12. Medication-free Therapy                                                   |              |              |                  |      |                   | 0          | Dely            | Weeldy  |
| 13. Psychiatric Treatment                                                     |              |              |                  |      |                   | 0          | Dely            | Weekly. |
| 14. Individual Counselling                                                    |              |              |                  |      |                   | 0          | Delty           | Weekly  |
| 15. Group Counselling                                                         |              |              |                  |      |                   | 0          | Dely            | Weekly  |
| 16. Social and/or Occupational Reintegrati                                    | ion 🗌        |              |                  |      |                   | 0          | Dely            | Weekly  |
| 17. Family Therapy                                                            |              |              |                  |      |                   | 0          | Dely            | Weekly  |
| 18. Brief Int: Individual Educat/Aware Pro                                    | gramme 🗖     |              |                  |      |                   | 0          | Dely            | Weekly  |
| 19. Group Education/Awareness Program                                         | me 🗆         |              |                  |      |                   | 0          | Dely            | Weekly  |
| 20. Structured Aftercare Programme                                            |              |              |                  |      |                   | 0          | Dely            | Weekly  |
| 21. Complementary Therapies                                                   |              |              |                  |      |                   | 0          | Dely            | Weekly  |
| 22. Medication to maintain alcohol free sta                                   | atus 🗆       |              |                  |      |                   | 0          | Delv            | Weekby  |
| 23. Strengthening Family Programme                                            |              |              |                  |      |                   | 0          | Dehr            | Weeky   |
| 25. Key Worker appointed                                                      |              |              |                  |      |                   |            |                 |         |
| 26. Case Manager appointed                                                    |              | -            |                  |      | OR Specify Other  |            |                 |         |
| 27. Care Plan                                                                 |              | 1.0          |                  |      |                   |            |                 |         |
| 28. Facilitated detox                                                         |              |              |                  |      |                   |            |                 |         |
| 24. Sent to another site for an additional<br>intervention not provided here. |              | 0 -          | 1                |      | Check by Centre N | lame       | Check by Drug ( | Code    |

**Q33a.** Select the **type of intervention(s)** that the client is receiving at **this centre during THIS TREATMENT**. More than one intervention may be selected. To select an intervention use either the Enter or Tab key to highlight the intervention and use the space bar to tick the box. You may also tick the relevant intervention(s) with the mouse and cursor.

- For each selected intervention, enter the date this intervention commenced.
- If 6b. Other detoxification specify the drug used from the drop down list.
- If 9. **Other substitution** (excluding methadone) specify the drug used from the drop down list.
- If 26. **Case Manager appointed** specify the centre where the case manager was appointed from the drop down list, OR if the centre is not on the list of drug treatment centres, type the centre name in the **Specify Other** field.
- If 24. Sent to another site for an additional intervention not provided here specify the centre from the drop down list.

If there is **no exit data** to be entered, the data entry process is complete. Please skip to the **Saving a record** section of this document.

# IT IS ESSENTIAL THAT YOU SAVE EACH COMPLETE RECORD AS YOU GO ALONG, AS THE DATABASE WILL NOT DO SO AUTOMATICALLY.

The Enter or Tab key will take you to the **Exit details screen** where applicable.

#### **Section H: Exit details**

The Exit details section is divided over two screens. Questions 33a to 33d are entered on the first screen (Activity/Exit I). Questions 34 to 42b are entered on the second screen (Exit II).

| dministrative                  | Demographic                               | Referral/Assessm | ent Treatmen | t Substance Use  | Risk  | Activity/Exit I   | Exit II |               |        |        |
|--------------------------------|-------------------------------------------|------------------|--------------|------------------|-------|-------------------|---------|---------------|--------|--------|
| Exit Intervention              | ns                                        |                  |              | AIC 111 111      | -9-   | 74 N              |         |               |        |        |
| 33a. Main In                   | tervention                                |                  | Specify 3    | 3b. Date of Comm | ence. | 33c. Date Comple  | ted     | 33d. Number O | fSes   | sions  |
| 1. Brief Interve               | ntion                                     |                  |              |                  |       |                   | 2       | 0             | Dely   | Weekly |
| 2. Alcohol Deto                | xification                                |                  |              |                  |       |                   | 8       | 0             | Delty  | Weekly |
| 3. Benzodiazep                 | ine Detoxification                        |                  |              |                  |       |                   |         | 0             | Daily  | Weekly |
| 4. Detoxificatio               | n Symptomatic Med                         | dication         |              |                  |       |                   |         | 0             | Delly. | Weekly |
| 5. Opiate Deto:                | dification (suboxon                       | e/subutex)       |              |                  |       |                   |         | 0             | Daily  | Weekly |
| 6. Opiate Deto:                | kification (Lofexidin                     | e) 🗌             |              |                  |       |                   |         | 0             | Dely   | Weekly |
| 6b. Other Deto                 | xification                                |                  | -            | -1               |       |                   |         | 0             | Delty  | Weekby |
| 7. Methadone                   | Detoxification                            |                  |              |                  |       |                   |         | 0             | Dely   | Weekly |
| 8. Substitution                | (Methadone)                               |                  |              |                  |       |                   |         | 0             | Dely.  | Weskly |
| 9. Other Substi                | tution (excluding M                       | ethadone)        | -            |                  |       |                   |         | 0             | Dely:  | Weekly |
| 12. Medication-                | free Therapy                              |                  |              |                  |       |                   |         | 0             | Daily  | Weekby |
| 13. Psychiatric                | Treatment                                 |                  |              |                  |       |                   |         | 0             | Dely   | Weekly |
| 14. Individual C               | Counselling                               |                  |              |                  |       |                   |         | 0             | Delly  | Weekly |
| 15, Group Cour                 | nselling                                  |                  |              |                  |       |                   |         | 0             | Dely   | Weekly |
| 16. Social and/o               | or Occupational Rei                       | ntegration       |              |                  |       |                   |         | 0             | Dely   | Weekby |
| 17. Family Ther                | ару                                       |                  |              |                  |       |                   |         | 0             | Dely   | Weekby |
| 18. Brief Int: In              | idividual Educat/Aw                       | /are Programme 🔲 |              |                  |       |                   |         | 0             | Dely   | Weekly |
| 19. Group Educ                 | ation/Awareness P                         | rogramme 🗌       |              |                  |       |                   |         | 0             | Delty  | Weekly |
| 20. Structured                 | Aftercare Program                         | me 🗌             |              |                  |       |                   |         | 0             | Dely   | Weekly |
| 21. Complemen                  | tary Therapies                            |                  |              |                  |       |                   |         | 0             | Dely.  | Weekly |
| 22. Medication                 | to maintain alcohol                       | free status      |              |                  |       |                   |         | 0             | Dely   | Weekly |
| 23. Strengthen                 | ing Family Program                        | me 🗌             |              |                  |       |                   |         | 0             | Dely   | Weekly |
| 25. Key Worker                 | appointed                                 |                  |              |                  |       |                   |         |               |        |        |
| 26. Case Mana                  | ger appointed                             |                  |              | 3                |       | OR Specify Other  |         |               |        |        |
| 27. Care Plan                  |                                           |                  |              |                  |       |                   |         |               |        |        |
| 28. Facilitated                | detox                                     |                  |              |                  |       |                   |         |               |        |        |
| 24. Sent to and<br>interventio | ther site for an ad<br>n not provided her | ditional 🗌<br>e. | 0            |                  |       | Check by Centre N | ame     | Check by      | Drug ( | Sode   |

Before you begin to enter the exit details, please note that questions 33a to 33d must be entered for each treatment intervention before moving on to the next.

Please check that any ticked interventions match the information on the Exit form and amend as required.

**Q33a.** Select the **main treatment intervention** by using the codes or by selecting from the dropdown list. This will highlight the main treatment intervention in red font in the list of interventions displayed on screen.

| 33a. Main Intervention 3                        |      | Specify | 33b. Date of Commence | e. 33c. Date Complet | ed 3       | 3d. Number Of S | essions   |
|-------------------------------------------------|------|---------|-----------------------|----------------------|------------|-----------------|-----------|
| 1. Brief Intervention                           |      |         |                       | 1                    | 010        | ) De            | ly West   |
| 2. Alcohol Detoxification                       |      |         |                       | -                    | <b>8</b> ( | ) 🕞             | ly West   |
| 3. Benzodiazepine Detoxification                |      |         | 22/06/2013            |                      | (          | ) De            | ly Weekl  |
| 4. Detoxification Symptomatic Medication        |      |         |                       |                      | 0          | ) Da            | ly West   |
| 5. Opiate Detoxification (suboxone/subutex)     |      |         |                       |                      |            | De De           | ly Week   |
| 5. Opiate Detoxification (Lofexidine)           |      |         |                       |                      | 0          | ) Dai           | ly Week?  |
| 5b. Other Detoxification                        |      |         | Ŧ                     |                      | (          | ) De            | ly West   |
| 7. Methadone Detoxification                     |      |         |                       |                      |            | ) De            | ly Weest  |
| 3. Substitution (Methadone)                     |      |         |                       |                      |            | ) De            | w Week    |
| 9. Other Substitution (excluding Methadone)     |      |         | v                     |                      | 1          | ) De            | ly Wants  |
| 12. Medication-free Therapy                     |      |         |                       |                      | 0          | ) 🕞             | ly Week   |
| 13. Psychiatric Treatment                       |      |         |                       |                      | (          | ) De            | ly West   |
| 14. Individual Counselling                      |      |         |                       |                      | 3          | ) De            | ly West   |
| 15. Group Counselling                           |      |         |                       |                      |            | ) De            | ly Weeks  |
| 16. Social and/or Occupational Reintegration    |      |         |                       |                      |            | De De           | ly Weed   |
| 17. Family Therapy                              |      |         |                       |                      |            | ) De            | ly Week   |
| 18. Brief Int: Individual Educat/Aware Programm | ne 🗆 |         |                       |                      |            | ) Del           | ly West   |
| 19. Group Education/Awareness Programme         |      |         |                       |                      |            | D De            | y West    |
| 20. Structured Aftercare Programme              |      |         |                       |                      |            | ) De            | ly Weest? |
| 21. Complementary Therapies                     |      |         |                       |                      |            | ) De            | ly Week   |
| 22. Medication to maintain alcohol free status  |      |         |                       |                      | (          | ) De            | y Weel?   |
| 23. Strengthening Family Programme              |      |         |                       |                      | (          | ) D6            | y Week    |
| 25. Key Worker appointed                        |      |         |                       |                      |            |                 |           |
| 26. Case Manager appointed                      |      | [       | ×                     | OR Specify Other     |            |                 |           |
| 27. Care Plan                                   |      |         |                       |                      |            |                 |           |
| 28. Facilitated detox                           |      |         |                       |                      |            |                 |           |
| 24. Sent to another site for an additional      |      |         | Ŧ                     | Check by Centre Na   | me         | Checkby Dru     | n Code    |
#### Q33a Interventions 6b & 9

If **Other detoxification** (intervention 6b) or **Other substitution (excluding methadone)** (intervention 9) are selected then the name of the substance must be specified. You can select the drug from the dropdown list or enter the appropriate code. Refer to **Appendix 7** and **Appendix 8** if required.

• The first drug used can be entered by name or by code.

The default is to type the substance name and then select the substance from the dropdown menu. To check by **drug name**, click on the button **Check by Drug Name** (on the bottom right corner of the page) and select from the dropdown menu.

Check by Drug Name

If you do know the code, then click on the button **check Drug by Code** (on the bottom right corner of the page) and select from the dropdown menu or type in the code. Check by Drug Code

The following error message indicates that you are trying to enter a code when in name mode, or to enter a name when in code mode. In this instance, simply choose any option from the list, then click on the button **Check Drug by Name/Code** to toggle between modes, and overwrite the details as required.

| 0 | The text you entered isn't an item in the list.<br>Select an item from the list, or enter text that matches one of the listed items. |
|---|----------------------------------------------------------------------------------------------------|

### Q33a Interventions 26 & 24

If **Case Manager Appointed** (intervention 26) or **Sent to another site for additional intervention not provided here** (intervention 24) are selected then the centre must be specified. Select the centre to which the client was referred or transferred using the codes or by selecting from the dropdown list.

• The centre of referral can be entered by code or by name.

If you do not know the code and wish to check by **centre name**, click on the button **check by Centre Name** (on the bottom right corner of the page) and select from the dropdown menu.

Check by Centre Name

If you do know the code, then click on the button **check Centre by Code** (on the bottom right corner of the page) and select from the dropdown menu or type in the code.

Check by Centre Code

The following error message indicates that you are trying to enter a code when in name mode, or to enter a name when in code mode. In this instance, simply choose any option from the list, then click on the button **Check Centre by Name/Code** to toggle between modes, and overwrite the details as required.

| NDTRS-20 | 113 X                                                                                                    |
|----------|----------------------------------------------------------------------------------------------------|
| 0        | The text you entered isn't an item in the list.<br>Select an item from the list, or enter text that matches one of the listed items. |

**Q33b.** Enter the **date the treatment intervention commenced** (of any of the relevant interventions). When entering the date the treatment intervention started or any other date, simply enter the six digits on the form. Access will automatically insert forward slashes between the day, month and year.

**Q33c.** Enter the **date the treatment intervention was completed**. When entering the date the main treatment intervention was completed or any other date, simply enter the six digits on the form. Access will automatically insert forward slashes between the day, month and year.

## **Q33d.** Enter the **number of sessions/visits for the treatment intervention**. If not known, enter 999.

There are situations where a client will have been receiving the treatment intervention on a **daily** basis. (This would be the case for opiate substitution and opiate detoxification programmes). If the client has received the treatment on a daily basis, you can simply click on the **Daily** button. When this button is selected the field for Q33d will autofill with the number of days between the date the treatment intervention commenced and the date it was completed.

For clients who received the intervention once a week, you can simply click on the **Weekly** button. When this button is selected the field for Q33d will autofill with the number of weeks between the date the treatment intervention commenced and the date it was completed.

### Repeat these steps (Q33b.c.d) for ALL treatment interventions provided.

| ministrative                                  | Demographic                                          | Referral/Assessment                                             | Treatment     | Substance Use | Risk   | Activity/Exit    | I Exit II    |              |        |
|-----------------------------------------------|------------------------------------------------------|-----------------------------------------------------------------|---------------|---------------|--------|------------------|--------------|--------------|--------|
| xit Details —                                 |                                                      |                                                                 |               |               |        |                  |              |              |        |
| 34. Outcom                                    | e for MAIN trea                                      | atment intervention                                             |               |               |        |                  |              |              |        |
|                                               |                                                      |                                                                 | Specify       |               |        |                  |              |              |        |
| 35. If outco<br>premature<br>reason for       | ome for main tr<br>exit from treat<br>non-complican  | eatment intervention is<br>tment site (Q34 code 6),<br>ice      | main          |               | Ŧ      |                  |              |              |        |
| 36. Client's                                  | condition at dis                                     | scharge or when last see                                        | en *          |               | -      |                  |              |              |        |
|                                               |                                                      |                                                                 | Specify       |               |        |                  |              |              |        |
| 37. Date of                                   | final discharge                                      | or transfer                                                     | *             |               |        |                  |              |              |        |
| 38a. Client<br>provided by                    | referred to ong<br>/ this centre                     | oing aftercare program                                          |               |               | -      |                  |              |              |        |
| 38b. For Clic                                 | ents transferre                                      | d to another site for add                                       | litional      |               |        | Che              | ck Centre by | Code         |        |
| treatment                                     | upon discharge                                       | If site not on list,                                            | enter here    |               |        |                  |              |              |        |
| 39. Please s<br>significant (<br>addiction) i | specify the num<br>others (who we<br>nvolved in this | ber of Family members<br>re not treated for a pers<br>treatment | or *<br>sonal | 0             | -      |                  |              |              |        |
| 42a. Urine 9                                  | Screening                                            |                                                                 | -             | 0             |        |                  |              |              |        |
| 42b. Screen                                   | Ordered By                                           |                                                                 |               | 0             | -      |                  |              |              |        |
| 40. Vaccina                                   | tion (Hepatitis                                      | A and B vaccination)                                            |               | 1st dose      |        | 2nd dose         | 3rd dose     |              |        |
|                                               |                                                      |                                                                 |               | Booster dos   | se 1 🗌 | Booster dose 2   | Adequa       | e titre prot | ective |
| 41. BBV tes                                   | ting uptake                                          |                                                                 |               | HIV test      |        | Hepatitis B test | Hepatiti:    | C test       |        |
|                                               |                                                      |                                                                 |               |               |        |                  |              |              |        |
| Juarter & Year                                | 32. Year & Qu                                        | Jarter which data pertai                                        | ns to         |               |        |                  |              | 2013         | 2      |

The Enter or Tab key will take you to the Exit II screen.

**Q34.** Enter the **outcome for the main treatment intervention** using the codes or by selecting from the dropdown list. If not known, enter 99.

• If code 10-other is entered the specify field becomes active, please describe the outcome in the field provided.

If code 2-Transferred stable is entered, code 1-stable will automatically appear at Q36. If code 3-Transferred unstable is entered, code 2-unstable will automatically appear at Q36. If code 8-died is entered, code 3-died will automatically appear at Q36.

**Q35. Main reason for non-compliance** will only be enabled for entry if the outcome for the main treatment intervention at Q34 is premature exit from treatment site (code 6). Otherwise, this question will be skipped. If applicable, enter the **main reason for non-compliance** using the codes or by selecting from the dropdown list. If not known, enter 9.

**Q36.** Enter the **clients condition at discharge or when last seen** using the codes or by selecting from the dropdown list. If not known, enter 9.

• If code 4-other is entered the specify field becomes active, please describe the condition in the field provided.

**Q37.** Enter the **date of final discharge or transfer**. When entering the date of final discharge or transfer or any other date, simply enter the six digits on the form. Access will automatically insert forward slashes between the day, month and year.

**Q38a.** Enter code 1 (yes) if the **Client was referred to aftercare programme provided by this centre.** If Yes is not circled on the paper form then leave this question blank.

**Q38b.** This question should be answered if the client is referred or transferred to **another site** for additional treatment upon discharge. Otherwise, this question will be skipped. Select the centre to which the client was referred or transferred using the codes or by selecting from the dropdown list.

• The centre of referral can be entered by code or by name.

If you do not know the code and wish to check by **centre name**, click on the button **check by Centre Name** and select from the dropdown menu.

Check by Centre Name

If you do know the code, then click on the button **check Centre by Code** and select from the dropdown menu or type in the code. Check by Centre Code

The following error message indicates that you are trying to enter a code when in name mode, or to enter a name when in code mode. In this instance, simply choose any option from the list, then click on the button **Check Centre by Name/Code** to toggle between modes, and overwrite the details as required.

| NDTRS-20 | 13                                                                                                    |
|----------|----------------------------------------------------------------------------------------------------|
| 0        | The text you entered isn't an item in the list.<br>Select an item from the list, or enter text that matches one of the listed items. |

- If Q38b is coded as 23232 (centre specified but not listed on the database), please type the centre details in the specify field at Q38b.
- If Q38b is coded as 33333 (referred to GP) and the GP details are provided, please type the GP details in the specify field at Q38b.

**Q39.** Enter the **number of family members or significant others (not treated for a personal addiction) involved in this treatment**. If not known, enter 99. If none were involved then leave the default value of 0.

**Q42a.** Enter whether or not the client was requested to **undertake urine screening** during treatment using the codes or by selecting from the dropdown list. If not known, enter 9.

**Q42b.** This question will only be enabled for entry if code 1-Yes was entered at Q42a. Otherwise this question will be skipped. Enter whether the urine screening was **requested by Court or by the centre** (as part of the treatment procedure) using the codes or by selecting from the dropdown list.

**Q40.** If applicable, select the **doses of the Hepatitis A and B vaccination which were provided to the client** during this treatment episode. To select a dose use either the Enter or Tab key and the space bar, or the mouse cursor.

It is possible that there will be no data to be entered at this question as clients only receive vaccinations at certain types of treatment centre. If not applicable, simply leave this question blank.

**Q41.** If applicable, select the **viral screening or blood borne virus tests which were provided to the client** during this treatment episode. To select a test use either the Enter or Tab key and the space bar, or the mouse cursor.

It is possible that there will be no data to be entered at this question as those tests are only available at certain types of treatment centre. If not applicable, simply leave this question blank.

**Q32.** When the form has been entered to this point, the **quarter and Year which data pertains to** will have been filled automatically. Please note that Q32 is no longer on the hard copy form as this information is fully automated on the database.

- For clients who have been treated, the quarter and year in which the client was treated will be entered (using the date this treatment started at Q21a).
- For clients who have been assessed only, the quarter and year in which the client was assessed will be entered (using the date of assessment at Q16).
- For concerned persons, the quarter and year in which the client was referred will be entered (using the date of referral at Q13).

## Saving a record

## It is essential that you save each complete record as you go along, as the database will not do so automatically.

Once the record is completely entered to the database please click on the Save Record button at the bottom of the screen.

| New Record Delete Record ID No. | HRB ID | No. Forms 518 | Save Record | <u>C</u> lose |
|---------------------------------|--------|---------------|-------------|---------------|
|---------------------------------|--------|---------------|-------------|---------------|

• If the record is complete, a message will appear asking to confirm that you want to save/add the record. Click Yes.

Another message will then appear asking if you would like to go to a new record. Click Yes to begin entering another form. Click No if this was your last record and you wish to exit the database.

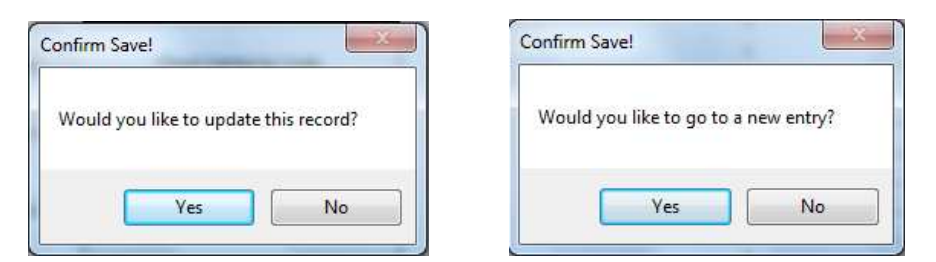

• If the record is incomplete and therefore cannot be saved, the following message will appear. This message will give you a list of the missing details, with the relevant question number and where it is located on the data entry screen (for example Administrative tab, or Treatment tab).

| FieldName | Q No | ). Info                                   |
|-----------|------|-------------------------------------------|
| DIRUIG    | 22   | Ever treated for drug use - Treatment tab |
|           |      |                                           |
|           |      |                                           |
|           |      |                                           |

Simply take note of what field(s) need to be completed, close this dialog box and go back to the relevant screen in order to complete the missing information.

Please note that if you try to save a record without selecting any treatment intervention at Q33 (for a client who has received treatment), the following error will appear:

| FieldName<br>InterMain | Q No. Info | ECT AT LEAST ( | DNE INTERVEN | TION in the Activit | y tab |
|------------------------|------------|----------------|--------------|---------------------|-------|
|                        |            |                |              |                     |       |
|                        |            |                |              |                     |       |
|                        |            |                |              |                     |       |
|                        |            |                |              |                     |       |
|                        |            |                |              |                     |       |
|                        |            |                |              |                     |       |
|                        |            |                |              |                     |       |

Although InterMain is listed here as the fieldname, this does not mean that the Main Intervention is missing; it means that **at least one** intervention has to be ticked at Q33 AND/OR that the **main intervention** must be entered at Q33 in order to complete and save the record.

Once the missing details have been entered and the record is complete **please ensure to click on the Save Record button again.** 

| New Record Delete Record | ID No.             | HRB ID                | No. Forms 518        | Save Record | <u>C</u> lose |
|--------------------------|--------------------|-----------------------|----------------------|-------------|---------------|
| Once the data has been   | saved to the datab | oase a unique ID numb | er is assigned to th | ne record.  |               |

| New Record | Delete Record | IF No. 2013123451620 | RB ID | No. Forms 519 | Save Record Close |
|------------|---------------|----------------------|-------|---------------|-------------------|
|            |               |                      |       |               |                   |

 If you forget to press the Save Record button and instead press the New Record button, you will be reminded that the record may not yet have been saved/updated and asked if you would like to save it.

| nfirm!                        |                                                  |
|-------------------------------|--------------------------------------------------|
| This record may not have been | saved/updated. Would you like me to save it now? |
|                               | Yes No                                           |

Press Yes to save the record and Yes again to go to a new record.

• When you wish to exit the database click on the **Close** button to return to the Main Menu screen. This button is located on the bottom right hand corner of your screen.

| New Record | Delete Record | ID No. 2013123451620 | HRB ID | No. Forms 519 | Save Record | <u>C</u> lose |
|------------|---------------|----------------------|--------|---------------|-------------|---------------|
|            |               |                      |        |               |             |               |

A message will appear requesting you to **send forms to HRB.** This is to remind you to send your NDTRS hard copy forms to the HRB after you have entered them to your database. Forms should be sent to the HRB on a monthly basis.

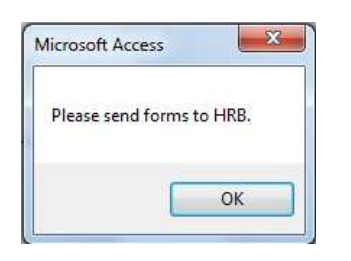

## Searching for client data

In order to search the database for information on a client use the blue Search tool bar at the top of the screen.

NOTE: When searching the database for information on a client, more than one client may share the same client number, date of birth or name. Check the combination of date of birth, gender, name, client number and centre number to ensure you have selected the correct client.

The same client may also be entered in the database more than once if they have had more than one treatment episode.

| Search bu ClientNo   | • | Search bu DOB | × | Search bu Name | Search bu Centre      |  |
|----------------------|---|---------------|---|----------------|-----------------------|--|
| Sedicit by clicitato |   | Scalen by Dob |   | Search by Hame | <br>Section by contro |  |

- To search by client number, enter the client's number and press Enter or select the number from the dropdown list.
- To search by birth date enter the client's date of birth and press Enter or select from the dropdown list.
- To search by name, enter the client's name and press Enter or select the name from the dropdown list. Please note that the HRB does not hold named data, this option is for centre's use only.
- To search by centre number, enter the appropriate centre code and press Enter or select from the dropdown list.

## **Deleting records**

If you need to delete a record that has been entered on the database, bring up the relevant record on the screen (for example using the search options as described above). Check carefully that the record displayed on the screen is definitely the one that you want to delete. Then click on the **delete record** button located at the bottom of the screen to erase all details of the record currently shown on the screen – **it is important to be sure you definitely want to delete a record before carrying out this procedure as this command cannot be undone.** 

| New Record | elete Record | ID No. 2013123451620 | HRB ID | No. Forms 519 | Save Record | <u>C</u> lose |
|------------|--------------|----------------------|--------|---------------|-------------|---------------|
|            |              |                      |        |               |             |               |

A message will come up asking you to confirm the delete procedure. Click Yes to delete the record.

| onfirm!            |                          | X              |
|--------------------|--------------------------|----------------|
| Are you absolutely | / sure you wish to DELET | E this record? |
|                    | Yes                      | No             |

If you try to delete a record that has not been fully entered, or that has not yet been saved, the following message will appear. Simply click OK, the record will not be saved and therefore the details will be deleted as soon as you close the database or go to a new record.

| Microsoft Access  | ×               |
|-------------------|-----------------|
| This Record has r | not been saved! |
|                   | ОК              |

## **Important procedures**

- Once a form has been entered completely, the person who entered the data must write his/her **initials** in the top right-hand corner of the form. This avoids any confusion as to whether or not the form has been entered.
- When a batch of forms for a particular centre has been entered, the forms must be **counted** to ensure the number of forms matches the number of cases entered to the database. Any discrepancies must be investigated.
- If **duplicate** forms are received, they must be stapled to the original (and only entered once).
- Guidelines for filing NDTRS forms

Once the NDTRS forms have been entered into your NDTRS Access database they should be filed by:

Year (in which treatment has taken place)

### Centre number

**Client number** (or **Date of birth** if no client number available) It is also useful to file forms that have already been entered separately from those

It is also useful to file forms that have already been entered separately from those that have yet to be entered.

Forms for each year (2012, 2013 etc) should be filed separately.

Forms must be filed by client number from **lowest to highest**. Numerically the lowest number faces the top of the pile and ascends through the file.

Letters come before numbers. For example the following files: B1, B30, A122, A200 would be ordered as follows: <u>A122, A200, B1, B30</u>.

When client numbers begin with a year or abbreviated year they are placed in chronological and then numerical order. For example the following files: 01/01, 05/01, 98/01, 99/01, would be ordered as follows <u>98/01, 99/01, 01/01, 05/01</u>.

Forms, for which no client number is available, are filed by date of birth from oldest to youngest.

It is important to file all forms received in a systematic manner so that they may be easily located (using the centre number and client number) if queries are received from the HRB.

# **Chapter 5: Sending and receiving data**

## Sending data to the HRB

In order to send data to the HRB follow the steps below:

1. On the main menu click Output Data.

| 🗐 Main Menu                                                                                                    |                    |                  | 23 |
|----------------------------------------------------------------------------------------------------|--------------------|------------------|----|
| NDTRS Database 2013                                                                                                    |                    |                  |    |
| National Health Information Systems Unit<br>Health Research Board                                                                                                    | of the             | 5                |    |
| Clients Output Data                                                                                                    |                    | $\triangleright$ | 8  |
| Run a Report Import data from<br>Centre Name                                                                                                    | HRB                |                  |    |
| About! Record Count = 532                                                                                                    |                    | E <u>x</u> it    |    |
| Developed by Judy Cronin (A/Health Informatics Manager) and Dr.<br>(Specialist in Public Health Medicine)<br>Please contact Ita Condron (01) 2345164 email: icondron@hr<br>Vivion McGuire (01) 2345191 email: vmcguire@hrb.ie | Tim Jac<br>b.ie OR | kson             |    |

#### The Send data to HRB screen will appear.

| <ul> <li>Save to Program Path</li> <li>C Email Output</li> </ul> | Quarter 1<br>Area<br>Centre | ▼ to 4        | • |
|------------------------------------------------------------------|-----------------------------|---------------|---|
|                                                                  | F                           | eset Criteria |   |

2. Select the output type as appropriate.

The **Save to program path** option allows you to save the output Excel file on your computer, whereas the **Email Output** option automatically adds the output Excel file as an attachment in a new email message ready to be sent to the HRB. While the Email option provides a quicker and easier way to forward data to the HRB, the Save option allows you to keep a copy of the file onto your computer for your own records.

Please note that the default selection is Save to program path.

3. Define the parameters to select the data.

There are three parameters by which you can select your data. The first is based on the **quarter** to which the data pertains. The second is based on the **HSE Area**. The third is based on the **centre number**. It is not necessary to define all three parameters but at least one parameter has to be entered: a range of quarters, **or** an Area, **or** a centre number.

#### • Quarter

#### The quarter parameter is the one most commonly used by service providers.

It is important to define the quarter parameter correctly in order to send relevant data to the HRB. An incorrect file is likely to generate more queries and could potentially affect the accuracy of analyses and reports such as Performance Indicator reports.

When selecting an output using the quarter variable, a single quarter or a range of quarters may be selected. To extract data for **a single quarter** it is necessary to set the 'from' and 'to' fields to the same quarter number. For example, in order to send your quarter 1 data to the HRB the quarter range should be **Quarter 1 to 1**. If you would like to send all your data for the year, the quarter range should be **Quarter 1 to 4**.

The example below on the left would extract data for the first three quarters of the year, whereas the example on the right would extract data for quarter 3 only.

| Select Output Type | Quarter 1 💌 to 3 | Select Output Type | Quarter 3 💌 to 3 💌 |
|--------------------|------------------|--------------------|--------------------|
| C Email Output     | Centre           | C Email Output     | Centre             |
|                    | Reset Criteria   |                    | Reset Criteria     |

Please note that the default selection is Quarter 1 to 4.

#### • Area

When selecting an output using the area variable, data for all centres in that area will be exported. This is especially relevant for HRB staff using the central HRB database that holds data for multiple centres/areas.

#### Centre number

When selecting an output using the centre variable, data for a single centre will be exported. This is especially relevant for HRB staff using the central HRB database that holds data for multiple centres. If you select your centre number, then the output created will contain all the data that you have entered in the database to date.

These three methods will provide you with a Microsoft Excel output that will either be saved onto your computer or attached to an email depending on the output type that you choose.

4. Once a quarter (or area, or centre) has been entered, please check that the correct output type is selected before exporting the file. Click on the **Export** button and the export file will be created.

#### • Email output

When the Email output option is selected, an information message comes up to remind you to specify your **HSE area**, **centre** and **quarter** (i.e. 1<sup>st</sup> 2<sup>nd</sup> 3<sup>rd</sup> or 4<sup>th</sup>) in the subject line of the email and to telephone your contact in the HRB to advise that you have sent data.

| Microsoft Access                                                                             | <b>X</b>                                                                             |
|----------------------------------------------------------------------------------------------|--------------------------------------------------------------------------------------|
| Please enter your Health Board, Centre<br>subject line of the email. Please ring 01<br>data. | and Quarter (ie. 1st, 2nd, 3rd, 4th) in the 2345164 to inform that you have sent the |
|                                                                                              | ОК                                                                                   |

Click OK, the system will then automatically open your email system and create a new message with the file attached. The file is called **tblExportSPSS.xls**.

The email address for HRB will automatically appear in the **To** box. It is the general address of the National Drug Treatment Reporting System (<u>ndtrs@hrb.ie</u>). This ensures that electronic data will be received even if staff working on the NDTRS change.

5. Check the Excel output file

In order to ensure that the Excel output contains the **correct number of records**, open the attachment by double-clicking on it. The number of records in the Excel file should match the number of records being exported + 1 (the first row in all Excel files contains the column headings). Once you are satisfied that the correct number of records has been exported, close the Excel file to go back to the email message.

6. Send the file

Simply complete your email as required, it is good practice to clearly state which centre the data is from, and what period (quarters) it covers. Click on Send.

| 3 🖬 🤊 U 🔶                                            | ≽   <del>⊊</del> Hea         | th Board 12, Centre :                             | 12345, Qua | nter 1 to 4 2013 - 1                 | Message (Plain Text)                                                                         | )                                                                                                |                   | ×             |
|------------------------------------------------------|------------------------------|---------------------------------------------------|------------|--------------------------------------|----------------------------------------------------------------------------------------------|--------------------------------------------------------------------------------------------------|-------------------|---------------|
| File Message                                         | Insert Options               | Format Text                                       | Review     |                                      |                                                                                              |                                                                                                  |                   | ۵ 🕜           |
| Cisco Email Security                                 | Paste J by .<br>Clipboard 15 | <u>u</u>   1Ξ - 1Ξ -<br>A -   ≡ ≡ ≡<br>Basic Text | A *<br>律律  | Address Check<br>Book Names<br>Names | <ul> <li>Attach File</li> <li>Attach Item *</li> <li>Signature *</li> <li>Include</li> </ul> | <ul> <li>Follow Up *</li> <li>High Importance</li> <li>Low Importance</li> <li>Tags G</li> </ul> | Q<br>Zoom<br>Zoom |               |
| To                                                   | ndtrs@hrb.ie                 |                                                   |            |                                      |                                                                                              |                                                                                                  |                   |               |
| Send Subject:                                        | Health Board 12, Cen         | tre 12345, Quarter 1                              | to 4 2013  |                                      |                                                                                              |                                                                                                  |                   |               |
| Attached:                                            | tblExportSPSS.xls            | ( <u>1 MB)</u>                                    |            |                                      |                                                                                              |                                                                                                  |                   |               |
| Please find attact<br>Contact name<br>Contact number | ned data for quarter         | 1 to 4 2013 for cer                               | ntre 1234  | 5                                    |                                                                                              |                                                                                                  |                   | 89 ( )<br>( ) |
|                                                      |                              |                                                   |            |                                      |                                                                                              |                                                                                                  |                   | -             |

As noted above, when you have sent your data, it is helpful to email or telephone your contact in the HRB to advise that you have sent data.

Please note that if you decide to close the message without sending, the following confirmation message will appear.

| Aicrosoft Access    | X         |
|---------------------|-----------|
| Email Sending was c | ancelled! |
| [                   | OK        |

#### Save to program path

If you have selected the Save to program path option, the Excel file will automatically be saved in the same folder in which your NDTRS 2013 database is located. The following Microsoft Office Access message will appear to confirm that the export file has been created and where it is located.

| Microsoft Access     | X                   |
|----------------------|---------------------|
| File C:\NDTRS 2013\4 | Arbour.xls created! |
|                      | ОК                  |

The new file is automatically called **Arbour.xls**. Click OK to return to the NDTRS 2013 database.

Again, it is good practice to check straight away that the Excel output file is correct. Locate and open the file (either from Windows Explorer or directly in MS Excel from the File/Open menu) and check the number of records as outlined in step 5 above.

The Excel file can now be used for any internal analyses and/or may be sent to the HRB as an email attachment.

## **Receiving data from the HRB**

The data returned to you by the HRB has been cleaned. The cleaning process ensures that all fields are complete, filled correctly and that the information provided about each client is logical. Changes may have been made to the data during the cleaning stage. The query form you received from the HRB and sent back with your responses will contain details of any changes made.

Updating your database with clean data from the HRB is a very important procedure. It ensures that the data you have in your NDTRS database and the data held for your centre(s) by the HRB are the same, which is essential to guarantee the consistency and accuracy of further reports.

When data for your area or centre(s) has been cleaned, you will receive an email from your contact at the HRB with an attached Excel file. In order to update your database, please follow the steps below:

1. On receipt of the email from the HRB, save the attachment (Microsoft Excel file) onto your computer.

To save the Excel file onto your computer, simply highlight the attachment, right-click on the file name and choose Save As.

| 91 <b>6 7</b>                     | Ŭ 🔸                             |                               | Health                            | Board 12, Cer                                                                                                    | tre 12345,                                                               | clean data 2012                     | Message (HTML)                                                                               |                                                                                             |                   | x   |
|-----------------------------------|---------------------------------|-------------------------------|-----------------------------------|----------------------------------------------------------------------------------------------------|--------------------------------------------------------------------------|-------------------------------------|----------------------------------------------------------------------------------------------|---------------------------------------------------------------------------------------------|-------------------|-----|
| Encrypt I                         | Message<br>Message<br>Security  | Paste                         | Calibri (Body)<br>B I U<br>       | • 11<br>• 11<br>• 111 | Review<br>• A <sup>*</sup> A <sup>*</sup><br>• ∰ ∰<br>·                  | Address Check<br>Book Name<br>Names | <ul> <li>Attach File</li> <li>Attach Item *</li> <li>Signature *</li> <li>Include</li> </ul> | <ul> <li>Follow Up *</li> <li>High Importance</li> <li>Low Importance<br/>Tags G</li> </ul> | Q<br>Zoom<br>Zoom | ω 😈 |
| Send S                            | To<br>Cc                        | Health Boar                   | d 12, Centre 123                  | 345, clean data                                                                                                    | 2012                                                                     | >                                   |                                                                                              |                                                                                             |                   |     |
| Please fi<br>Please u<br>Kind Reg | nd attach<br>pdate yo<br>gards, | ied your clea<br>u database f | IN data for 20:<br>ollowing the p | 12.<br>proces                                                                                                    | Open<br>Print<br>Save As<br>Remove<br>Cut<br>Copy<br>Paste<br>Select All |                                     |                                                                                              |                                                                                             |                   |     |
|                                   |                                 |                               |                                   |                                                                                                    |                                                                          |                                     |                                                                                              |                                                                                             |                   |     |

In the **Save Attachment** dialog box, select the appropriate location for the file by using the dropdown list. Please note that the file can be saved in any folder as per your own preference and/or internal procedures. Make sure you note and remember where the file is being saved as you will be prompted to locate and select it at the next step.

| Organize 🔻                                                                                                    |                                                                                                    | 0  |
|----------------------------------------------------------------------------------------------------|----------------------------------------------------------------------------------------------------|----|
| <ul> <li>Favorites</li> <li>Desktop</li> <li>Downloads</li> <li>Recent Places</li> <li>Libraries</li> <li>Documents</li> <li>Music</li> <li>Pictures</li> <li>Moderney</li> </ul> | <ul> <li>Hard Disk Drives (1)</li> <li>Local Disk (C:)</li> <li>Devices with Removable Storage (1)</li> <li>DVD RW Drive (D:)</li> <li>Network Location (9)</li> <li>foi (\\hrbfilesvr) (F:)</li> <li>library (\\hrbfilesvr) (K:)</li> <li>drugs\$ (\\hrbfilesvr) (K:)</li> <li>NDTRS (\\hrbfilesvr) (N:)</li> </ul> |    |
| File name:                                                                                                    | Centre12345 clean data 2012.xls                                                                                                    | 8  |
| Save as type: N                                                                                                    | /licrosoft Excel 97-2003 Worksheet                                                                                                    | 35 |

2. Open the NDTRS 2013 database. On the main menu click Import data from HRB.

| EB Main Menu                                                                                                    |                  |               | 23 |
|----------------------------------------------------------------------------------------------------|------------------|---------------|----|
| NDTRS Database 2013                                                                                                    |                  |               |    |
| National Health Information Systems Unit o<br>Health Research Board                                                                                                    | f the            | ġ             |    |
| Clients Output Data                                                                                                    |                  |               |    |
| Run a Report Import data from P                                                                                                    | HRB              | Þ             |    |
| About! Record Count = 532                                                                                                    |                  | E <u>x</u> it |    |
| Developed by Judy Cronin (A/Health Informatics Manager) and Dr. T<br>(Specialist in Public Health Medicine)<br>Please contact Ita Condron (01) 2345164 email: icondron@hrb<br>Vivion McGuire (01) 2345191 email: vmcguire@hrb.ie | ïm Jac<br>.ie OR | kson:         |    |

3. The Import data from HRB dialog box will open. Click on Updated data from HRB.

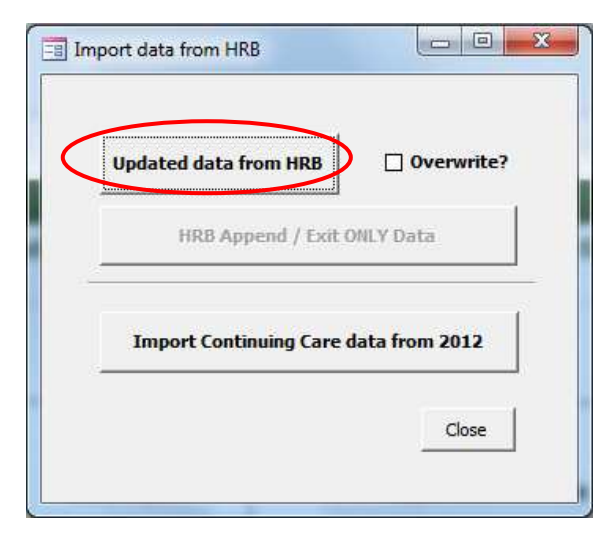

Do **NOT** tick the overwrite box by mistake or you will lose the data you have entered since your last output.

4. The **Select file for Import** dialog box will open. Locate and select the Excel file that you saved at step 1 above, using the dropdown list if required, and click **Import**.

|                                                                                                    | K (C) F NUTRS 2015          | * *9 | Search ND INS 2015 | ,         |
|----------------------------------------------------------------------------------------------------|-----------------------------|------|--------------------|-----------|
| Organize 🔻 🛛 New fold                                                                                            | er                          |      |                    |           |
| ·                                                                                                    | Name                        |      | Date modified      | Туре      |
| Favorites                                                                                                    | Centre12345 clean data 2012 | >    | 20/11/2012 17:18   | Microsoft |
| Libraries<br>Documents<br>Music<br>Pictures<br>Videos                                                            |                             |      |                    |           |
| <ul> <li>Computer</li> <li>Local Disk (C:)</li> <li>foi (\\hrbfilesvr)</li> </ul>                                |                             |      |                    |           |
| <ul> <li>Computer</li> <li>Local Disk (C:)</li> <li>foi (\\hrbfilesvr)  </li> <li>library (\\hrbfiles</li> </ul> | ۲ [                         |      |                    |           |

5. A number of confirmation prompts will appear. These are important as they ensure that your data cannot be overwritten should anyone click on a button by mistake.

You will be asked if you are sure you want to import and update your records with records from the HRB. Click Yes.

| re you sure you wa  |                    |             |                     |             |
|---------------------|--------------------|-------------|---------------------|-------------|
| inc you sure you m  | ant to Import and  | Update your | records with record | ds from     |
| IKD:                |                    |             |                     |             |
| lease Select YES fo | r all Prompts to A | ppend/Upda  | te Records, but not | e any other |
| Warnings' and inst  | ruct HRB!          |             |                     |             |
|                     |                    |             |                     |             |

6. You will then be prompted to confirm the procedure to append/update your records.

If any warnings other than the ones shown below appear, click No and contact the HRB before continuing.

A message will appear to tell you that you are about to run an **update query** that will modify the data in your table (database) and asking if you wish to continue. Click **Yes**.

|          | 'ou are about to run an update query that will modify data in your table.                               |
|----------|----------------------------------------------------------------------------------------------------|
| <u> </u> | re you sure you want to run this type of action query?                                                  |
| F        | or information on how to prevent this message from displaying every time you run an action query, click |
| 1        | Show Help >>                                                                                            |
|          |                                                                                                    |
|          | Yes No Helo                                                                                             |

Then a message will appear telling you the number of rows you are about to update and asking if you wish to continue. The number of rows to update should be reasonably close to the number of records that you originally sent to the HRB, if that number is very different (for example only 10 rows when you expect 100) you should check with your contact at the HRB. Otherwise click **Yes**.

| 100 | You are about to update 518 row(s).                                                                                         |
|-----|----------------------------------------------------------------------------------------------------|
|     | Once you dick Yes, you can't use the Undo command to reverse the changes.<br>Are you sure you want to update these records? |

The **same two messages** will appear again. The number of rows should be identical the second time. Click Yes to both.

A similar message will then appear to tell you that you are about to run an **append quer**y that will modify the data in your table (database) and asking if you wish to continue. Click **Yes**.

| rou are about to      | run an append o      | uery hat will   | modify data in yo    | our table   |
|-----------------------|----------------------|-----------------|----------------------|-------------|
| 🔒 Are you sure you wa | ant to run this type | of action query | ?                    |             |
| For information on t  | urning off confirma  | tion messages f | or document deletion | s, click He |
| Show Help >>          | ]                    |                 |                      |             |
| -                     |                      |                 |                      |             |
|                       | Yes                  | o Hi            | elp                  |             |

Another message will appear telling you the number of rows you are about to append and asking if you wish to continue. It is possible that the number of rows to update is a low number or even zero in some instances. Click **Yes**.

| 1 | You are about to append 0 row(s).                                                                                               |
|---|----------------------------------------------------------------------------------------------------|
|   | Once you dick Yes, you can't use the Undo command to reverse the changes.<br>Are you sure you want to append the selected rows? |

7. The following message will appear to confirm that the update procedure has run successfully. Click OK, then simply close the **Import data from HRB** dialog box to go back to the main menu of the NDTRS database.

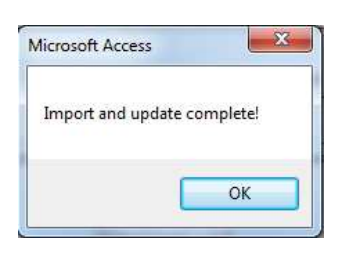

### Replacing your data with a new file

In some rare circumstances it may happen that your data file needs to be replaced entirely with a new one sent by the HRB. For example if a problem occurred and you have lost some data or if your data had to be re-entered at the HRB, or any other reason.

In this case the update/append procedure may not be suitable due to conflicting or non matching ID numbers, hence the need for an **overwrite** procedure.

### This procedure should only be run if specifically instructed to do so by HRB staff.

Your contact at the HRB will send you via email the correct file to be used to overwrite your data file, clearly stating which procedure to use. Upon receipt of the email:

- 1. Save the attached file as described in step 1 of the above section Receiving data from the HRB.
- 2. Open the NDTRS 2013 database. On the main menu click **Import data from HRB**.
- 3. FIRST, tick the Overwrite box. The word Overwrite will change to red font. THEN click on the **Updated data from HRB** button.

| Updated data from | HRB Øverwrite?        |
|-------------------|-----------------------|
|                   |                       |
| HRB Append        | f / Exit ONLY Data    |
|                   |                       |
| Import Continuin  | g Care data from 2012 |
|                   |                       |
|                   |                       |

- 4. The **Select file for Import** dialog box will open. Locate and select the file saved onto your computer at step 1. Click on the **Import** button.
- 5. The following confirmation message will appear, click Yes.

| Are you sure you<br>HRB?            | u want to Import ar                  | nd Update you | ur records with re | ecords from    |
|-------------------------------------|--------------------------------------|---------------|--------------------|----------------|
| Please Select YE<br>Warnings' and i | S for all Prompts to<br>nstruct HRB! | Append/Upc    | date Records, but  | note any other |

6. A second warning message will come up. Multiple warnings are important as this **procedure cannot be undone and would cause the loss of your data if it is carried out by mistake**. Click Yes if you wish to overwrite your data.

| You have chosen to OVERWRITE your existing data!<br>518 Records are to be imported! |                                                 |
|-------------------------------------------------------------------------------------|-------------------------------------------------|
| 518 Records are to be imported!                                                     | You have chosen to OVERWRITE your existing data |
|                                                                                     | 518 Records are to be imported!                 |
| Are you sure you wish to do this?                                                   | Are you sure you wish to do this?               |

7. A message will appear to tell you that you are about to run an **append query** that will modify the data in your table (database) and asking if you wish to continue. Click **Yes**.

| Yo  | u are about to run an append query that will modify data in your tabl            |
|-----|----------------------------------------------------------------------------------|
| Are | you sure you want to run this type of action query?                              |
| Fo  | Information on turning off confirmation messages for document deletions, click H |
| 0   | Show Help >>                                                                     |
|     |                                                                                  |

8. Then a message will appear telling you the number of rows you are about to append. It should be reasonably close to the number of records you originally had in your database, or to the expected total number of clients for the year so far. If that number is very different (for example only 10 rows when you expect 100) you should click No and check with your contact at the HRB. Otherwise click Yes.

| <br>You are about to append 518 row(s).                                                                                         |
|----------------------------------------------------------------------------------------------------|
| Once you dick Yes, you can't use the Undo command to reverse the changes.<br>Are you sure you want to append the selected rows? |

9. The following message will appear to confirm that the update procedure has run successfully. Click OK, then simply close the **Import data from HRB** dialog box to go back to the main menu of the NDTRS database.

| Incrosoft Acces | ,              |
|-----------------|----------------|
| Import and up   | date complete! |
|                 | ОК             |

Please note that if you click No, the following message will confirm that the overwrite procedure did not take place.

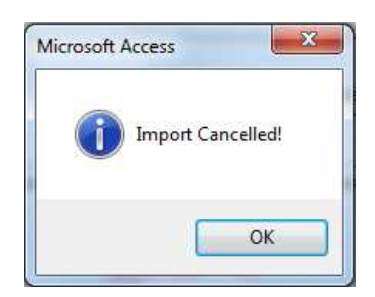

## Updating tables in the NDTRS database

The NDTRS database contains a number of background tables that hold lists of centres, of drugs, of areas along with their respective codes. All dropdown lists and autofill features of the database are based on those tables. Although rarely, it may happen that some of those tables need updating at some stage within the year. Below is a description of the procedure that needs to be followed in order to update a background table in your database. Your contact at the HRB will inform you should this be required.

### • Centre list update

New centres are recruited to make submissions to the NDTRS each year. Newly recruited centres are assigned a centre number which will be unique to them. These centres will not be in the version of the NDTRS database finalised at the beginning of 2013. In order to enter data to your NDTRS database for a new centre (or a referral to a new centre), the list of centres that is stored in your database may have to be updated.

When and if this happens, your contact at the HRB will send you a new centre list in the form of an Excel file (as an email attachment). Upon receipt of this file, follow the steps below in order to update your database.

- 1. Save the attached file as described in step 1 of the above section Receiving data from the HRB.
- 2. Open the NDTRS 2013 database. On the main menu click on the Configuration button, which is the square button with a hammer and a spanner located next to the About button.

| 🔄 Main Menu                                                                                                    |                  |               | 23 |
|----------------------------------------------------------------------------------------------------|------------------|---------------|----|
| NDTRS Database 2013                                                                                                    |                  |               |    |
| National Health Information Systems Unit o<br>Health Research Board                                                                                                    | of the           | 2             |    |
| Clients Output Data                                                                                                    |                  |               |    |
| Run a Report Import data from                                                                                                    | HRB              |               |    |
| Centre Name                                                                                                    |                  |               |    |
| About! Record Count = 532                                                                                                    |                  | E <u>x</u> it |    |
| Developed by Judy Cronin (A/Health Informatics Manager) and Dr. 1<br>(Specialist in Public Health Medicine)<br>Please contact Ita Condron (01) 2345164 email: icondron@hrb<br>Vivion McGuire (01) 2345191 email: vmcguire@hrb.ie | im Jac<br>.ie OR | kson          |    |

3. This will open the system configuration screen. Select the **Centres** option from the tables dropdown list.

| System Configuration                                                 |           |
|----------------------------------------------------------------------|-----------|
| System Configuration                                                 | Main Menu |
| Tables  Areas                                                        |           |
| Centres<br>Drug List<br>Users                                        |           |
|                                                                      |           |
|                                                                      |           |
|                                                                      |           |
|                                                                      |           |
|                                                                      |           |
|                                                                      |           |
|                                                                      |           |
| Update Centre List Update Drug List Update Area (DED, CCA, TFA) List |           |
|                                                                      |           |

The centre list that is currently held on your NDTRS database will be displayed on screen. It is a good idea at this stage to take note of the total number of centres just below the list (i.e. number of records, 1045 in the example below).

Please note that the tables are for viewing only and cannot be amended from that screen.

| Control -t | Centre                                      | CentreTune - | Activ - | CountyCodi -   | CC - |                                                                                                    | S |
|------------|---------------------------------------------|--------------|---------|----------------|------|----------------------------------------------------------------------------------------------------|---|
| ba         | Addiction Councellors unspecified in the GD | Centrerypt + |         | County Court + | 00.1 | The second second secon | 0 |
| 3001       | St Stephens' Hospital, Sarsfield's Court    | 31           |         |                |      |                                                                                                    | 1 |
| 3002       | St Anne's Hospital Shanakiel                | 31           |         | NI             | 0301 |                                                                                                    | 1 |
| 3003       | Psychiatric Unit, Bantry General Hospital   | 31           |         | WC             | 0304 |                                                                                                    | 1 |
| 3004       | SHB Addiction Services                      | 25           | 1       | KY             | 0305 | 100                                                                                                    | 1 |
| 3005       | Tabor Lodge                                 |              | 1       | SL             | 0302 | E                                                                                                    | 2 |
| 3006       | Matt Talbot Adolescent Service              | 25           | V       | SL             | 0302 | 100                                                                                                    | 2 |
| 3007       | Arbour House                                |              | V       | SL             | 0302 |                                                                                                    | 1 |
| 3008       | Talbot Grove                                | 14           | V       | KY             | 0305 |                                                                                                    | 2 |
| 3009       | Psychiatric Unit, Tralee Gen. Hospital      | 31           | 1       | KY             | 0305 |                                                                                                    | 1 |
| 3010       | Anchor Addiction Treatment Centre           | 25           | 1       | NC             | 0303 |                                                                                                    | 2 |
| 3011       | Cork Prison MQI                             | 41           | V       | NL             | 0301 |                                                                                                    | 4 |
| 3012       | Fort Michael                                | 41           | V       |                |      | 1                                                                                                    | 4 |
| 3013       | GP 3013                                     | 33           | 1971    | KY             | 0305 |                                                                                                    | 3 |
| 3014       | GP 3014                                     | 33           | 100     | KY             | 0305 |                                                                                                    | 3 |
| 3015       | GP 3015                                     | 33           |         | WC             | 0304 |                                                                                                    | 3 |
| 3016       | GP 3016                                     | 33           | 1       |                |      | 1                                                                                                    | 3 |

4. Click on the Update Centre List button located at the bottom of the screen.

5. This will bring up the File Open dialog box. Locate the new centre list using the dropdown list (where you saved it at step 1) and select it. Click **Import**.

| Computer + Local Disk (C:) + NDTRS 2                                                                                                    | 013 • • Search NDTRS 2013       | 5   |
|----------------------------------------------------------------------------------------------------|---------------------------------|-----|
| Organize 👻 New folder                                                                                                    |                                 | 1 0 |
| * Name                                                                                                    | Date modified Type              | Si  |
| Favorrites     Favorrites     Desktop     Downloads     Recent Places                                                                                           | 20/09/2012 13:23 Microsoft Exce | 197 |
| E<br>Libraries<br>Documents<br>Music                                                                                                    |                                 |     |
|                                                                                                    |                                 |     |
| Pictures     Videos                                                                                                    |                                 |     |
|                                                                                                    |                                 |     |
|                                                                                                    |                                 |     |
| <ul> <li>■ Pictures</li> <li>■ Videos</li> <li>■ Computer</li> <li>▲ Local Disk (C:)</li> <li>♀ foi (\\hrbfilesr)  </li> <li>♀ library (\\hrbfiles ~</li> </ul> | 111                             |     |

6. The update procedure will delete the old centre list and replace it with the new one. A message will come up confirming the import and stating the number of centres entered in the database.

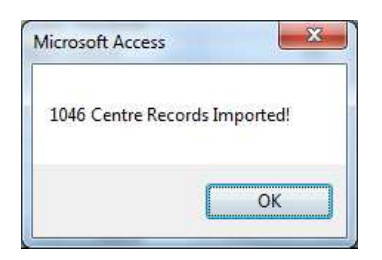

This number should be reasonably close to the number of centres from the previous list. Click OK. The update procedure is complete and you can now see the new list on the screen. If the new count of centres is very different to that expected, and especially if it is much lower, please call your HRB contact as soon as possible.

As a security and to avoid deleting a table by mistake, the procedure checks the new file before replacing the old one. If the warning message below comes up, it means that either the incorrect file has been selected, or the incorrect button was pressed, or that there is an error in the new file. Click OK to stop the procedure and try again selecting the correct file and button. **Please inform your HRB contact if a second attempt fails.** 

| Aicrosoft Access             | ×                        |
|------------------------------|--------------------------|
| Cannot Import, Import file I | has incorrect structure! |
|                              | ОК                       |

7. Click on the **Main Menu** button located in the top right corner to close the System Configuration screen and go back to the main menu of the NDTRS database.

| C L N       |                                              | 0 I T          | A       | 0.00         | 00   | 11    | 01     |   |
|-------------|----------------------------------------------|----------------|---------|--------------|------|-------|--------|---|
| Centreiv +  | Centre +                                     | Centre i ypi + | ACTIV + | CountyCodi + | 11.+ | -     | St     | 4 |
| 98          | Addiction Counsellors unspecified in the GD/ | 24             | TTT A   |              |      |       |        |   |
| 3001        | St Stephens Hospital, Sarstield's Court      | 31             | V       | NIL.         | 0204 |       | 1      |   |
| 3002        | St Anne's Hospital Shanakiel                 | 31             | N.      | NL           | 0301 |       | ा<br>ज |   |
| 3003        | Psychiatric Unit, Bantry General Hospital    | 31             | N.      | VVC          | 0304 | 10000 | 4      | - |
| 3004        | SHD Addiction Services                       | 25             | W       | RT CI        | 0305 |       | 1      | - |
| 2000        | Tabor Lodge                                  | 00             | ×       | SL           | 0302 | 1000  | 2      | - |
| 2000        | Matt Talbot Adolescent Service               | 25             | 100     | SL           | 0302 |       | 2      | - |
| 2000        | Arbour House                                 | 44             | V       | SL           | 0302 | V     | 1      | - |
| 2000        | Payobistric Unit Trales Con Hespital         | 14             | W       |              | 0205 |       | 4      |   |
| 2010        | Anober Addiction Tractment Contra            | 31             |         | NC           | 0202 |       | 2      | - |
| 2011        | Cork Prices MOI                              | 25             |         | NU           | 0303 |       | 2      | - |
| 2012        | Fort Michael                                 | 41             |         | NL           | 0301 | 1000  | 4      | - |
| 3012        | CD 3013                                      | 41             | [1071]  | KV.          | 0305 |       | 2      | - |
| 3013        | CP 3013                                      | 33             | E.A     | KY           | 0305 | 100   | 2      | - |
| 3015        | GP 3015                                      | 33             | 100     | WC           | 0303 |       | 3      |   |
| 3015        | CP 3015                                      | 33             | 100     | VVC          | 0304 |       | 2      | - |
| cord: lat 1 | of 1045 A AL AT ME No Eliter Courts          | 33             | ini     |              | L()  |       | - N    | 1 |

### • Drug list update

The system configuration tool also allows to update the list of drug names and codes. The HRB will inform you if you need to update the drug table in your database and will send the new table as required.

The process is the same as outlined above, but the **Drug List** table should be selected from the Tables dropdown list, and the **Update Drug List** button selected.

### • Area list update

The system configuration tool also allows to update the list of area of residence codes. This table holds street/county names, area of residence, city/county, CCA, TFA and LHO codes. The HRB will inform you if you need to update the area table in your database and will send the new table as required.

The process is the same as outlined above, but the **Areas** table should be selected from the Tables dropdown list, and the **Update Area (DED, CCA, TFA) List** button selected.

## **Chapter 6: Running reports**

The NDTRS 2013 database has an in-built report function. This enables you to run summary reports and performance indicator reports.

Should you require any report other than reports provided, the HRB staff will be happy to discuss your requirements and run the appropriate report on your behalf. The HRB will take into account any feedback from centres in regard to reports to ensure that the most relevant reports are designed and built in future databases if required.

Before running any reports ensure the report templates NDTRSRpt.xls and PI.xls are saved in the same folder as the NDTRS database.

**Please note:** data must be sent to the HRB to be **cleaned** before you run reports. Reports should only be run when you have received your clean data from the HRB and updated your database as outlined in Chapter 5, in the section about **Receiving data from the HRB**.

All reports are produced in Excel.

### **Excel Summary Report**

The summary report may be run for your centre(s) or HSE area as a whole. You may run the report for the full year or for a particular quarter. You may view the output by county, TFA (Task Force Area) or LHO (Local Health Office) in which the client resides.

In order to run the reports, select **Run a Report** from the Main Menu screen.

| 🔚 Main Menu                                                                                                    |                    |               | 23       |
|----------------------------------------------------------------------------------------------------|--------------------|---------------|----------|
| NDTRS Database 2013                                                                                                    |                    |               |          |
| National Health Information Systems Unit of Health Research Board                                                                                                    | of the             | 3             |          |
| Clients Output Data                                                                                                    |                    |               | <b>a</b> |
| Run a Report Import data from                                                                                                    | HRB                |               |          |
| Centre Name                                                                                                    |                    |               |          |
| About! Record Count = 532                                                                                                    |                    | E <u>x</u> it |          |
| Developed by Judy Cronin (A/Health Informatics Manager) and Dr.<br>(Specialist in Public Health Medicine)<br>Please contact Ita Condron (01) 2345164 email: icondron@hrt<br>Vivion McGuire (01) 2345191 email: vmcguire@hrb.ie | Fim Jac<br>D.ie OR | :kson         |          |

The following screen will appear. Select Excel Summary Report.

| a select Report     |           |
|---------------------|-----------|
| Excel Summary R     | teport    |
| Performance Indicat | or Report |

The **Reports** screen below will appear. Please note that all fields with a red asterisk (\*) must be completed.

| Select a Qtr 🖉                                             | Year Context                           |
|------------------------------------------------------------|----------------------------------------|
| Year                                                       | Assess C Exit                          |
| Select a HB                                                |                                        |
| Select a centre                                            | 12345 💌                                |
| The next question specifies<br>The areas detailed are Area | the report breakdown.<br>of Residence. |
| Area Select                                                | * * = Required                         |
| Specific Area                                              |                                        |
|                                                            |                                        |

- Required: 'Year Context' This specifies whether the report will be based on those being assessed/entering treatment or those exiting treatment. The default is 'Assess' which refers to those being assessed and/or treated.
- 2. **Optional**: 'Select a Qtr' Select the **quarter** that you wish to analyse, if you wish to run the report for the entire year, leave the quarter field blank.
- 3. **Required:** 'Year' Type in the **year** (2013 for the NDTRS 2013 database), this is a required field.
- 4. **Optional**: 'Select a HB' Select the **HSE area** that you wish to analyse. If your NDTRS database contains data for more than one HSE area and you would like to analyse all of areas, leave this box blank.
- 5. Optional: 'Select a centre' Select the centre number that you wish to analyse. If your NDTRS database contains data for more than one centre and you would like to analyse all of the centres, leave this box blank. If your NDTRS database contains data for one centre only, you can leave this box blank. This field may be filled automatically with your centre number if you used a centre logon to open the database, either delete or leave as required.
- 6. **Required:** 'Area Select' Select how you would like the output to be organised. In the **Area select** field you may select by county, TFA or LHO where the client resides.

| Select a Qt                                                                        | r 💽                                    | Year Context                               |
|------------------------------------------------------------------------------------|----------------------------------------|--------------------------------------------|
| Year                                                                               | 2013                                   | * Assess C Exit                            |
| Select a HB                                                                        |                                        |                                            |
| Select a ce                                                                        | ntre                                   | 12345 🗸                                    |
| The next quarter the areas of the areas of the the the the the the the the the the | uestion specifies<br>detailed are Area | ; the report breakdown,<br>a of Residence. |
| Area Select                                                                        | i                                      | * * = Required                             |
| Specific Are                                                                       | County<br>TFA                          |                                            |
|                                                                                    | 1140                                   |                                            |

7. **Optional**: 'Specific Area' - You may further refine your output by choosing an option in the **Specific Area** field. This may be selecting a specific county, TFA or LHO where the client resides.

|                                  |                                                                                                    | 1       |
|----------------------------------|----------------------------------------------------------------------------------------------------|---------|
| Select a Qtr                     | ▼ Year Context                                                                                           |         |
| Year                             | 2013 * C Assess C Exit                                                                                   |         |
| Select a HB                      |                                                                                                    |         |
| Select a centre                  | 12345 👻                                                                                                  |         |
| The next quest<br>The areas deta | ion specifies the report breakdown.<br>iled are Area of Residence.                                       |         |
| Area Select                      | County * * = Required                                                                                    |         |
| Specific Area                    |                                                                                                    |         |
| Excel Summary                    | CE Clare A<br>CN Cavan<br>CW Carlow<br>D Dublin City<br>DL Donegal<br>DN Dublin County<br>CC Caluma City |         |
| 44                               | GY Galway County<br>K Kilkenny City<br>KE Kildare<br>KK Kilkenny County                                  |         |
|                                  | KY Kerry                                                                                                 | -       |
| ped by Judy Cronin<br>(Spe       | LD Longford                                                                                              | Tim Jac |
| Please contact Ita C             | LK Limerick County 🔫                                                                                     | b.ie OR |

8. Click on the **Excel Summary** button to run the analysis. This runs the report and exports it to the **NDTRSRpt** Microsoft Excel spreadsheet which is located in the same folder as the 2013 NDTRS database.

**NOTE:** Do not open or switch applications while the report is running.

| Select a Qtr                  |                                         | Year Context                         |
|-------------------------------|-----------------------------------------|--------------------------------------|
| Year                          | 2013 *                                  |                                      |
| Select a HB                   |                                         |                                      |
| Select a centr                | e                                       | 12345 👻                              |
| The next que<br>The areas def | stion specifies th<br>tailed are Area o | ne report breakdown.<br>f Residence. |
| Area Select                   | County                                  | * * = Required                       |
|                               |                                         |                                      |

9. The following message will appear to confirm that the report has run.

| Microsoft Access   | x       |
|--------------------|---------|
| Output to Excel Co | mplete! |
|                    | ОК      |

Click Ok to open the report in Excel.

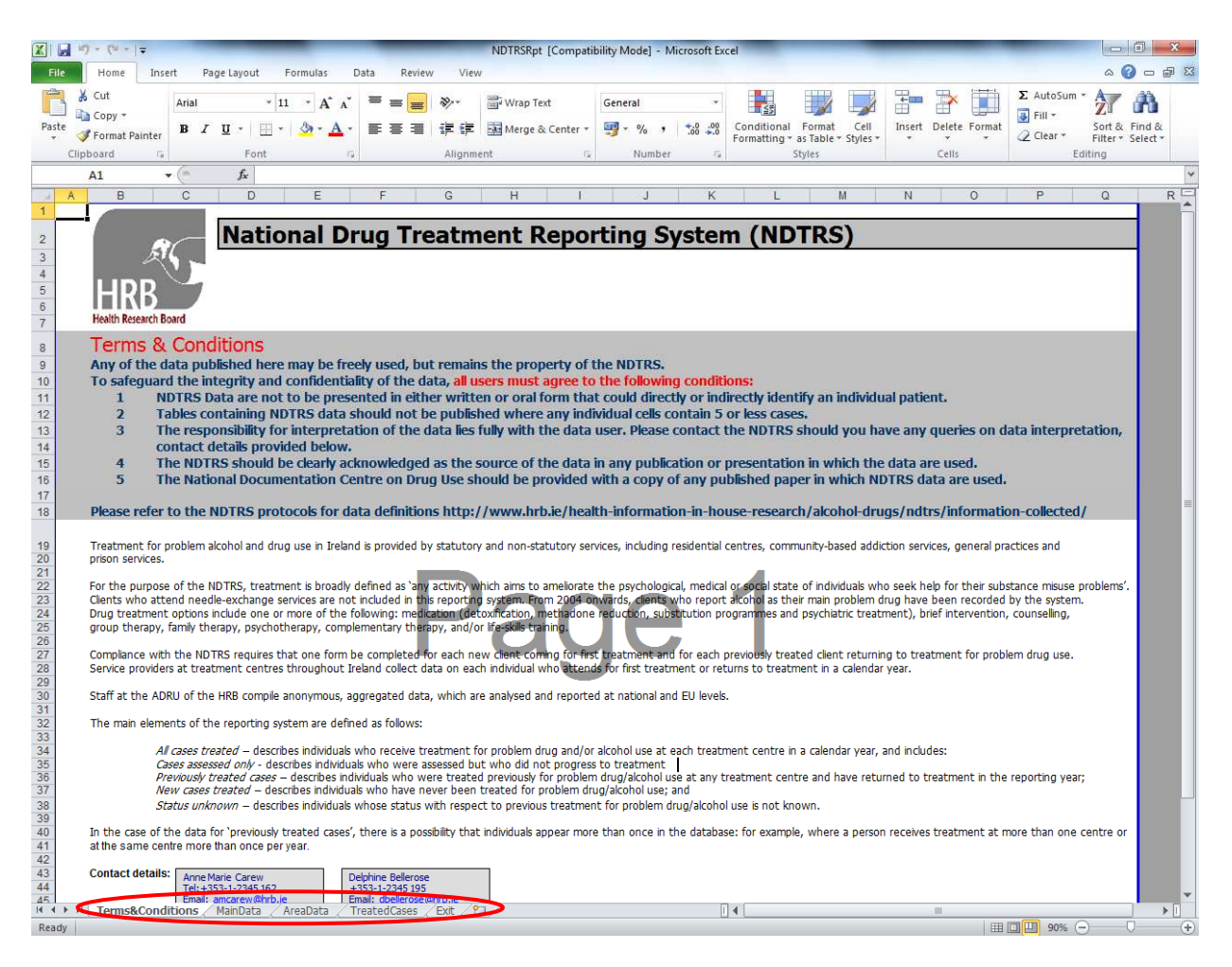

There are five tabs associated with this report, the Terms and Conditions are outlined in the first **Terms&Conditions** tab. Please read the Terms and Conditions carefully. Use of the generated tables implies that you have read, understood and agree to comply with the stated terms and conditions in their entirety.

**Please note:** the report will appear on screen in the **NDTRSRpt** Microsoft Excel spreadsheet which is located in the same folder as the 2013 NDTRS database. If you wish to save this report you should go to the file menu, click on save as, and save the Excel file <u>under a different</u> <u>name</u> in the appropriate folder on your computer. It is important **not** to save any data to the **NDTRSRpt** Excel spreadsheet as this will prevent you from running any further summary reports. The report can be printed in the same way as any other Excel spreadsheet.

In the database, Select the **Close** button to return to the main menu.

### **Performance Indicator Report**

**Please note:** data must be sent to the HRB to be **cleaned** before you run performance indicator reports for submission to the HSE. PI reports should only be run when you have received your clean data from the HRB and updated your database as outlined in Chapter 5, in the section about **Receiving data from the HRB**.

All PI reports are produced in Excel.

Performance indicator reports may be run for your centre(s) or HSE area as a whole, by county or community care area.

In order to run the performance indicator reports, select **Run a Report** from the Main Menu screen.

| 🔄 Main Menu                                                                                                    |        |               | 23       |  |  |  |
|----------------------------------------------------------------------------------------------------|--------|---------------|----------|--|--|--|
| NDTRS Database 2013                                                                                                    |        |               |          |  |  |  |
| National Health Information Systems Unit of Health Research Board                                                                                                    | of the | 5             |          |  |  |  |
| Clients Output Data                                                                                                    |        |               | <b>a</b> |  |  |  |
| Run a Report Import data from                                                                                                    | HRB    |               |          |  |  |  |
| Centre Name                                                                                                    |        |               |          |  |  |  |
| About! Record Count = 532                                                                                                    |        | E <u>x</u> it |          |  |  |  |
| Developed by Judy Cronin (A/Health Informatics Manager) and Dr. Tim Jackson<br>(Specialist in Public Health Medicine)<br>Please contact Ita Condron (01) 2345164 email: icondron@hrb.ie OR<br>Vivion McGuire (01) 2345191 email: vmcguire@hrb.ie |        |               |          |  |  |  |

1. To run a performance indicator report, click on the **Performance Indicator Report** button.

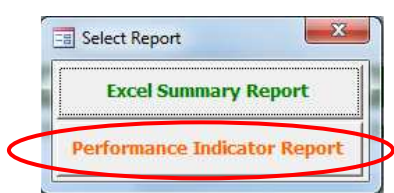

The **Reports** screen below will appear. Please note that all fields with a red asterisk (\*) must be completed.

| Service Type    |                             |                |
|-----------------|-----------------------------|----------------|
| Select a HB     |                             |                |
| Select a centre |                             |                |
| Select a Qtr    | 💌 Year                      | * * = Required |
| Area Select     | Client County<br>Client CCA |                |
| PI Export       |                             | Close          |

- 2. **Optional:** Select the **Service Type** that you wish to analyse.
- 3. **Optional:** Select the **HB** (HSE Area formerly health board) that you wish to analyse.
- 4. **Optional**: Select the **centre number** that you wish to analyse. If your NDTRS database contains data for more than one centre and you would like to analyse all of the centres, leave this box blank. If your NDTRS database contains data for one centre only, you can leave this box blank. This field may be filled automatically with your centre number if you used a centre logon to open the database, either delete or leave as required.

- 5. **Required:** Select the **quarter** that you wish to analyse.
- 6. **Required:** Type in the **year** (2013 for your NDTRS 2013 database).
- Required: The Area Select automatically defaults to client. This determines how the PI report will be run. If you wish to run your report based on where the client resides click on client, if you wish to run your report based on where the centre is located, click on the centre radio button.
- 8. **Optional**: Select from the drop down list for County or CCA.

The PI reports for **Centres** run by county are based on the county in which the **centres** are located. The PI reports for **Centres** run by community care area are based on the CCA in which the centres are located.

The PI reports **for Clients** run by county are based on the county in which the **client resides** (Q9-Regcode). The PI reports **for Clients** run by community care area are based on the CCA in which the client resides (Q8b).

- **Client:** You may refine your report further by basing it on the County or CCA where the client resides. For example if in **Area Select** you have selected client and in Client CCA you select "0502", your report will be run for clients residing in CCA 0502.
- **Centre:** To run the report based on centre, change **Area Select** to Centre. The County and CCA dropdown lists automatically change to "Centre County" and "Centre CCA", you may now select the CCA or County for which you wish to run the report.

| PI Reports      |                    | ×            |
|-----------------|--------------------|--------------|
| Service Type    |                    |              |
| Select a HB     |                    |              |
| Select a centre |                    |              |
| Select a Qtr    | 1 💌 Year 2013 *    | * = Required |
| G Client        | Client County Laoi | s I          |
| C Centre        | Client CCA         |              |
| PI Export       |                    | Close        |
|                 |                    |              |

 Click on the **PI Export** button to run the analysis. The PI Export button runs the report and exports it to the PI Microsoft Excel spreadsheet which is located in the same folder as the 2013 NDTRS database.

**NOTE:** Do not open or switch applications while the report is running.

The following message will appear to confirm that the report has run.

| Microsoft Access |        | ×     | J |
|------------------|--------|-------|---|
| Output to Exce   | l Comp | lete! |   |
|                  |        | ок    |   |

10. Click Ok to open the report in Excel.

| K 🚽 🐇             | 9 - (4 - 1 -                                                                              | -                 |                     | PLxls           | [Compatibili         | ty Mode]       | - Microsoft Excel                     |                                                        |               |         |                                                                                                    | - 0 - X                                                                                                    |
|-------------------|-------------------------------------------------------------------------------------------|-------------------|---------------------|-----------------|----------------------|----------------|---------------------------------------|--------------------------------------------------------|---------------|---------|----------------------------------------------------------------------------------------------------|----------------------------------------------------------------------------------------------------|
| File              | Home Insert Page Layout Formulas                                                          | Data F            | Review Vie          | w               |                      |                |                                       |                                                        |               |         |                                                                                                    | a 🕜 🗖 🗟                                                                                                    |
| Paste Clin        | Cut Arial - 10 - A<br>Copy -<br>Format Painter<br>Hoard Format Cont                       | ≡ ≡               | ■ ※・                | 📑 Wrap          | Text<br>e & Center + | General        | * * * * * * * * * * * * * * * * * * * | iditional Format Cell<br>natting * as Table * Styles * | Insert Delete | Format  | ∑ AutoSum<br>iii +<br>iii +<br>iii +<br>iiii +<br>iiiiii +<br>iiii +<br>iiiii +<br>iiii +<br>iii +<br>iii +<br>iii +<br>iiii +<br>iiii +<br>iii +<br>iii + | * Ar Alassi Ar Alassi Ar A |
|                   | A1 + - fx PI Report 25                                                                    | Jul 2013, Qtr     | = 1, Year = 20      | 13:             |                      |                |                                       |                                                        |               |         |                                                                                                    |                                                                                                    |
| 1 PI Re<br>2 Note | B<br>aport 25 Jul 2013, Qtr = 1, Year = 2013:<br>: Concerned Persons & Other Problems are | C<br>excluded fro | D<br>om all tables  | E<br>after ' Nu | F<br>mber of ca      | G<br>ses refer | H<br>red to services by p             | l<br>problem drug' table on                            | J<br>wards    | K       | L                                                                                                    | M                                                                                                    |
| 4                 | Number of cases referred by centre                                                        |                   |                     |                 |                      |                | Number of cases<br>referred by Count  | ty                                                     |               |         |                                                                                                    | Number c<br>by proble                                                                                                    |
| £                 | Centre                                                                                    | Under 18<br>Years | 18 Years<br>or over | Missing         | Total                |                | County                                | Under 18 Years 18                                      | Years or over | Missing | Total                                                                                                    | Problem                                                                                                    |
| 6                 | 12345: Centre Name                                                                        | 13                | 3 21                | 0               | 34                   |                | North Cork                            | 0                                                      | 1             | 0       | 1                                                                                                    | Heroin                                                                                                    |
| 7                 | Total                                                                                     | 13                | 3 21                | 0               | 34                   |                | North Lee                             | 5                                                      | 5             | 0       | 10                                                                                                    | Alcohol                                                                                                    |
| 8                 |                                                                                           |                   |                     |                 |                      |                | South Lee                             | 8                                                      | 15            | 0       | 23                                                                                                    | Other Illicit                                                                                                    |
| 9                 |                                                                                           |                   |                     |                 |                      |                | Total                                 | 13                                                     | 21            | 0       | 34                                                                                                    | Licit Drug                                                                                                    |
| 10                |                                                                                           |                   |                     |                 |                      |                |                                       |                                                        |               |         |                                                                                                    | Not Knowr                                                                                                    |
| 11                |                                                                                           |                   |                     |                 |                      |                |                                       |                                                        |               |         |                                                                                                    | Other prob                                                                                                    |
| 12                |                                                                                           |                   |                     |                 |                      |                |                                       |                                                        |               |         |                                                                                                    | Total                                                                                                    |
| 14                |                                                                                           |                   |                     |                 |                      |                |                                       |                                                        |               |         |                                                                                                    | Total                                                                                                    |
| 15                |                                                                                           |                   |                     |                 |                      |                |                                       |                                                        |               |         |                                                                                                    |                                                                                                    |
| 16                |                                                                                           |                   |                     |                 |                      |                |                                       |                                                        |               |         |                                                                                                    |                                                                                                    |
| 17                |                                                                                           |                   |                     |                 |                      |                |                                       |                                                        |               |         |                                                                                                    |                                                                                                    |

**Please note for all PI reports:** the report will appear on screen in the PI Microsoft Excel spreadsheet which is located in the same folder as the 2013 NDTRS database. If you wish to save this report you should go to the file menu, click on save as, and save the Excel file <u>under</u> <u>a different name</u> in the appropriate folder on your computer. It is important **not** to save any data to the PI Excel spreadsheet as this will prevent you from running any further PI reports. The report can be printed in the same way as any other Excel spreadsheet.

In the database, Select the **Close** button to return to the main menu.

## **Appendices**

## Appendix 2: Health Service Executive (HSE) area codes

| Code | HSE area               |
|------|------------------------|
| 03   | HSE Southern Area      |
| 04   | HSE North Western Area |
| 05   | HSE Midland Area       |
| 06   | HSE Western Area       |
| 07   | HSE Mid Western Area   |
| 08   | HSE North Eastern Area |
| 09   | HSE South Eastern Area |
| 11   | HSE East Coast Area    |
| 12   | HSE South Western Area |
| 13   | HSE Northern Area      |

## **Appendix 3: Type of treatment centre codes**

| Code | Туре                                                          |
|------|---------------------------------------------------------------|
|      | Specialized residential                                       |
| 11   | Specialised innational detaxification unit                    |
| 11   |                                                               |
| 12   | I nerapeutic community                                        |
| 14   | Other specialised residential treatment                       |
|      | Specialised non residential                                   |
| 21   | Hospital outpatient treatment centre                          |
| 22   | Day centre/hospital                                           |
| 23   | Local health care/social service centre                       |
| 24   | Low threshold                                                 |
| 25   | Other specialised non-residential                             |
|      | Based in general services                                     |
| 31   | Inpatient psychiatric hospital/unit or acute general hospital |
| 32   | Outpatient mental health care centre                          |
| 33   | General practitioner                                          |
| 34   | Residential social care facility                              |
| 35   | Non residential social care facility                          |
| 36   | Other non specialised non-residential centre                  |
| 37   | Primary care                                                  |
| 57   |                                                               |
|      | Prisons                                                       |
| 41   | Treatment in prison                                           |

|                                        | Area of     | Community Care | City/County |
|----------------------------------------|-------------|----------------|-------------|
| Area                                   | residence   | Area code      | code        |
| Carlow                                 | /11         | 0901           | CVV         |
| Cavan                                  | /32         | 0803           | CN          |
| Clare                                  | /20         | 0/02           | CE          |
| Cork - North Lee                       | /00 / /21*  | 0301           | NL          |
| Cork - South Lee                       | 700 / 721*  | 0302           | SL          |
| Cork - North Cork                      | 721         | 0303           | NC          |
| Cork - West Cork                       | 721         | 0304           | WC          |
| Donegal                                | 733         | 0401           | DL          |
| Dublin City                            | pink book** | see Appendix 5 | D           |
| Dublin County                          | pink book** | see Appendix 5 | DN          |
| Galway City                            | 742         | 0601           | G           |
| Galway County                          | 727         | 0601           | GY          |
| Kerry                                  | 722         | 0305           | KY          |
| Kildare                                | pink book** | 1209           | KE          |
| Kilkenny City                          | 710         | 0901           | К           |
| Kilkenny County                        | 712         | 0901           | KK          |
| Laois                                  | 713         | 0502           | LS          |
| Leitrim                                | 728         | 0402           | LM          |
| Limerick City                          | 740         | 0701           | L           |
| Limerick County                        | 723         | 0701           | LK          |
| Longford                               | 714         | 0501           | LD          |
| Louth                                  | 715         | 0801           | LH          |
| Мауо                                   | 729         | 0602           | MO          |
| Meath                                  | 716         | 0802           | MH          |
| Monaghan                               | 734         | 0803           | MN          |
| Offalv                                 | 717         | 0502           | OY          |
| Roscommon                              | 730         | 0603           | RN          |
| Sligo                                  | 731         | 0402           | SO          |
| Tipperary NR                           | 724         | 0703           | TN          |
| Tipperary SR                           | 725         | 0902           | TS          |
| Waterford City                         | 741         | 0904           | W           |
| Waterford County                       | 726         | 0904           | WD          |
| Westmeath                              | 718         | 0501           | WH          |
| Wexford                                | 710         | 0903           | WX          |
| Wicklow                                | pink book** | see Appendix 5 | ŴŴ          |
|                                        |             |                |             |
| Outside Ireland                        |             |                |             |
| Northern Ireland                       | 751         | 8888           | XX          |
| UK (excluding Northern Ireland)        | 752         | 8888           | XX          |
| EU (excluding UK and Northern Ireland) | 753         | 8888           | XX          |
| Other European (outside EU)            | 754         | 8888           | XX          |
| America, Africa, Asia, Australia       | 755         | 8888           | XX          |

## **Appendix 4:** Area of residence, City/County and CCA codes

\* area of residence is 700 for Cork **City** and 721 for Cork **County** 

\*\* look up specific DED code in the pink book<u>1</u> for **Dublin**, **Kildare** and **Wicklow** 

<sup>&</sup>lt;u>1</u> Health Information Unit. (2008 Revision). *Health Atlas Street Index. Dublin, Kildare and Wicklow.* Dublin: Health Service Executive, Eastern Regional Area.

| Appendix 5: CCA codes for Dublin and Wick |
|-------------------------------------------|
|-------------------------------------------|

|                               |                                                                                                    | Community      |
|-------------------------------|----------------------------------------------------------------------------------------------------|----------------|
| Area                          | DED Code                                                                                                | Care Area code |
| Dublin                        |                                                                                                    |                |
| CCA 1 Dublin South            | 407-421, 432-436, 442-456, 458-468.                                                                     | 1101           |
|                               | 111-114, 116-117, 128-131, 401-406, 422-                                                                |                |
| CCA 2 Dublin South East       | 431, 437-441, 457, 469.                                                                                 | 1102           |
| CCA 3 Dublin South City       | 96-103, 110, 115, 127, 132-137,140-153,<br>161-162, 302, 311-313, 322-326.                              | 1203           |
| CCA 4 Dublin South West       | 51-56, 90-94, 154-156, 301, 303-304, 314, 328-349.                                                      | 1204           |
| CCA 5 Dublin West             | 37-40, 57, 61, 78-79, 83-85, 95, 305-310, 315-321, 327.                                                 | 1205           |
| CCA 6 North West Dublin       | 1-7, 11-14, 20, 27, 30-36, 63-69, 82, 118, 139, 208-217, 220, 227 241.                                  | 1306           |
| CCA 7 Dublin North<br>Central | 9-10, 15-19, 21, 24-26, 28-29, 42-45, 47-<br>50, 58-60, 70, 80-81, 104-109, 138, 157-<br>160, 201, 242. | 1307           |
| CCA 8 North Dublin            | 8, 22-23, 41, 46, 62, 71-77, 86-89, 119-<br>126, 202-207, 218-219, 221-226, 228-240.                    | 1308           |
| Wicklow                       |                                                                                                    |                |
| East Coast                    | 601-607, 632-683                                                                                        | 1110           |
| Western Area                  | 608-631                                                                                                 | 1209           |

## Appendix 6: Nationality codes

| Country                                  | Code      | Congo, Republic of the                  |      |
|------------------------------------------|-----------|-----------------------------------------|------|
| Afghanistan                              | AFG       | (Brazzaville)                           | RCB  |
| Aland Islands                            | AX        | Cook Islands                            | CK   |
| Albania                                  | AL        | Costa Rica                              | CR   |
| Alderney (British Islands)               | GBA       | Cote d'Ivoire (Ivory Coast)             | CI   |
| Algeria                                  | DZ        | Croatia                                 | HR   |
| American Samoa                           | AS        | Cuba                                    | С    |
| Andorra                                  | AND       | Cyprus                                  | CY   |
| Angola                                   | AO        | Czech Republic                          | CS   |
| Anguilla                                 | AI        | Denmark                                 | DK   |
| Antarctica                               | AO        | Djibouti                                | DJ   |
| Antigua and Barbuda                      | AG        | Dominica (Windward Islands)             | WD   |
| Argentina                                | RA        | Dominican Republic                      | DOM  |
| Armenia                                  | AM        | Ecuador                                 | EC   |
| Aruba                                    | AW        | Favot                                   | ET   |
| Australia                                | AUS       | El Salvador                             | FS   |
| Austria                                  | A         | Equatorial Guinea                       | GO   |
| Azerbaijan                               | A7        | Fritrea                                 | FR   |
| Bahamas                                  | BS        | Estonia                                 | FF   |
| Babrain                                  | BRN       | Ethionia                                | FTH  |
| Bandadesh                                | BD        | Falkland Islands                        | FK   |
| Barbados                                 | BDS       | Faroe Islands                           | FR   |
| Belarus                                  | BV        | Fiii                                    | FII  |
| Belgium                                  | B         | Finland                                 | SE   |
| Bolizo                                   |           | Franco                                  |      |
| Bonin Bonublic of                        |           | Fronch Guiana                           | CE   |
| Bormuda                                  | BM        | French Dolynosia                        |      |
| Bhutan                                   |           | French Southorn Torritorios             |      |
| Bolivia                                  | BO        | Cohon                                   |      |
| Pospia and Horzogovina                   |           | Gaboli                                  | GA   |
| Boshid dhu Herzegovind                   |           | Gallibia                                | VVAG |
| Bouvet Island                            |           | Georgia                                 | GE   |
| Brozil                                   |           | Chang                                   |      |
| Didzii<br>Britich Indian Ocean Territony |           | Gildid                                  |      |
| Brunoi Daruscolom (Nogara                | 10        | GIDFallar<br>Croat Britain and Northern | GBZ  |
| Brunei Darussalam)                       | DN        |                                         | CD   |
| Diuliei Dalussalaiii)                    |           |                                         | GB   |
| Build Build                              | DG<br>DF  | Greece                                  | GR   |
| Burkind FdSO                             |           | Greenland                               | GL   |
| Burunui<br>Caraba dia                    | KU        | Grenada                                 | WG   |
| Cambodia                                 | K         | Guadeloupe                              | GP   |
| Cameroon                                 |           | Guam                                    | GU   |
| Canada                                   | CDN       |                                         | GCA  |
| Cape verde                               | CV        | Guernsey (British Islands)              | GBG  |
| Cayman Islands                           | KY<br>DCA | Guinea                                  | GN   |
| Central African Republic                 | RCA       | Guinea- Bissau                          | GW   |
| Chad                                     | ID        | Guyana                                  | GUY  |
| Chechnya                                 | CNY       | Haiti                                   | RH   |
| China                                    | KCH       | Heard Island & McDonald Islands         | HM   |
| China                                    | CN        | Honduras                                | HN   |
| Christmas Island                         | CX        | Hong Kong                               | HK   |
| Cocos (Keeling) Islands                  | CC        | Hungary                                 | HH   |
| Colombia                                 | CO        | Iceland                                 | IS   |
| Comoros                                  | КМ        | India                                   | IND  |
| Congo, Democratic Republic               |           | Indonesia                               | RI   |
| (Kinshasa) (formerly Zaire)              | ZRE       | Iran                                    | IR   |

| Iraq                            | IRQ  |
|---------------------------------|------|
| Ireland, Republic of            | IRL  |
| Isle of Man (British Islands)   | GBM  |
| Israel                          | IL   |
| Italy                           | Ι    |
| Jamaica                         | JA   |
| Janan                           | 1    |
| Jersey (British Islands)        | GB1  |
| Jordan                          | ник  |
| Kazakhstan                      | k7   |
| Kazakiistaii                    |      |
| Kellyd                          |      |
| Kiribati                        | KB   |
| Korea, (North) Democratic       |      |
| People's Republic of            | KP   |
| Korea, (South) Republic of      | KR   |
| Kosovo                          | KVO  |
| Kuwait                          | KWT  |
| Kyrgyzstan                      | KG   |
| Laos (Lao People's Democratic   |      |
| Republic)                       | LA   |
| Latvia                          | LV   |
| Lebanon                         | RL   |
| Lesotho                         | LS   |
| Liberia                         | LB   |
| Libya                           | LAR  |
| Liechtenstein                   | FL   |
| Lithuania                       | LT   |
| Luxemboura                      | L    |
| Macau (Macao)                   | MO   |
| Macedonia                       | МК   |
| Madagascar                      | RM   |
| Malawi                          | MW   |
| Malavcia                        | ΜΛΙ  |
| Maldivec                        | MV   |
| Maluves                         | DMM  |
| Malta                           | M    |
| Marchall Islands                |      |
| Marshall Islanus                |      |
| Martinique                      | MQ   |
| Mauritania, Islamic Republic of | MR   |
| Mauritius                       | MS   |
| Mayotte                         | ΥI   |
| Mexico                          | MEX  |
| Micronesia, Federated States of | FM   |
| Moldova                         | MD   |
| Monaco                          | MC   |
| Mongolia                        | MN   |
| Montenegro                      | ME   |
| Montserrat                      | MSR  |
| Morocco                         | MA   |
| Mozambique                      | MZ   |
| Myanmar, Union of (formerly     |      |
| Burma)                          | BUR  |
| Namibia                         | SWA  |
| Nauru                           | NR   |
| Nepal                           | NP   |
| Netherlands                     | NI   |
| Netherlands Antilles            | NA   |
|                                 | 11/1 |

| New Caledonia                     | NC           |
|-----------------------------------|--------------|
| New Zealand                       | NZ           |
| Nicaragua                         | NIC          |
| Niger                             | NE           |
| Nigeria                           | WAN          |
| Niue                              | NU           |
| Norfolk Island                    | NF           |
| Northern Mariana Islands          | MP           |
| Norway                            | Ν            |
| Oman                              | OM           |
| Pakistan                          | PK           |
| Palau                             | PW           |
| Palestinian Territories, Occupied | PS           |
| Panama                            | PA           |
| Papua New Guinea                  | PNG          |
| Paraguay                          | PY           |
| Peru                              | PE           |
| Philippines                       | RP           |
| Pitcairn                          | PN           |
| Poland                            | PL           |
| Portugal                          | Р            |
| Puerto Rico                       | PR           |
| Qatar                             | QA           |
| Réunion                           | RE           |
| Romania                           | RO           |
| Russian Federation                | SU           |
| Rwanda                            | RWA          |
| Samoa (formerly Western           |              |
| Samoa)                            | WS           |
| San Marino                        | RSM          |
| Sao Tome and Principe             | SI           |
|                                   | SA           |
| Serbia                            |              |
| Sevehallas                        | SIM<br>CV    |
| Sierra Leone                      | 31<br>\\/\/\ |
| Singapore                         | SCD          |
| Slovakia                          | SVK          |
| Slovenia                          | SIO          |
| Solomon Islands                   | SB           |
| Somalia                           | SUM          |
| South Africa. Republic of         | ZA           |
| South Georgia and the South       |              |
| Sandwich Islands                  | GS           |
| Spain                             | E            |
| Sri Lanka                         | CL           |
| St Barthelemy                     | BL           |
| St Helena                         | SH           |
| St Kitts and Nevis                | KN           |
| St Lucia                          | WL           |
| St Martin                         | MF           |
| St Pierre and Miquelon            | PM           |
| St Vincent and the Grenadines     | WV           |
| Sudan                             | SDN          |
| Suriname                          | SME          |
| Svalbard and Jan Mayen            | SJ           |
| Swaziland                         | SD           |

| Sweden                       | S   |
|------------------------------|-----|
| Switzerland                  | CH  |
| Syrian Arab Republic         | SYR |
| Taiwan, Province of China    | RC  |
| Tajikistan                   | TJ  |
| Tanzania, United Republic of | EAT |
| Thailand                     | Т   |
| Timor-Leste (East Timor)     | TP  |
| Тодо                         | TG  |
| Tokelau                      | ТΚ  |
| Tonga                        | то  |
| Trinidad and Tobago          | TT  |
| Tunisia                      | ΤN  |
| Turkey                       | TR  |
| Turkmenistan                 | ТМ  |
| Turks and Caicos Islands     | TC  |
| Tuvalu                       | TV  |
| Uganda                       | EAU |
| Ukraine                      | UA  |
| United Arab Emirates         | AE  |
|                              |     |

| United States Minor Outlining |     |
|-------------------------------|-----|
| Islands                       | UM  |
| United States of America      | USA |
| Uruguay                       | ROU |
| Uzbekistan                    | UZ  |
| Vanuatu                       | VU  |
| Vatican City                  | V   |
| Venezuela                     | YV  |
| Vietnam                       | VN  |
| Virgin Islands (British)      | VG  |
| Virgin Islands (US)           | VI  |
| Wallis and Futuna             | WF  |
| Western Sahara                | EH  |
| Yemen                         | ADN |
| Zambia                        | Z   |
| Zimbabwe                      | ZW  |
|                               |     |

| Not Known | ZZZ |
|-----------|-----|
|-----------|-----|

**Appendix 7: Drug and other problem classification codes** N.B. Please note distinction between street opiates/opioids (i.e. not prescribed by doctor and dispensed by pharmacist), and substitute opiates/opioids used as part of drug treatment programme.

| Heroin and of    | ther opiate-type drugs                                              |
|------------------|---------------------------------------------------------------------|
| Code             | Drug name(s)                                                        |
| 100              | unspecified opiate-type drug - ILLICIT                              |
| 200              |                                                                     |
| heroin (street/r | nonmedical use)                                                     |
| 111              | heroin, dia-morphine ("smack", "junk", "horse") - ILLICIT           |
| opium and mor    | rphine (street/nonmedical use)                                      |
| 121              | morphine - LICIT                                                    |
| 1210             | NAPP - LICIT                                                        |
| 1211             | MST- LICIT                                                          |
| 122              | opium - ILLICIT                                                     |
| 123              | home-made concoction from opium poppies or poppy straw - ILLICIT    |
| 1231             | "poppy tea"/"kompot" - ILLICIT                                      |
| 128              | other (specified) form of opium or morphine or derivative - ILLICIT |
| codeine (street  | :/nonmedical use)                                                   |
| 130              | unspecified codeine or codeine derivative - LICIT                   |
| 131              | codeine linctus (unspecified/other) - LICIT                         |
| 1311             | cough syrup with codeine - LICIT                                    |
| 132              | hydrocodeine - LICIT                                                |
| 133              | dihydrocodeine (other) - LICIT                                      |
| 1330             | DF118 - LICIT                                                       |
| 1331             | Paracodin - LICIT                                                   |
| 138              | other (specified) form of codeine or derivative - LICIT             |
| 847206           | tylex – LICIT                                                       |
| 847301           | Feminax - LICIT                                                     |
| 847302           | Nurofen plus – LICIT                                                |
| 847303           | paracodol – LICIT                                                   |
| 847304           | paramol (paracetamol & dihydrocodeine) - LICIT                      |
| 847305           | solnadeine – LICIT                                                  |
| 847307           | veganin – LICIT                                                     |
| 847308           | solpadol – LICIT                                                    |
| aunthatic anist  | as (streat/nonmadical usa)                                          |
|                  |                                                                     |
| 140              | destremenamide LICIT                                                |
| 141              |                                                                     |
| 1411             | pallum - LICIT                                                      |
| 1420             | dextropropoxyphene - LICIT                                          |
| 1420             | Propoxyphene - LICIT                                                |
| 1421             | Darvon - LICIT                                                      |
| 1422             | Distaigesic - LICLI<br>disinguous (disense), Idikally, LICTT        |
| 143              | alpipanone (diconal, "dike") - LICI I                               |
| 144              | methadone (physeptone, "phy") - LICI I                              |
| 145              | petniaine - LICLI<br>avage de la budra ablavida - LICIT             |
| 146              | oxycodone nydrocnioride - LICI I                                    |
| 14601            | oxycontin - LICII                                                   |
| 14602            | oxynorm - LICI                                                      |
| 147              | tramadol hydrochloride - LICIT                                      |
| 1472             | zamadol - LICI I                                                    |
| 1473             | zydol - LICI I                                                      |
| 148                                                                                                    | other (specified) synthetic opiate - LICIT                                                                                                    |
|----------------------------------------------------------------------------------------------------|----------------------------------------------------------------------------------------------------|
| 847201                                                                                                    | hydromorphone - LICIT                                                                                                    |
| 847203                                                                                                    | meptazinol - LICIT                                                                                                    |
| 847204                                                                                                    | meptid - LICIT                                                                                                    |
| opiate agonist-                                                                                                    | antagonists (street/nonmedical)                                                                                                    |
| 150                                                                                                    | unspecified agonist-antagonist - LICIT                                                                                                    |
| 151                                                                                                    | Buprenorphine (street) - LICIT                                                                                                    |
| 1511                                                                                                    | buprex (street) - LICIT                                                                                                    |
| 1512                                                                                                    | subutex (street) - LICIT                                                                                                    |
| 1513                                                                                                    | temgesic (street) - LICIT                                                                                                    |
| 1514                                                                                                    | suboxone (street) - LICIT                                                                                                    |
| 152                                                                                                    | pentazoncine – LICIT                                                                                                    |
|                                                                                                    |                                                                                                    |
| 15201                                                                                                    | fortral - LICIT                                                                                                    |
| 15201<br><b>153</b>                                                                                                    | fortral - LICI I<br>fentanyl - LICIT                                                                                                    |
| 15201<br><b>153</b><br>15301                                                                                              | fortral - LICIT<br>fentanyl - LICIT<br>durogesic- LICIT                                                                                                    |
| 15201<br>153<br>15301<br>158                                                                                              | fortral - LICIT<br>fentanyl - LICIT<br>durogesic- LICIT<br>other (specified) opiate agonist-antagonist - LICIT                                                                                                    |
| 15201<br>153<br>15301<br>158                                                                                              | fortral - LICIT<br>fentanyl - LICIT<br>durogesic- LICIT<br>other (specified) opiate agonist-antagonist - LICIT                                                                                                    |
| 15201<br>153<br>15301<br>158<br>substitute opiat                                                                          | fortral - LICIT<br>fentanyl - LICIT<br>durogesic- LICIT<br>other (specified) opiate agonist-antagonist - LICIT<br>tes/opioids used as part of drug treatment programme                                                                                                    |
| 15201<br>153<br>15301<br>158<br>substitute opiat<br>160                                                                   | fortral - LICIT<br>fentanyl - LICIT<br>durogesic- LICIT<br>other (specified) opiate agonist-antagonist - LICIT<br><u>ces/opioids used as part of drug treatment programme</u><br>unspecified opiate substitute - LICIT                                                                                                    |
| 15201<br>153<br>15301<br>158<br>substitute opiat<br>160<br>161                                                            | fortral - LICIT<br>fentanyl - LICIT<br>durogesic- LICIT<br>other (specified) opiate agonist-antagonist - LICIT<br>tes/opioids used as part of drug treatment programme<br>unspecified opiate substitute - LICIT<br>methadone - LICIT                                                                                                    |
| 15201<br>153<br>15301<br>158<br>substitute opiat<br>160<br>161<br>162                                                     | fortral - LICIT<br>fentanyl - LICIT<br>durogesic- LICIT<br>other (specified) opiate agonist-antagonist - LICIT<br>ces/opioids used as part of drug treatment programme<br>unspecified opiate substitute - LICIT<br>methadone - LICIT<br>codeine/dihydrocodeine - LICIT                                                                                                    |
| 15201<br>153<br>15301<br>158<br>substitute opiat<br>160<br>161<br>162<br>163                                              | fortral - LICIT<br>fentanyl - LICIT<br>durogesic- LICIT<br>other (specified) opiate agonist-antagonist - LICIT<br>ces/opioids used as part of drug treatment programme<br>unspecified opiate substitute - LICIT<br>methadone - LICIT<br>codeine/dihydrocodeine - LICIT<br>Buprenorphine (prescribed) - LICIT                                                                                                    |
| 15201<br>153<br>15301<br>158<br>substitute opial<br>160<br>161<br>162<br>163<br>1631                                      | fortral - LICIT<br>fentanyl - LICIT<br>durogesic- LICIT<br>other (specified) opiate agonist-antagonist - LICIT<br>ces/opioids used as part of drug treatment programme<br>unspecified opiate substitute - LICIT<br>methadone - LICIT<br>codeine/dihydrocodeine - LICIT<br>Buprenorphine (prescribed) - LICIT<br>buprex (prescribed) - LICIT                                                                                                    |
| 15201<br>153<br>15301<br>158<br>substitute opiat<br>160<br>161<br>162<br>163<br>1631<br>1632                              | fortral - LICIT<br>fentanyl - LICIT<br>durogesic- LICIT<br>other (specified) opiate agonist-antagonist - LICIT<br>ces/opioids used as part of drug treatment programme<br>unspecified opiate substitute - LICIT<br>methadone - LICIT<br>codeine/dihydrocodeine - LICIT<br>Buprenorphine (prescribed) - LICIT<br>buprex (prescribed) - LICIT<br>subutex (prescribed) - LICIT                                                                                                    |
| 15201<br>153<br>15301<br>158<br>substitute opiat<br>160<br>161<br>162<br>163<br>1631<br>1632<br>1633                      | fortral - LICIT<br>fentanyl - LICIT<br>durogesic- LICIT<br>other (specified) opiate agonist-antagonist - LICIT<br><u>tes/opioids used as part of drug treatment programme</u><br>unspecified opiate substitute - LICIT<br>methadone - LICIT<br>codeine/dihydrocodeine - LICIT<br>Buprenorphine (prescribed) - LICIT<br>buprex (prescribed) - LICIT<br>subutex (prescribed) - LICIT<br>suboxone (prescribed) - LICIT                                                                                                    |
| 15201<br>153<br>15301<br>158<br>substitute opiat<br>160<br>161<br>162<br>1631<br>1632<br>1633<br>164                      | fortral - LICIT<br>fentanyl - LICIT<br>durogesic- LICIT<br>other (specified) opiate agonist-antagonist - LICIT<br><u>tes/opioids used as part of drug treatment programme</u><br>unspecified opiate substitute - LICIT<br>methadone - LICIT<br>codeine/dihydrocodeine - LICIT<br>Buprenorphine (prescribed) - LICIT<br>buprex (prescribed) - LICIT<br>subutex (prescribed) - LICIT<br>suboxone (prescribed) - LICIT<br>heroin - LICIT                                                                                                    |
| 15201<br>153<br>15301<br>158<br>substitute opiat<br>160<br>161<br>162<br>163<br>1631<br>1632<br>1633<br>164<br>168        | fortral - LICIT<br>fentanyl - LICIT<br>durogesic- LICIT<br>other (specified) opiate agonist-antagonist - LICIT<br>ces/opioids used as part of drug treatment programme<br>unspecified opiate substitute - LICIT<br>methadone - LICIT<br>codeine/dihydrocodeine - LICIT<br>Buprenorphine (prescribed) - LICIT<br>Buprenorphine (prescribed) - LICIT<br>buprex (prescribed) - LICIT<br>subutex (prescribed) - LICIT<br>suboxone (prescribed) - LICIT<br>heroin - LICIT<br>Other (specified) opiate substitute - LICIT                                                                                                   |
| 15201<br>153<br>15301<br>158<br>substitute opiat<br>160<br>161<br>162<br>163<br>1631<br>1632<br>1633<br>164<br>168<br>188 | fortral - LICIT<br>fentanyl - LICIT<br>durogesic- LICIT<br>other (specified) opiate agonist-antagonist - LICIT<br>ces/opioids used as part of drug treatment programme<br>unspecified opiate substitute - LICIT<br>methadone - LICIT<br>codeine/dihydrocodeine - LICIT<br>Buprenorphine (prescribed) - LICIT<br>Buprenorphine (prescribed) - LICIT<br>buprex (prescribed) - LICIT<br>subutex (prescribed) - LICIT<br>subutex (prescribed) - LICIT<br>feroin - LICIT<br>Other (specified) opiate substitute - LICIT<br>other (specified) opiate-type drug - LICIT                                                      |
| 15201<br>153<br>15301<br>158<br>substitute opiat<br>160<br>161<br>162<br>1631<br>1632<br>1633<br>164<br>188<br>1881       | fortral - LICIT<br>fentanyl - LICIT<br>durogesic- LICIT<br>other (specified) opiate agonist-antagonist - LICIT<br>tes/opioids used as part of drug treatment programme<br>unspecified opiate substitute - LICIT<br>methadone - LICIT<br>codeine/dihydrocodeine - LICIT<br>Buprenorphine (prescribed) - LICIT<br>Buprenorphine (prescribed) - LICIT<br>buprex (prescribed) - LICIT<br>subutex (prescribed) - LICIT<br>subutex (prescribed) - LICIT<br>forther (specified) opiate substitute - LICIT<br>other (specified) opiate substitute - LICIT<br>other (specified) opiate-type drug - LICIT<br>cyclimorph - LICIT |

| Code           | Drug name(s)                                                   |
|----------------|----------------------------------------------------------------|
| 200<br>Cocaine | unspecified stimulant - ILLICIT                                |
| 210            | unspecified cocaine - ILLICIT                                  |
| 211            | cocaine hydrochloride (coke) - ILLICIT                         |
| 212            | Crack cocaine - ILLICIT                                        |
| 2121           | freebase cocaine - ILLICIT                                     |
| 218            | other (specified) form of cocaine (e.g. cocoa paste) - ILLICIT |
| Amphetamines   |                                                                |
| 220            | unspecified amphetamine – ILLICIT                              |
| 2201           | speed – ILLICIT                                                |
| 2202           | uppers – ILLICIT                                               |
| 221            | amphetamine sulphate – ILLICIT                                 |
| 2211           | whizz - ILLICIT                                                |
| 222            | dexamphetamine – ILLICIT                                       |
| 223            | methylamphetamatine – ILLICIT                                  |
| 224            | methylamphetamine (smokable) – ILLICIT                         |
| 2241           | crystal meth – ILLICIT                                         |
| 2242           | ice – ILLICIT                                                  |

| 225  | dimethoxybromoamphetamine ("snowball" "DOB") - ILLICIT |
|------|--------------------------------------------------------|
| 228  | other (specified) form of amphetamine - LICIT          |
| 2281 | dexedrine - LICIT                                      |

| Other central ner | vous system stimulants                                           |
|-------------------|------------------------------------------------------------------|
| 230               | unspecified other stimulants (not cocaine/amphetamine) - ILLICIT |
| 231               | methylphenidate - LICIT                                          |
| 2311              | ritalin - LICIT                                                  |
| 232               | phenmetrazine - LICIT                                            |
| 2321              | preludin - LICIT                                                 |
| 233               | ephedrine - LICIT                                                |
| 23302             | norephedrine - LICIT                                             |
| 23303             | pseudoephedrine - LICIT                                          |
| 23304             | ophedrine - LICIT                                                |
| 238               | other (specified) stimulants - ILLICIT                           |
| 2381              | slimming pills (specified stimulant) - ILLICIT                   |
| 2382              | sibutramine – ILLICIT                                            |
| 2383              | KHAT – ILLICIT                                                   |

| MDMA |                                                              |
|------|--------------------------------------------------------------|
| 240  | MDMA or Methylenedioxymethamphetamine - ILLICIT              |
| 2401 | Ecstasy - ILLICIT                                            |
| 241  | other (specified) central nervous system stimulant - ILLICIT |
| 2411 | BZP - ILLICIT                                                |
| 2412 | Benzylpiperazine - ILLICIT                                   |
| 288  | other (specified) central nervous system stimulant - LICIT   |
|      |                                                              |

| Hypnotics and sedatives |                                                               |
|-------------------------|---------------------------------------------------------------|
| Code                    | Drug name(s)                                                  |
|                         |                                                               |
| 300                     | unspecified hypnotic/sedative-type drug - LICIT               |
| barbiturates and oth    | ier hypnotics                                                 |
| 310                     | unspecified hypnotic - LICIT                                  |
| 311                     | Barbiturates unspecified/other - LICIT                        |
| 3111                    | seconal - LICIT                                               |
| 3112                    | sodium amytal - LICIT                                         |
| 3113                    | tuinal - LICIT                                                |
| 3114                    | pentobarbital - LICIT                                         |
| 3115                    | pentobarbitone - LICIT                                        |
| 84806                   | phenobarbitone - LICIT                                        |
| 84807                   | phenytoin - LICIT                                             |
| 312                     | methaqualone - LICIT                                          |
| 313                     | glutethimide - LICIT                                          |
| 31301                   | doriden - LICIT                                               |
| 314                     | chlormethiazole - LICIT                                       |
| 31401                   | heminevrin - LICIT                                            |
| 318                     | other (specified) hypnotic, excluding benzodiazepines - LICIT |
| 31801                   | zolpidem - LICIT                                              |
| 31802                   | stilnoct - LICIT                                              |
| 31810                   | zimovane - LICIT                                              |
| 31811                   | zopiclone - LICIT                                             |
| 319                     | Gamma-Hydroxybutyric acid (GHB) - ILLICIT                     |

| benebularephilob |                                          |
|------------------|------------------------------------------|
| 320              | unspecified benzodiazepine - LICIT       |
| 32302            | roche - LICIT                            |
| 320001           | Up Johns - LICIT                         |
| 321              | diazepam - LICIT                         |
| 3211             | anxicalm - LICIT                         |
| 3212             | calmaven - LICIT                         |
| 3213             | valium - LICIT                           |
| 322              | flurazepam - LICIT                       |
| 3220             | dormodor - LICIT                         |
| 3221             | dalmane - LICIT                          |
| 323              | flunitrazepam - LICIT                    |
| 32301            | rohypnol - LICIT                         |
| 324              | lorazepam - LICIT                        |
| 32401            | ativan - LICIT                           |
| 32402            | orfidal - LICIT                          |
| 32403            | idalprem - LICIT                         |
| 325              | oxazepam - LICIT                         |
| 32501            | serenid - LICIT                          |
| 32502            | aplakil - LICIT                          |
| 326              | nitrazepam - LICIT                       |
| 32601            | mogadon - LICIT                          |
| 327              | temazepam - LICIT                        |
| 3270             | euphypnos - LICIT                        |
| 3271             | normison - LICIT                         |
| 328              | other (specified) benzodiazepine - LICIT |
| 32801            | alprazolam - LICIT                       |
| 32802            | xanax - LICIT                            |
| 32810            | bromazepam - LICIT                       |
| 32811            | lexotan - LICIT                          |
| 32820            | chlordiazepoxide - LICIT                 |
| 32821            | librium - LICIT                          |
| 32830            | triazolam - LICIT                        |
| 32831            | halcion - LICIT                          |
| 32840            | midazolam - LICIT                        |
| 32850            | clorazepate - LICIT                      |
| 32851            | tranxene - LICIT                         |
| 32860            | clonazepam - LICIT                       |
| 32870            | prazepam - LICIT                         |
|                  |                                          |

| major tranquillisers |                                                                          |
|----------------------|--------------------------------------------------------------------------|
| 330                  | unspecified major tranquillisers - LICIT                                 |
| 331                  | specified major tranquillisers - LICIT                                   |
| 388                  | other (specified) sedative/anxiolytic, excluding benzodiazepines - LICIT |
| 38801                | buspirone - LICIT                                                        |

| Hallucinogens      |                                                                             |
|--------------------|-----------------------------------------------------------------------------|
| Code               | Drug name(s)                                                                |
| 400                | unspecified hallucinogenic substances - ILLICIT                             |
| manufactured drugs |                                                                             |
| 410                | unspecified manufactured/"designer" drug – ILLICIT                          |
| 411                | lysergic acid (acid) – ILLICIT                                              |
| 41101              | LSD - ILLICIT                                                               |
| 414                | phencylidine – ILLICIT                                                      |
| 41401              | angel dust - ILLICIT                                                        |
| 41402              | PCP - ILLICIT                                                               |
| 418                | other (specified) manufactured hallucinogen or "designer" drug (NOT         |
|                    | HEADSHOP) - ILLICIT                                                         |
| mushrooms and othe | er plants and derivatives                                                   |
| 420                | unspecified mushrooms (magic mushrooms) – ILLICIT                           |
| 4201               | Liberty Caps - ILLICIT                                                      |
| 421                | Amanita Muscaria – ILLICIT                                                  |
| 422                | psilocybin - ILLICIT                                                        |
| 423                | ketamine - LICIT                                                            |
| 4231               | Special K - LICIT                                                           |
| 424                | lignocaine - LICIT                                                          |
| 428                | other (specified) hallucinogenic plant - ILLICIT                            |
| <b>488</b><br>4881 | other (specified) hallucinogenic substance - ILLICIT<br>mescaline - ILLICIT |

| Volatile inh | alants                                         |
|--------------|------------------------------------------------|
| Code         | Drug name(s)                                   |
|              |                                                |
| 500          | unspecified volatile inhalants - ILLICIT       |
| 511          | glue – ILLICIT                                 |
| 512          | butane - ILLICIT                               |
| 5120         | gas - ILLICIT                                  |
| 5121         | lighter fuel - ILLICIT                         |
| 513          | solvents other (specified) - ILLICIT           |
| 5131         | acetone - ILLICIT                              |
| 5132         | cleaning fluid - ILLICIT                       |
| 5133         | markers - ILLICIT                              |
| 5134         | paint-thinners - ILLICIT                       |
| 5135         | tippex - ILLICIT                               |
| 5136         | toluene - ILLICIT                              |
| 514          | petrol - ILLICIT                               |
| 515          | nitrites other (specified) - ILLICIT           |
| 5151         | aerosols - ILLICIT                             |
| 5152         | amyl nitrites - ILLICIT                        |
| 5153         | fly sprays - ILLICIT                           |
| 5154         | poppers - ILLICIT                              |
| <b>588</b>   | other (specified) volatile inhalants - ILLICIT |
| 5880         | anti-perspirants - ILLICIT                     |
| 5881         | anhydrol - ILLICIT                             |

| Cannabis                                          |                                                                                                    |
|---------------------------------------------------|----------------------------------------------------------------------------------------------------|
| Code                                              | Drug name(s)                                                                                                    |
| 600                                               | unspecified cannabis - ILLICIT                                                                                                    |
| 611<br>6111<br>6112<br>6113<br>612<br>6121<br>613 | grass - ILLICIT<br>weed - ILLICIT<br>marihuana - ILLICIT<br>skunk (herbal cannabis) - ILLICIT<br>hash /hashish - ILLICIT<br>resin - ILLICIT<br>cannabis oil - ILLICIT |
| 688<br>Alcohol                                    | other (specified) form of cannabis - ILLICIT                                                                                                    |

| AICOIDI |              |
|---------|--------------|
| Code    | Drug name(s) |
| 700     | Alcohol      |

| Head shop drugs |                                                              |
|-----------------|--------------------------------------------------------------|
| Code            | Drug name(s)                                                 |
| 801             | Unspecified substances purchased in Head shops - ILLICIT     |
| 802             | Head shop stimulants powders (unspecified) - ILLICIT         |
| 8021            | snow/snowblow - ILLICIT                                      |
| 8022            | mephedrone - ILLICIT                                         |
| 8023            | Hurricane Charlie - ILLICIT                                  |
| 8024            | vanilla sky – ILLICIT                                        |
| 8025            | whack bath salts - ILLICIT                                   |
| 8026            | wildcat - ILLICIT                                            |
| 8027            | butylone – ILLICIT                                           |
| 8028            | MDVP – ILLICIT                                               |
| 8029            | flephedrone - ILLICIT                                        |
| 80210           | methylone - ILLICIT                                          |
| 802011          | Bubble [mephedrone] - ILLICIT                                |
| 803             | Head shop stimulants party pills (unspecified) - ILLICIT     |
| 8031            | rocket fuel - ILLICIT                                        |
| 8032            | speed freak - ILLICIT                                        |
| 8033            | exotic super - ILLICIT                                       |
| 804             | Head shop hallucinogenic substances (unspecified) - ILLICIT  |
| 8041            | salvia - ILLICIT                                             |
| 805             | Head shop Cannabis like substances (unspecified) - ILLICIT   |
| 8051            | smoke - ILLICIT                                              |
| 8052            | spice - ILLICIT                                              |
| 8053            | bonazi - ILLICIT                                             |
| 8054            | pulse - ILLICIT                                              |
| 8055            | kingb - ILLICIT                                              |
| 8056            | skunk (headshop substance) - ILLICIT                         |
| 806             | Head shop substance Kratom - ILLICIT                         |
| 807             | Other specified substances purchased in Head shops - ILLICIT |

| Code   Drug name(s)     800   unspecified other drug/substances - ILLICIT     810   unspecified medicaments - LICIT     810   anticholinergic drugs - LICIT     840   anticipyline - LICIT     840   anticipyline - LICIT     8401   anticipyline - LICIT     8402   tryptizol - LICIT     84010   clompramine - LICIT     84020   dothjepin - LICIT     84030   imipramine - LICIT     84041   surmortil - LICIT     84050   desipramine - LICIT     84061   gamani - LICIT     84061   gamani - LICIT     84062   trimipramine - LICIT     84063   antidepressant drugs SSRI/ NSRI (other specified) - LICIT     84301   cipramii - LICIT     84302   citalopram - LICIT     84303   antidepressant drugs SSRI/ NSRI (other specified) - LICIT     84304   cipramii - LICIT     84305   delapram - LICIT     84306   gompata - LICIT     84301   growthine - LICIT     84302   ultaral - LICIT     84303   mitrazapine - LICIT                                                                                                    | Other drugs    |                                                           |
|----------------------------------------------------------------------------------------------------|----------------|-----------------------------------------------------------|
| 800   unspecified other drug/substances - ILLICIT     810   unspecified medicaments - LICIT     840   anticholinergic drugs - LICIT     840   anticholinergic drugs - LICIT     84001   antitriptyline - LICIT     84002   tryptizol - LICIT     84011   andrini - LICIT     84022   dothiepin - LICIT     84031   andrini - LICIT     84041   summontil - LICIT     84042   trimpramine - LICIT     84043   summontil - LICIT     84044   trimpramine - LICIT     84050   dosiparali - LICIT     84060   lofepramine - LICIT     84060   lofepramie - LICIT     84070   doxiparal - LICIT     84301   ciparami - LICIT     84302   citalopram - LICIT     84303   fluoxetine - LICIT     84304   paroac - LICIT     84305   duloxetine - LICIT     84301   ciparami - LICIT     84301   groups - LICIT     84301   groups - LICIT     84301   groups - LICIT     84301   paroactine - LICIT                                                                                                    | Code           | Drug name(s)                                              |
| 810   unspecified medicaments - LICIT     830   anticholinergic drugs - LICIT     84001   anticipytine - LICIT     84002   tryptizol - LICIT     84011   andrapitation     84012   tryptizol - LICIT     84013   compramine - LICIT     84020   dothepin - LICIT     84021   prothiaden - LICIT     84022   trinipramine - LICIT     84030   imipramine - LICIT     84041   surmontil - LICIT     84050   desipramine - LICIT     84061   gamanil - LICIT     84061   gamanil - LICIT     84070   doxipen - LICIT     8408   citaloprami - LICIT     8409   doxipen - LICIT     8430   citaloprami - LICIT     8431   prozec - LICIT     84301   fluoxetine - LICIT     84302   citalopram - LICIT     84303   duloxetine - LICIT     84304   parazer - LICIT     84305   duloxetine - LICIT     84306   parazer - LICIT     84307   yentreve- LICIT     84330   mitazapi                                                                                                    | 800            | unspecified other drug/substances - ILLICIT               |
| 830   anticholinergic drugs - LICIT     840   antidepressant drugs tricyclics (other specified) - LICIT     84002   tryptizol - LICIT     84001   andiriptyline - LICIT     84011   andranii - LICIT     84020   dothiepin - LICIT     84021   prothiaden - LICIT     84030   imipramine - LICIT     84042   trimipramine - LICIT     84050   desipramine - LICIT     84061   gamanii - LICIT     84062   desipramine - LICIT     84063   gamanii - LICIT     84064   gamanii - LICIT     84070   doxipen - LICIT     8430   citalopram - LICIT     8430   citalopram - LICIT     8430   citalopram - LICIT     8430   citalopram - LICIT     8430   doxetine - LICIT     8430   fluoxetine - LICIT     8430   fluoxetine - LICIT     8430   gentre-LICIT     8430   gentre-LICIT     8430   gentre-LICIT     8430   gentre-LICIT     8431   gentre-LICIT     84321   ser                                                                                                    | 810            | unspecified medicaments - LICIT                           |
| 840antidepressant drugs tricyclics (other specified) - LICIT84001amitriptyline - LICIT84002tryptziol - LICIT84010clompramine - LICIT84011anafranil - LICIT84020dothiepin - LICIT84021prothiaden - LICIT84030imipramine - LICIT84041surmontil - LICIT84050desipramine - LICIT84060lofepramine - LICIT84070doxipen - LICIT84080iofepramine - LICIT84090cloptamil - LICIT84000lofepramine - LICIT84301cipramil - LICIT84302citalopram - LICIT84303cipramil - LICIT84304cipramil - LICIT84305cipramil - LICIT84301fluoxetine - LICIT84301growani - LICIT84301growani - LICIT84311prozac - LICIT84320lustral - LICIT84331settraline - LICIT84331settraline - LICIT84331settraline - LICIT84331settraline - LICIT84331settraline - LICIT84331settraline - LICIT84331settraline - LICIT84341seroxat - LICIT84350reboxitine - LICIT84361trazadone - LICIT84371parmate - LICIT84381venlafaxine - LICIT84381venlafaxine - LICIT84390lexapro - LICIT84391paroxetine - LICIT84391paroxet                                                                             | 830            | anticholinergic drugs - LICIT                             |
| 94001amitriptyline - LICIT84002tryptizol - LICIT84002tryptizol - LICIT84011anafrani - LICIT84021prothiaden - LICIT84030imipramine - LICIT84041surmontil - LICIT84050desipramine - LICIT84061gamanil - LICIT84061gamanil - LICIT84070doxipen - LICIT8408antidepressant drugs SSRI/ NSRI (other specified) - LICIT8430cipramine - LICIT8431antidepressant drugs SSRI/ NSRI (other specified) - LICIT8432citalopram - LICIT8433antidepressant drugs SSRI/ NSRI (other specified) - LICIT8431prozac - LICIT84311prozac - LICIT84312citranil - LICIT84313prozac - LICIT84314prozac - LICIT84320lubxetine - LICIT84331setraline - LICIT84331setraline - LICIT84331setraline - LICIT84331setraline - LICIT84331setraline - LICIT84341seroxat - LICIT84351reboxtine - LICIT84361trazadone - LICIT84371pamate - LICIT84380refoxrine - LICIT8439lexapro - LICIT84381venlafaxine - LICIT8439lexapro - LICIT8439lexapro - LICIT8439lexapro - LICIT8431setorat - LICIT8431ciparita - LICIT8432antidepressant unspeci                                                  | 840            | antidepressant drugs tricyclics (other specified) - LICIT |
| 84002typtizol - LICIT84010clompramine - LICIT84011anafranii - LICIT84020dothiepin - LICIT84020prothiaden - LICIT84030imipramine - LICIT84041surmontil - LICIT84042trimipramine - LICIT84050desipramine - LICIT84060lofepramine - LICIT84070doxipen - LICIT84080cipramil - LICIT84090doxipen - LICIT84090doxipen - LICIT84301cipramil - LICIT84302citalopram - LICIT84311prozac - LICIT843015duloxetine - LICIT843015duloxetine - LICIT843017yentrewe- LICIT843018culoxetine - LICIT843019proxetine - LICIT84310mirtazapine - LICIT84330mirtazapine - LICIT84341seroxat - LICIT84341seroxat - LICIT84341seroxat - LICIT84350reboxitine - LICIT84361trazadone - LICIT84361trazadone - LICIT84371parnate - LICIT84380efexor - LICIT84381venlafaxine - LICIT84381venlafaxine - LICIT84381venlafaxine - LICIT84390lexapro - LICIT84390lexapro - LICIT84390lexapro - LICIT84390lexapro - LICIT84390lexapro - LICIT84390lexapro - LICIT84390lexapro - LI                                                                                                    | 84001          | amitriptyline - LICIT                                     |
| 84010ciompramine – LICIT84011anafranii - LICIT84021prothiaden - LICIT84030imipramine - LICIT84031surmontii - LICIT84042trimipramine - LICIT84050desipramine - LICIT84061gamanii - LICIT84070doxipen - LICIT8403antidepressant drugs SSRI/ NSRI (other specified) – LICIT843antidepressant drugs SSRI/ NSRI (other specified) – LICIT843antidepressant drugs SSRI/ NSRI (other specified) – LICIT843antidepressant drugs SSRI/ NSRI (other specified) – LICIT8430cipramii - LICIT84301fluoxetine - LICIT84301dioxetine - LICIT84301yentreve LICIT84301yentreve LICIT84301yentreve LICIT84301proxectine - LICIT84301proxectine - LICIT84301proxectine - LICIT84301proxectine - LICIT84301proxectine - LICIT84301proxectine - LICIT84301proxectine - LICIT84301proxectine - LICIT84301proxectine - LICIT84301reboxitine - LICIT84301reboxitine - LICIT84301reboxitine - LICIT84301reboxitine - LICIT84301reboxitine - LICIT84301reboxitine - LICIT84301reboxitine - LICIT84301rehoxitine - LICIT84301rehoxitine - LICIT84301cipressant unspecified - LICIT< | 84002          | tryptizol - LICIT                                         |
| 84011   anafranil - LICIT     84020   dothiepin - LICIT     84021   prothiaden - LICIT     84030   imipramine - LICIT     84041   surmontil - LICIT     84050   desipramine - LICIT     84060   lofepramine - LICIT     84050   desipramine - LICIT     84060   lofepramine - LICIT     84070   doxipen - LICIT     84030   cipramil - LICIT     84301   cipramil - LICIT     84302   citalopram - LICIT     84301   cipramil - LICIT     84302   citalopram - LICIT     84301   fluoxetine - LICIT     843015   duloxetine - LICIT     843016   cymbalta - LICIT     843017   yentreve LICIT     843018   citalopram - LICIT     843019   proxetine - LICIT     84320   lustari - LICIT     84331   zipin - LICIT     84340   paroxetine - LICIT     84351   trazadone - LICIT     84360   reboxiline - LICIT     84371   paroxetine - LICIT     84380   efexor - LICIT<                                                                                                    | 84010          | clompramine – LICIT                                       |
| 84020   dothiepin - LICIT     84021   prothiaden - LICIT     84021   prothiaden - LICIT     84041   surmontil - LICIT     84042   trimipramine - LICIT     84043   disipramine - LICIT     84060   lofepramine - LICIT     84061   gamanil - LICIT     84061   gamanil - LICIT     84070   doxipen - LICIT     84301   cipramil - LICIT     84302   citalopram - LICIT     84303   fluxetine - LICIT     84304   gamanil - LICIT     84305   doxietine - LICIT     84301   fluxetine - LICIT     843015   culxetine - LICIT     843016   cymbalta - LICIT     843017   yentreve LICIT     84320   lustral - LICIT     84331   zipin - LICIT     84332   lustral - LICIT     84333   zipin - LICIT     84340   paroxetine - LICIT     84350   reboxitine - LICIT     84361   tranyleypromine - LICIT     84371   parnate - LICIT     84380   efexor - LICIT                                                                                                    | 84011          | anafranil - LICIT                                         |
| 84021prothladen - LICIT84030imipramine - LICIT84041surmontil - LICIT84042trimipramine - LICIT84050desipramine - LICIT84061gamanil - LICIT84061gamanil - LICIT84062cipramie - LICIT84063gamanil - LICIT84064gamanil - LICIT84070doxipen - LICIT8430cipramil - LICIT8431proza - LICIT84311proza - LICIT84313duoxetine - LICIT84304cubreve - LICIT84305duloxetine - LICIT84306lustral - LICIT84307yentrewe-LICIT84308cipramil - LICIT84309lustral - LICIT84311proza - LICIT84320lustral - LICIT84331zispin - LICIT84331zispin - LICIT84331zispin - LICIT84340paroxetine - LICIT84350reboxitine - LICIT84361trazadone - LICIT84370tranylcypromine - LICIT84381venlafane - LICIT84381venlafane - LICIT84381venlafane - LICIT84381venlafane - LICIT84381venlafane - LICIT84381venlafane - LICIT84381venlafane - LICIT84381venlafane - LICIT8501chorymanic - LICIT8501chorymanic - LICIT8502largactil - LICIT8503chorymanic - LICIT8504                                                                                                    | 84020          | dothienin - LICIT                                         |
| 84030   imipramine - LICIT     84041   surmontil - LICIT     84042   trimipramine - LICIT     84043   gamanil - LICIT     84061   gamanil - LICIT     84061   gamanil - LICIT     84050   dosiper - LICIT     84061   gamanil - LICIT     84070   doxiper - LICIT     84302   citalopram - LICIT     84303   ntidepressant drugs SSRI/ NSRI (other specified) - LICIT     8431   prozac - LICIT     84311   prozac - LICIT     84311   prozac - LICIT     84311   prozac - LICIT     843016   cymbalta - LICIT     843017   yentreve- LICIT     84301   sertraline - LICIT     84321   sertraline - LICIT     84332   sertraline - LICIT     84341   seroxat - LICIT     84341   seroxat - LICIT     84350   reboxtine - LICIT     84361   trazadone - LICIT     84371   parnate - LICIT     84380   efexor - LICIT     84381   venlafaxine - LICIT     84380   efexor -                                                                                                    | 84021          | prothiaden - LICIT                                        |
| 84041surmontil - LICIT84042trimipramine - LICIT84050desipramine - LICIT84060lofepramine - LICIT84061gamanil - LICIT84070doxipen - LICIT8431antidepressant drugs SSRI/ NSRI (other specified) - LICIT8432citalopram - LICIT84331proza - LICIT84311proza - LICIT84311proza - LICIT8432citalopram - LICIT84331groza - LICIT84331proza - LICIT84330sertraline - LICIT84330sertraline - LICIT84331zispin - LICIT84330mirtazapine - LICIT84331zispin - LICIT84331zispin - LICIT84331sertraline - LICIT84340paroxetine - LICIT84350reboxitine - LICIT84361trazadone - LICIT84370tranyloppromine - LICIT84381venlafaxine - LICIT84390lexapro - LICIT84381venlafaxine - LICIT84390lexapro - LICIT8444antidepressant unspecified - LICIT8444antidepressant unspecified - LICIT8500chorpromazine - LICIT8501chorpromazine - LICIT8502largactil - LICIT8501chorpromazine - LICIT8502largactil - LICIT8503charapine - LICIT8503charapine - LICIT8503charapine - LICIT8503charapine - LICIT8503                                                                        | 84030          | iminramine - LICIT                                        |
| 84042   trimipramine - LICIT     84050   desipramine - LICIT     84060   lofepramine - LICIT     84061   gamanil - LICIT     84061   gamanil - LICIT     84070   doxipen - LICIT     8430   antidepressant drugs SSRI/ NSRI (other specified) - LICIT     84301   cipramil - LICIT     84302   citalopram - LICIT     84311   prozer - LICIT     84311   prozer - LICIT     84311   prozer - LICIT     84311   prozer - LICIT     843015   duloxetine - LICIT     843016   cymbalta - LICIT     843017   yentree- LICIT     843018   ustral - LICIT     84320   lustral - LICIT     84321   settraline - LICIT     84330   mitzapine - LICIT     84341   seroxet - LICIT     84350   reboxitine - LICIT     84361   trazapine - LICIT     84361   trazadone - LICIT     84361   trazadone - LICIT     84371   parnate - LICIT     84380   efexor - LICIT     84381   venl                                                                                                    | 84041          | surmontil - LICIT                                         |
| 84050   desipramine - LICIT     84060   lofepramine - LICIT     84061   gamanil - LICIT     84070   doxipen - LICIT     8433   antidepressant drugs SSRI/ NSRI (other specified) - LICIT     8433   antidepressant drugs SSRI/ NSRI (other specified) - LICIT     84302   citalopram - LICIT     84310   fluoxetine - LICIT     84311   prozac - LICIT     843015   duloxetine - LICIT     843016   cymbalta - LICIT     843017   yentreve- LICIT     84320   lustral - LICIT     84331   zispin - LICIT     84330   mitrazapine - LICIT     84331   zispin - LICIT     84331   zispin - LICIT     84331   zispin - LICIT     84331   zispin - LICIT     84341   seroxat - LICIT     84350   reboxitine - LICIT     84361   trazadone - LICIT     84371   parnate - LICIT     84381   venlafaxine - LICIT     84381   venlafaxine - LICIT     84381   venlafaxine - LICIT     84381   venlafaxine - LICIT <                                                                                                    | 84042          | triminramine - LICIT                                      |
| 84060   lofepramine - LICIT     84061   gamanii - LICIT     84070   doxipen - LICIT     843   antidepressant drugs SSRI/ NSRI (other specified) - LICIT     8430   citalopram - LICIT     84302   citalopram - LICIT     84303   fluoxetine - LICIT     84304   gamanii - LICIT     84305   duloxetine - LICIT     84301   prozac - LICIT     84301   grozac - LICIT     84301   yentreve- LICIT     84301   cymbalta - LICIT     84301   yentreve- LICIT     84301   yentreve- LICIT     84301   paroxetine - LICIT     84321   sertraline - LICIT     84331   zipin - LICIT     84331   paroxetine - LICIT     84340   paroxetine - LICIT     84351   reboxitine - LICIT     84361   trazadone - LICIT     84361   trazadone - LICIT     84371   parnate - LICIT     84380   efexor - LICIT     84390   lexapro - LICIT     84390   lexapro - LICIT     84390   lexapro                                                                                                    | 84050          | designamine - LICIT                                       |
| 84061Gregorianite84070doxipen - LICIT8431antidepressant drugs SSRI/ NSRI (other specified) - LICIT84301cipramil - LICIT84302citalopram - LICIT84310fluoxetine - LICIT84311prozac - LICIT84311prozac - LICIT84311prozac - LICIT843015duloxetine - LICIT843016cymbalta - LICIT843017yentreve- LICIT84320lustal - LICIT84321sertraline - LICIT84331zispin - LICIT84331zispin - LICIT84331zispin - LICIT84331seroxat - LICIT84331paroxetine - LICIT84341seroxat - LICIT84350reboxitine - LICIT84361trazadone - LICIT84371parate - LICIT84381venlafaxine - LICIT84381venlafaxine - LICIT84381venlafaxine - LICIT84381venlafaxine - LICIT84381venlafaxine - LICIT84381venlafaxine - LICIT84381venlafaxine - LICIT84390lexapro - LICIT8501chlopromazine - LICIT8501chlopromazine - LICIT8501chlopromazine - LICIT8501chlozapine - LICIT8501chlozapine - LICIT8501chlopromazine - LICIT8502haloperidol - LICIT8503olanzapine - LICIT8503olanzapine - LICIT                                                                                                    | 84060          | lofenramine - LICIT                                       |
| 84070   doxipen - LICIT     843   antidepressant drugs SSRI/ NSRI (other specified) - LICIT     84301   cipramil - LICIT     84302   citalopram - LICIT     84301   fluxetine - LICIT     84311   prozac - LICIT     843016   cymbalta - LICIT     843017   yentreve- LICIT     843016   cymbalta - LICIT     843017   yentreve- LICIT     84320   lustral - LICIT     84331   zispin - LICIT     84330   mirtazapine - LICIT     84331   zispin - LICIT     84330   mirtazapine - LICIT     84331   zispin - LICIT     84330   mirtazapine - LICIT     84331   zispin - LICIT     84331   servat - LICIT     84341   servat - LICIT     84350   reboxitine - LICIT     84361   trazadone - LICIT     84370   tranylcypromine - LICIT     84381   venlafaxine - LICIT     84381   venlafaxine - LICIT     84381   venlafaxine - LICIT     84381   venlafaxine - LICIT     84390                                                                                                    | 84061          | gamanil - LICIT                                           |
| 843antidepressant drugs SSRI/ NSRI (other specified) – LICIT84301cipramil - LICIT84302citalopram - LICIT84301fluoxetine - LICIT84301growtine - LICIT843015duloxetine - LICIT843016cymbalta - LICIT843017yentreve- LICIT84320lustral - LICIT84321settraline - LICIT84330mirtazapine - LICIT84331zispin - LICIT84330mirtazapine - LICIT84331zispin - LICIT84334paroxetine - LICIT84340paroxetine - LICIT84351reboxitine - LICIT84361trazadone - LICIT84370tranylcypromine - LICIT84381venlafaxine - LICIT84381venlafaxine - LICIT84381venlafaxine - LICIT84381venlafaxine - LICIT84380efexor - LICIT84381venlafaxine - LICIT84390lexapro - LICIT84310MAOI other - LICIT84310MAOI other - LICIT8501chlopromazine - LICIT8501chlopromazine - LICIT8501chlozapine - LICIT8501chlozapine - LICIT8502largactil - LICIT8501chlopromazine - LICIT8501chlopromazine - LICIT8502halperidol - LICIT85030olanzapine - LICIT85021sernace - LICIT85021sernace - LICIT85021sernace - LICIT85021 <t< th=""><th>84070</th><th>dovinen – LICIT</th></t<>                    | 84070          | dovinen – LICIT                                           |
| 843antidepressant drugs SSRI/ NSRI (other specified) - LICIT84301cipramil - LICIT84310fluoxetine - LICIT84311prozac - LICIT843015duloxetine - LICIT843016cymbalta - LICIT843017yentreve- LICIT84320lustral - LICIT84330mirtazapine - LICIT84331setraline - LICIT84330mirtazapine - LICIT84331zispin - LICIT84330paroxetine - LICIT84341seroxat - LICIT84350reboxitne - LICIT84361trazadone - LICIT84370paroxetine - LICIT84381vendafaxine - LICIT84380efexor - LICIT84381vendafaxine - LICIT84380efexor - LICIT84381vendafaxine - LICIT84381vendafaxine - LICIT84381vendafaxine - LICIT84381vendafaxine - LICIT84381vendafaxine - LICIT84380efexor - LICIT84381vendafaxine - LICIT84381vendafaxine - LICIT84381vendafaxine - LICIT84390lexapro - LICIT8501chlopromazine - LICIT8501chlopromazine - LICIT8501chlopromazine - LICIT8501chlopromazine - LICIT8501chloperidol - LICIT8501chloperidol - LICIT8502haloperidol - LICIT8503olanzapine - LICIT8504olanzapine - LICIT8505<                                                                         | 01070          |                                                           |
| 84301   cipramil - LICIT     84302   citalopram - LICIT     84310   fluoxetine - LICIT     84311   prozac - LICIT     843015   duloxetine - LICIT     843016   cymbalta - LICIT     843017   yentreve- LICIT     843018   cymbalta - LICIT     843019   yentreve- LICIT     84320   lustral - LICIT     84331   zispin - LICIT     84330   mirtazapine - LICIT     84331   zispin - LICIT     84330   mirtazapine - LICIT     84331   zispin - LICIT     84340   paroxetine - LICIT     84350   reboxitine - LICIT     84361   trazadone - LICIT     84361   trazadone - LICIT     84371   parnate - LICIT     84380   efexor - LICIT     84381   venlafaxine - LICIT     84381   venlafaxine - LICIT     84381   venlafaxine - LICIT     84380   efexor - LICIT     84381   venlafaxine - LICIT     84381   venlafaxine - LICIT     84380   lexapro - LICIT <th>843</th> <th>antidepressant drugs SSRI/ NSRI (other specified) – LICIT</th>                                                                                                    | 843            | antidepressant drugs SSRI/ NSRI (other specified) – LICIT |
| 84302     citalopram - LICIT       84310     fluoxetine - LICIT       84311     prozac - LICIT       843015     duloxetine - LICIT       843016     cymbalta - LICIT       843017     yentreve- LICIT       84301     yentreve- LICIT       84301     yentreve- LICIT       84320     lustral - LICIT       84331     sertraline - LICIT       84331     zispin - LICIT       84331     zispin - LICIT       84331     zispin - LICIT       84331     zispin - LICIT       84331     zispin - LICIT       84341     seroxat - LICIT       84350     reboxitine - LICIT       84361     trazadone - LICIT       84361     trazadone - LICIT       84361     travelopromine - LICIT       84380     efexor - LICIT       84381     venlafaxine - LICIT       84381     venlafaxine - LICIT       84380     lexapro - LICIT       84390     lexapro - LICIT       84310     MAOI other - LICIT       8501     chorpromazine - L                                                                                                    | 84301          | cipramil - LICIT                                          |
| 84310     fluoxetine - LICIT       84311     prozac - LICIT       84311     prozac - LICIT       843015     duloxetine - LICIT       843016     cymbalta - LICIT       843017     yentreve - LICIT       843017     yentreve - LICIT       84320     lustral - LICIT       84321     sertraline - LICIT       84330     mirtazapine - LICIT       84331     zispin - LICIT       84330     mirtazapine - LICIT       84331     zispin - LICIT       84341     seroxat - LICIT       84350     reboxitine - LICIT       84361     trazadone - LICIT       84351     trazadone - LICIT       84361     trazadone - LICIT       84370     tranyloypromine - LICIT       84380     efexor - LICIT       84381     venlafaxine - LICIT       84380     efexor - LICIT       84381     venlafaxine - LICIT       84390     lexapro - LICIT       84300     MAOI other - LICIT       8500     Antipsychotic drugs unspecified/other - LICIT <t< th=""><th>84302</th><th>citalopram - LICIT</th></t<>                                                            | 84302          | citalopram - LICIT                                        |
| 84311     prozac     LICIT       843015     duloxetine - LICIT       843016     cymbalta - LICIT       843017     yentreve- LICIT       843017     yentreve- LICIT       84320     lustral - LICIT       84321     sertraline - LICIT       84320     mirtazapine - LICIT       84330     mirtazapine - LICIT       84331     zispin - LICIT       84340     paroxetine - LICIT       84341     seroxat - LICIT       84350     reboxitine - LICIT       84361     seroxat - LICIT       84360     molipaxin - LICIT       84361     trazadone - LICIT       84370     tranylcypromine - LICIT       84381     venlafaxine - LICIT       84381     venlafaxine - LICIT       84381     venlafaxine - LICIT       84390     lexapro - LICIT       84390     lexapro - LICIT       84300     MAOI other - LICIT       8500     Antipsychotic drugs unspecified/other - LICIT       8501     chlorpromazine - LICIT       85020     largactil - LICIT                                                                                                    | 84310          | fluovetine - LICIT                                        |
| OTSTI     Drotect     LICIT       843015     duloxetine - LICIT       843017     yentreve- LICIT       84320     lustral - LICIT       84321     sertraline - LICIT       84321     sertraline - LICIT       84330     mirtazapine - LICIT       84331     zispin - LICIT       84331     zispin - LICIT       84341     seroxat - LICIT       84350     reboxitine - LICIT       84361     trazadone - LICIT       84360     molipaxin - LICIT       84361     trazadone - LICIT       84370     tranylcypromine - LICIT       84380     efexor - LICIT       84371     parnate - LICIT       84381     venlafaxine - LICIT       84381     venlafaxine - LICIT       84381     venlafaxine - LICIT       84390     lexapro - LICIT       84300     MAOI other - LICIT       8500     Antipsychotic drugs unspecified / other - LICIT       8501     chlorpromazine - LICIT       8502     largacti - LICIT       85011     clozarii - LICIT <th>84310<br/>84311</th> <th>prozac – LICIT</th>                                                           | 84310<br>84311 | prozac – LICIT                                            |
| 843016     cymbalta - LICIT       843017     yentreve- LICIT       843017     yentreve- LICIT       84320     lustral - LICIT       84321     sertraline - LICIT       84330     mirtazapine - LICIT       84331     zispin - LICIT       84330     mirtazapine - LICIT       84331     zispin - LICIT       84340     paroxetine - LICIT       84341     seroxat - LICIT       84340     paroxetine - LICIT       84350     reboxitine - LICIT       84361     trazadone - LICIT       84361     trazadone - LICIT       84370     tranylcypromine - LICIT       84380     efexor - LICIT       84381     venlafaxine - LICIT       84381     venlafaxine - LICIT       84390     lexapro - LICIT       843100     MAOI other - LICIT       8501     chlorpromazine - LICIT       8502     largactil - LICIT       8501     chlorpromazine - LICIT       8501     chlorpromazine - LICIT       8501     chlorpromazine - LICIT       850                                                                                                    | 843015         | duloxetine – LICIT                                        |
| 843017     yentreve-LICIT       84320     lustral - LICIT       84321     sertraline - LICIT       84330     mirtazapine - LICIT       84331     zispin - LICIT       84331     zispin - LICIT       84341     seroxat - LICIT       84350     reboxitine - LICIT       84360     molipaxin - LICIT       84361     trazadone - LICIT       84362     tranylcypromine - LICIT       84363     trazadone - LICIT       84370     tranylcypromine - LICIT       84381     venlafaxine - LICIT       84380     efexor - LICIT       84381     venlafaxine - LICIT       84381     venlafaxine - LICIT       84380     efexor - LICIT       84390     lexapro - LICIT       843100     MAOI other - LICIT       844     antidepressant unspecified - LICIT       85001     chlorpromazine - LICIT       85012     largactil - LICIT       85013     clozapine - LICIT       85014     clozaril - LICIT       85020     haloperidol - LICIT                                                                                                    | 843016         | cymbalta - LICIT                                          |
| 84320   lustral - LICIT     84320   sertraline - LICIT     84331   sertraline - LICIT     84330   mirtazapine - LICIT     84331   zispin - LICIT     84331   zispin - LICIT     84340   paroxetine - LICIT     84350   reboxitine - LICIT     84351   seroxat - LICIT     84352   reboxitine - LICIT     84361   trazadone - LICIT     84361   trazadone - LICIT     84370   tranylcypromine - LICIT     84380   efexor - LICIT     84381   venlafaxine - LICIT     84381   venlafaxine - LICIT     84381   venlafaxine - LICIT     84380   efexor - LICIT     843100   MAOI other - LICIT     8444   antidepressant unspecified - LICIT     8500   Antipsychotic drugs unspecified/other - LICIT     8501   chlorpromazine - LICIT     8502   largactil - LICIT     85010   clozapine - LICIT     85020   haloperidol - LICIT     85020   haloperidol - LICIT     85030   olazapine - LICIT                                                                                                    | 843017         | ventreve-LICIT                                            |
| 84321     sertraline - LICIT       84330     mirtazapine - LICIT       84331     zispin - LICIT       84340     paroxetine - LICIT       84341     seroxat - LICIT       84350     reboxitine - LICIT       84361     seroxat - LICIT       84360     molipaxin - LICIT       84361     trazadone - LICIT       84370     tranylcypromine - LICIT       84380     efexor - LICIT       84381     venlafaxine - LICIT       84381     venlafaxine - LICIT       84381     venlafaxine - LICIT       84390     lexapro - LICIT       843100     MAOI other - LICIT       8444     antidepressant unspecified - LICIT       850     Antipsychotic drugs unspecified/other - LICIT       8501     chlorpromazine - LICIT       8502     largactil - LICIT       8501     clozapine - LICIT       8502     largactil - LICIT       8501     clozapine - LICIT       8502     haloperidol - LICIT       85030     olanzapine - LICIT       85030     olanzapine - LICIT                                                                                        | 84320          |                                                           |
| 84330     mirtazapine - LICIT       84331     zispin - LICIT       84340     paroxetine - LICIT       84341     seroxat - LICIT       84350     reboxitine - LICIT       84361     trazadone - LICIT       84361     trazadone - LICIT       84370     tranylcypromine - LICIT       84381     parnate - LICIT       84380     efexor - LICIT       84381     venlafaxine - LICIT       84380     efexor - LICIT       84381     venlafaxine - LICIT       84390     lexapro - LICIT       843100     MAOI other - LICIT       844     antidepressant unspecified - LICIT       850     Antipsychotic drugs unspecified/other - LICIT       8501     chlorpromazine - LICIT       8502     largactil - LICIT       85010     clozapine - LICIT       85011     clozapine - LICIT       85020     haloperidol - LICIT       85030     olanzapine - LICIT                                                                                                    | 04J20<br>9/221 | cortraling - LICIT                                        |
| 84331   zispin - LICIT     84331   zispin - LICIT     84340   paroxetine - LICIT     84341   seroxat - LICIT     84350   reboxitine - LICIT     84361   trazadone - LICIT     84370   tranylcypromine - LICIT     84380   efexor - LICIT     84381   venlafaxine - LICIT     84380   efexor - LICIT     84390   lexapro - LICIT     843100   MAOI other - LICIT     844   antidepressant unspecified - LICIT     850   Antipsychotic drugs unspecified/other - LICIT     8501   chlorpromazine - LICIT     8502   largactil - LICIT     8501   clozapine - LICIT     8502   sagactil - LICIT     8501   clozapine - LICIT     8502   sagactil - LICIT     8503   olanzapine - LICIT     8502   serenace - LICIT     8502   haloperidol - LICIT     85020   haloperidol - LICIT     85030   olanzapine - LICIT                                                                                                    | 84330          | mitazanine - LICIT                                        |
| 84340   paroxetine - LICIT     84341   seroxat - LICIT     84340   molipaxin - LICIT     84350   reboxitine - LICIT     84361   trazadone - LICIT     84370   tranylcypromine - LICIT     84380   efexor - LICIT     84381   venlafaxine - LICIT     84380   efexor - LICIT     84390   lexapro - LICIT     843100   MAOI other - LICIT     844   antidepressant unspecified - LICIT     850   Antipsychotic drugs unspecified/other - LICIT     8501   chlorpromazine - LICIT     8502   largactil - LICIT     8501   clozapine - LICIT     8502   largactil - LICIT     8501   clozapine - LICIT     8502   serenace - LICIT     85030   olanzapine - LICIT                                                                                                    | 9/221          |                                                           |
| 84341   seroxat - LICIT     84341   seroxat - LICIT     84350   reboxitine - LICIT     83460   molipaxin - LICIT     84361   trazadone - LICIT     84370   tranylcypromine - LICIT     84371   parnate - LICIT     84380   efexor - LICIT     84381   venlafaxine - LICIT     84380   lexapro - LICIT     84390   lexapro - LICIT     843100   MAOI other - LICIT     844   antidepressant unspecified - LICIT     850   Antipsychotic drugs unspecified/other - LICIT     8501   chlorpromazine - LICIT     8502   largactil - LICIT     85010   clozapine - LICIT     85011   clozapine - LICIT     85020   haloperidol - LICIT     85021   serenace - LICIT     85021   serenace - LICIT     85020   haloperidol - LICIT     85021   serenace - LICIT     85020   haloperidol - LICIT     85030   olanzapine - LICIT                                                                                                    | 84340          | zispini - LICIT                                           |
| 84350   reboxitine - LICIT     84350   molipaxin - LICIT     84360   molipaxin - LICIT     84361   trazadone - LICIT     84361   tranylcypromine - LICIT     84370   tranylcypromine - LICIT     84371   parnate - LICIT     84380   efexor - LICIT     84381   venlafaxine - LICIT     84380   lexapro - LICIT     84390   lexapro - LICIT     843100   MAOI other - LICIT     844   antidepressant unspecified - LICIT     850   Antipsychotic drugs unspecified/other - LICIT     8501   chlorpromazine - LICIT     8502   largactil - LICIT     85010   clozapine - LICIT     85021   serenace - LICIT     85020   haloperidol - LICIT     85021   serenace - LICIT     85030   olanzapine - LICIT                                                                                                    | 07J7U<br>9/2/1 | paloxetine - LICIT                                        |
| 8430   molipaxin - LICIT     83460   molipaxin - LICIT     84361   trazadone - LICIT     84370   tranylcypromine - LICIT     84371   parnate - LICIT     84380   efexor - LICIT     84381   venlafaxine - LICIT     84380   lexapro - LICIT     84390   lexapro - LICIT     843100   MAOI other - LICIT     844   antidepressant unspecified - LICIT     850   Antipsychotic drugs unspecified/other - LICIT     8501   chlorpromazine - LICIT     8502   largactil - LICIT     8501   clozapine - LICIT     85010   clozapine - LICIT     85011   clozapine - LICIT     85021   serenace - LICIT     85021   serenace - LICIT     85030   olanzapine - LICIT                                                                                                    | 04250          |                                                           |
| 84361   trazadone - LICIT     84370   tranylcypromine - LICIT     84371   parnate - LICIT     84380   efexor - LICIT     84381   venlafaxine - LICIT     84380   lexapro - LICIT     84390   lexapro - LICIT     843100   MAOI other - LICIT     844   antidepressant unspecified - LICIT     850   Antipsychotic drugs unspecified/other - LICIT     850   chlorpromazine - LICIT     85001   chlorpromazine - LICIT     85002   largactil - LICIT     85010   clozapine - LICIT     85011   clozapine - LICIT     85020   haloperidol - LICIT     85021   serenace - LICIT     85021   serenace - LICIT     85030   olanzapine - LICIT                                                                                                    | 07350          |                                                           |
| 84370   tranylcypromine - LICIT     84370   tranylcypromine - LICIT     84371   parnate - LICIT     84380   efexor - LICIT     84381   venlafaxine - LICIT     84380   lexapro - LICIT     84390   lexapro - LICIT     843100   MAOI other - LICIT     844   antidepressant unspecified - LICIT     850   Antipsychotic drugs unspecified/other - LICIT     8501   chlorpromazine - LICIT     8502   largactil - LICIT     85010   clozapine - LICIT     85011   clozapine - LICIT     85021   serenace - LICIT     85021   serenace - LICIT     85020   haloperidol - LICIT     85021   serenace - LICIT     85020   haloperidol - LICIT     85021   serenace - LICIT     85030   olanzapine - LICIT                                                                                                    | 00700          | trozadana LICIT                                           |
| 84370   trainjucypromine - LICIT     84371   parnate - LICIT     84380   efexor - LICIT     84381   venlafaxine - LICIT     84390   lexapro - LICIT     843100   MAOI other - LICIT     844   antidepressant unspecified - LICIT     850   Antipsychotic drugs unspecified/other - LICIT     8501   chlorpromazine - LICIT     8502   largactil - LICIT     85010   clozapine - LICIT     85011   clozapine - LICIT     85020   haloperidol - LICIT     85011   clozapine - LICIT     85020   haloperidol - LICIT     85020   haloperidol - LICIT     85020   haloperidol - LICIT     85021   serenace - LICIT     85030   olanzapine - LICIT                                                                                                    | 04270          | tranulourromine LICIT                                     |
| 84380   efexor - LICIT     84380   efexor - LICIT     84381   venlafaxine - LICIT     84390   lexapro - LICIT     843100   MAOI other - LICIT     844   antidepressant unspecified - LICIT     850   Antipsychotic drugs unspecified/other - LICIT     850   Antipsychotic drugs unspecified/other - LICIT     8501   chlorpromazine - LICIT     8502   largactil - LICIT     85010   clozapine - LICIT     85011   clozaril - LICIT     85020   haloperidol - LICIT     85011   clozaril - LICIT     85020   haloperidol - LICIT     85021   serenace - LICIT     85020   haloperidol - LICIT     85021   serenace - LICIT     85030   olanzapine - LICIT                                                                                                    | 9/271          | namato - LICIT                                            |
| 84380   elexor - LICIT     84381   venlafaxine - LICIT     84390   lexapro - LICIT     843100   MAOI other - LICIT     844   antidepressant unspecified - LICIT     850   Antipsychotic drugs unspecified/other - LICIT     8501   chlorpromazine - LICIT     8502   largactil - LICIT     85010   clozapine - LICIT     85011   clozaril - LICIT     85020   haloperidol - LICIT     85011   clozaril - LICIT     85020   haloperidol - LICIT     85020   haloperidol - LICIT     85020   haloperidol - LICIT     85020   haloperidol - LICIT     85021   serenace - LICIT     85030   olanzapine - LICIT                                                                                                    | 04200          | panale - LICIT                                            |
| 84390   lexapro - LICIT     84390   lexapro - LICIT     843100   MAOI other - LICIT     844   antidepressant unspecified - LICIT     850   Antipsychotic drugs unspecified/other - LICIT     8501   chlorpromazine - LICIT     8502   largactil - LICIT     85010   clozapine - LICIT     85011   clozaril - LICIT     85020   haloperidol - LICIT     85021   serenace - LICIT     85020   haloperidol - LICIT     85021   serenace - LICIT     85030   olanzapine - LICIT                                                                                                    | 04201          | Venlafavina LICIT                                         |
| 843100   MAOI other - LICIT     844   antidepressant unspecified - LICIT     850   Antipsychotic drugs unspecified/other - LICIT     8501   chlorpromazine - LICIT     8502   largactil - LICIT     85010   clozapine - LICIT     85011   clozaril - LICIT     85020   haloperidol - LICIT     85021   serenace - LICIT     85020   haloperidol - LICIT     85020   haloperidol - LICIT     85020   haloperidol - LICIT     85021   serenace - LICIT     85030   olanzapine - LICIT                                                                                                    | 04200          |                                                           |
| 844   antidepressant unspecified - LICIT     850   Antipsychotic drugs unspecified/other - LICIT     8501   chlorpromazine - LICIT     8502   largactil - LICIT     85010   clozapine - LICIT     85011   clozaril - LICIT     85020   haloperidol - LICIT     85021   serenace - LICIT     85030   olanzapine - LICIT                                                                                                    | 042100         | MAQL other LICIT                                          |
| 844antidepressant unspecified - LICIT850Antipsychotic drugs unspecified/other - LICIT8501chlorpromazine - LICIT8502largactil - LICIT85010clozapine - LICIT85011clozaril - LICIT85020haloperidol - LICIT85021serenace - LICIT85030olanzapine - LICIT                                                                                                    | 012100         |                                                           |
| 850Antipsychotic drugs unspecified/other - LICIT85001chlorpromazine - LICIT85002largactil - LICIT85010clozapine - LICIT85011clozaril - LICIT85020haloperidol - LICIT85021serenace - LICIT85030olanzapine - LICIT                                                                                                    | 844            | antidepressant unspecified - LICIT                        |
| 85001chlorpromazine - LICIT85002largactil - LICIT85010clozapine - LICIT85011clozaril - LICIT85020haloperidol - LICIT85021serenace - LICIT85030olanzapine - LICIT                                                                                                    | 850            | Antipsychotic drugs unspecified/other - LICIT             |
| 85002largactil - LICIT85010clozapine - LICIT85011clozaril - LICIT85020haloperidol - LICIT85021serenace - LICIT85030olanzapine - LICIT                                                                                                    | 85001          | chlorpromazine - LICIT                                    |
| 85010clozapine - LICIT85011clozaril - LICIT85020haloperidol - LICIT85021serenace - LICIT85030olanzapine - LICIT                                                                                                    | 85002          | largactil - LICIT                                         |
| 85011clozaril - LICIT85020haloperidol - LICIT85021serenace - LICIT85030olanzapine - LICIT                                                                                                    | 85010          | clozapine - LICIT                                         |
| 85020haloperidol - LICIT85021serenace - LICIT85030olanzapine - LICIT                                                                                                    | 85011          | clozaril - LICIT                                          |
| 85021 serenace - LICIT<br>85030 olanzapine - LICIT                                                                                                    | 85020          | haloperidol - LICIT                                       |
| 85030 olanzapine - LICIT                                                                                                    | 85021          | serenace - LICIT                                          |
|                                                                                                    | 85030          | olanzapine - LICIT                                        |

| 85031                                   | zyprexa - LICIT                                                                                                    |
|-----------------------------------------|----------------------------------------------------------------------------------------------------|
| 85040                                   | levomepromazine - LICIT                                                                                                    |
| 85050                                   | thioridazine – LICIT                                                                                                    |
| 85051                                   | melleril - LICIT                                                                                                    |
| 85060                                   | zuclopenthioxol - LICIT                                                                                                    |
| 85061                                   | clopixol – LICIT                                                                                                    |
| 85070                                   | quetiapine - LICIT                                                                                                    |
| 85071                                   | seroquel - LICIT                                                                                                    |
| 85080                                   | risperidone - LICIT                                                                                                    |
| 85081                                   | risperdal – LICIT                                                                                                    |
| 85090                                   | phenothiazines - LICIT                                                                                                    |
| 85091                                   | trifluoperazine - LICIT                                                                                                    |
| k i i i i i i i i i i i i i i i i i i i | Steroids - Sex hormones (unspecified/other)                                                                                                    |
| 86301                                   | dexamethasone – LICIT                                                                                                    |
| 86302                                   | hydrocortisone – LICIT                                                                                                    |
| 86303                                   | prednisolone – LICIT                                                                                                    |
| 86401                                   | HRT – LICIT                                                                                                    |
| 86402                                   | testosterone - LICIT                                                                                                    |
| 87301                                   | contraceptives - LICIT                                                                                                    |
| 864101                                  | DHEA – LICIT                                                                                                    |
| 864102                                  | norethandralone - LICIT                                                                                                    |
| 864103                                  | nandrolene – LICIT                                                                                                    |
|                                         |                                                                                                    |
|                                         | other (specified) medication - LICIT                                                                                                    |
| 848                                     | antiepileptics – LICIT                                                                                                    |
| 849                                     | parkinsonism and related disorders – LICIT                                                                                                    |
| 8423                                    | anitmanic drugs (not specified) – LICIT                                                                                                    |
| 8471                                    | non-opiate analgesics – LICIT                                                                                                    |
| 83101                                   | nuelin – LICIT                                                                                                    |
| 83102                                   | salbutamol – LICIT                                                                                                    |
| 83103                                   | sio phyllin – LICIT                                                                                                    |
| 83104                                   | theophylline – LICIT                                                                                                    |
| 83105                                   | uniphyllin continus – LICIT                                                                                                    |
| 83106                                   | ventolin – LICIT                                                                                                    |
| 83201                                   | becotide – LICIT                                                                                                    |
| 83202                                   | pulmicort – LICIT                                                                                                    |
| 83203                                   | seretide – LICIT                                                                                                    |
| 83301                                   | sodium cromoglicate – LICIT                                                                                                    |
| 83302                                   | Zaditen – LICIT                                                                                                    |
| 83402                                   | cetirizine – LICIT                                                                                                    |
| 83403                                   | chlorpheniramine – LICIT                                                                                                    |
| 83404                                   | cyclizine – LICIT                                                                                                    |
| 83405                                   | diphenhydramine – LICI I                                                                                                    |
| 83406                                   | phenergan – LICI I                                                                                                    |
| 83407                                   | promethazine – LICIT                                                                                                    |
| 83408                                   | vallergan – LICI I                                                                                                    |
| 83409                                   | chlorphenamine – LICI I                                                                                                    |
| 83501                                   | curosurf – LICIT                                                                                                    |
| 83502                                   | doxapram – LICI                                                                                                    |
| 83/01                                   | carbocisteine – LICI I                                                                                                    |
| 83702                                   | puimozyme – LICI I                                                                                                    |
| 83801                                   |                                                                                                    |
| 84601                                   | maxolan – LICI I                                                                                                    |
| 84602                                   | metoclopramide – LICI I                                                                                                    |
| 84610                                   | motilium – LICI I                                                                                                    |
| 84805                                   | neurontin – LICI I                                                                                                    |
| 84810                                   | sodium valporate – LICIT                                                                                                    |
|                                         | 85031<br>85040<br>85050<br>85051<br>85060<br>85061<br>85070<br>85071<br>85080<br>85091<br>86301<br>86302<br>86303<br>86401<br>86402<br>87301<br>864101<br>864102<br>864103<br>848<br>849<br>8423<br>8471<br>83101<br>83102<br>83103<br>83104<br>83105<br>83106<br>83201<br>83202<br>83203<br>83301<br>83202<br>83203<br>83301<br>83202<br>83203<br>83301<br>83202<br>83203<br>83301<br>83202<br>83405<br>83406<br>83407<br>83408<br>83407<br>83408<br>83409<br>83501<br>83502<br>83701<br>83502<br>83701<br>83701<br>83702<br>83701<br>83702<br>83701<br>83702<br>83701<br>83702<br>83701<br>83702<br>83701<br>83702<br>83701<br>83702<br>83701<br>83702<br>83701<br>83702<br>83701<br>83702<br>83701<br>83702<br>83701<br>83702<br>83701<br>83702<br>83701<br>83702<br>83701<br>83702 |

| 84811   | epilim – LICIT                               |
|---------|----------------------------------------------|
| 84820   | lamictal – LICIT                             |
| 84821   | lamotrigine – LICIT                          |
| 84830   | carbamazepine – LICIT                        |
| 84831   | tegretol – LICIT                             |
| 84840   | pregabalin – LICIT                           |
| 84850   | gabapentin – LICIT                           |
| 84860   | laudanosine – LICIT                          |
| 86104   | diamicron - LICIT                            |
| 87404   | viagra – LICIT                               |
| 88801   | slimming pills (pharmacy/prescribed) - LICIT |
| 88802   | orlistat - LICIT                             |
| 831001  | sudafed – LICIT                              |
| 834010  | doxylamine - LICIT                           |
| 841001  | antabuse – LICIT                             |
| 841010  | bupropion – LICIT                            |
| 841011  | zyban – LICIT                                |
| 842301  | lithium – LICIT                              |
| 842303  | valproic acid – LICIT                        |
| 842304  | priadel – LICIT                              |
| 847101  | brufen – LICIT                               |
| 847102  | diclofenic – LICIT                           |
| 847103  | difene – LICIT                               |
| 847104  | entoricoxib – LICIT                          |
| 847105  | ibuprofen – LICIT                            |
| 847106  | NSAIDs (unspecified) – LICIT                 |
| 847107  | paracetamol – LICIT                          |
| 847108  | ponstan – LICIT                              |
| 847109  | salicylate – LICIT                           |
| 847110  | nurofen - LICIT                              |
| 847306  | uniflu – LICIT                               |
| 847501  | phenacetin – LICIT                           |
| 851903  | pyrazinamide – LICIT                         |
| 8470101 | meloxicam – LICIT                            |
| 8471010 | aspirin (analgesic) – LICIT                  |

## **Other Problems** Code

| Code | Description      |  |
|------|------------------|--|
| 994  | Concerned Person |  |
| 995  | Spending         |  |
| 996  | Gambling         |  |
| 997  | Eating disorder  |  |

## **Appendix 8: Drug and other problem (Alphabetical List)**

| DRUG                                                | CODE    |
|-----------------------------------------------------|---------|
| acetone                                             | 5131    |
| acid                                                | 411     |
| aerosols                                            | 5151    |
| alcohol                                             | 700     |
| alprazolam                                          | 32801   |
| amanita muscaria                                    | 421     |
| amitriptyline                                       | 84001   |
| amphetamine (unspecified)                           | 220     |
| amphetamine -other specified forms                  | 228     |
| amphetamine sulphate                                | 221     |
| amyl nitrites                                       | 5152    |
| anafranil                                           | 84011   |
| angel dust                                          | 41401   |
| anhydrol                                            | 5881    |
| antabuse                                            | 841001  |
| anticholinergic drugs                               | 830     |
| Antidepressant (unspecified)                        | 844     |
| Antidepressant drugs - SSRI/NSRI<br>other specified | 843     |
| Antidepressant drugs -tricyclics other specified    | 840     |
| antiepileptics                                      | 848     |
| antimanic drugs - not specified                     | 8423    |
| anti-perspirants                                    | 5880    |
| antipsychotic unspecified/other                     | 850     |
| anxicalm                                            | 3211    |
| aplakil                                             | 32502   |
| aspirin (analgesic)                                 | 8471010 |
| ativan                                              | 32401   |
| barbiturate - unspecified/other                     | 311     |
| becotide                                            | 83201   |
| benzodiazepines (unspecified)                       | 320     |
| benzodiazepines -other specified                    | 328     |
| Benzylpiperazine                                    | 2412    |
| bonazi (illicit)                                    | 8053    |
| bromazepam                                          | 32810   |
| brufen                                              | 847101  |
| Bubble [mephedrone] (illicit)                       | 802011  |
| buprenorphine-prescribed                            | 163     |
| buprenorphine-street                                | 151     |
| buprex - prescribed                                 | 1631    |
| buprex - street                                     | 1511    |

| bupropion                                                     | 841010 |
|---------------------------------------------------------------|--------|
| buspirone                                                     | 38801  |
| butane                                                        | 512    |
| butylone (illicit)                                            | 8027   |
| BZP                                                           | 2411   |
| calmaven                                                      | 3212   |
| cannabis - unspecified                                        | 600    |
| cannabis (other specified)                                    | 688    |
| cannabis oil                                                  | 613    |
| carbamazepine                                                 | 84830  |
| carbocisteine                                                 | 83701  |
| Central nervous system stimulant -<br>other specified (LICIT) | 288    |
| other specified (ILLICIT)                                     | 241    |
| cetirizine                                                    | 83402  |
| chlordiazepoxide                                              | 32820  |
| chlormethiazole                                               | 314    |
| chlorphenamine                                                | 83409  |
| chlorpheniramine                                              | 83403  |
| chlorpromazine                                                | 85001  |
| cipramil                                                      | 84301  |
| citalopram                                                    | 84302  |
| cleaning fluid                                                | 5132   |
| clobazam                                                      | 32880  |
| clompramine                                                   | 84010  |
| clonazepam                                                    | 32860  |
| clopixol                                                      | 85061  |
| clorazepate                                                   | 32850  |
| clozapine                                                     | 85010  |
| clozaril                                                      | 85011  |
| coca paste or other specified forms of cocaine                | 218    |
| cocaine - type unspecified                                    | 210    |
| cocaine hydrochloride (coke)                                  | 211    |
| cocaine-(crack)                                               | 2122   |
| cocaine-coca paste or other specified forms of cocaine        | 2181   |
| codeine - unspecified                                         | 130    |
| codeine linctus (unspecified/other)                           | 131    |
| codeine or derivative other (specified)<br>form               | 138    |
|                                                               |        |

| codeine/dihydrocodeine (substitution) |        |
|---------------------------------------|--------|
| - prescribed                          | 162    |
|                                       | 994    |
| contraceptives                        | 8/301  |
|                                       | 1311   |
|                                       | 212    |
| crystal meth                          | 2241   |
|                                       | 83501  |
| cyclimorph                            | 1881   |
| cyclizine                             | 83404  |
| cymbalta                              | 843016 |
| dalmane                               | 3221   |
| darvon                                | 1421   |
| designer drug (not headshop)          |        |
| unspecified                           | 410    |
| desipramine                           | 84050  |
| dexamethasone                         | 86301  |
| dexamphetamine                        | 222    |
| Dexedrine                             | 2281   |
| dextromoramide                        | 141    |
| dextropopoxyphene                     | 142    |
| DF118                                 | 1330   |
| DHEA                                  | 864101 |
| diamicron                             | 86104  |
| diazepam                              | 321    |
| diclofenic                            | 847102 |
| difene                                | 847103 |
| dihydrocodeine (other)                | 133    |
| dimethoxybroamphetamine               |        |
| (snowball)                            | 225    |
| dimotane                              | 1882   |
| diphenhydramine                       | 83405  |
| dipipanone (diconal, 'dike')          | 143    |
| distalgesic                           | 1422   |
| doriden                               | 31301  |
| dormodor                              | 3220   |
| dothiepin                             | 84020  |
| doxapram                              | 83502  |
| doxipen                               | 84070  |
| doxylamine                            | 834010 |
| drug/substance (illicit) unspecified  | 800    |
| duloxetine                            | 843015 |
| durogesic                             | 15301  |
| E                                     | 2402   |
| Eating disorder                       | 997    |
| aloor aoi                             | 551    |

| ecstasy                                                       | 2401   |
|---------------------------------------------------------------|--------|
| efexor                                                        | 84380  |
| entoricoxib                                                   | 847104 |
| ephedrine other specified                                     | 233    |
| epilim                                                        | 84811  |
| euphypnos                                                     | 3270   |
| exotic super (illicit)                                        | 8033   |
| feminax                                                       | 847301 |
| fentanyl                                                      | 153    |
| flephedrone (illicit)                                         | 8029   |
| flunitrazepam                                                 | 323    |
| fluoxetine                                                    | 84310  |
| flurazepam                                                    | 322    |
| fly sprays                                                    | 5153   |
| fortral                                                       | 15201  |
| freebase cocaine                                              | 2121   |
| gabapentin                                                    | 84850  |
| gamanil                                                       | 84061  |
| Gambling                                                      | 996    |
| gas                                                           | 5120   |
| GHB - Gamma-hydroxbutyric acid                                | 319    |
| glue                                                          | 511    |
| glutethimide                                                  | 313    |
| Grass                                                         | 611    |
| halcion                                                       | 32831  |
| hallucinogen manufactured (not                                | 410    |
| headshop) - specified                                         | 418    |
| hallucinogen unspecified                                      | 400    |
| hallucinogenic plant - other specified                        | 428    |
|                                                               | 95020  |
| Hach/bachich                                                  | 612    |
|                                                               | 012    |
| head shop cannabis-like substance<br>(illicit) unspecified    | 805    |
| head shop hallucinogenic substance<br>(illicit) - unspecified | 804    |
| head shop party pills (illicit)-<br>unspecified               | 803    |
| head shop powder - stimulant<br>(illicit)unspecified          | 802    |
| head shop substance (illicit) - other specified               | 807    |
| head shop substance (illicit) -<br>unspecified                | 801    |
| heminevrin                                                    | 31401  |

| heroin - illicit                                    | 111    |
|-----------------------------------------------------|--------|
| heroin - LICIT/PRESCRIBED                           | 164    |
| HRT                                                 | 86401  |
| Hurricane Charlie (illicit)                         | 8023   |
| hydrocodeine                                        | 132    |
| hydrocortisone                                      | 86302  |
| hydromorphone                                       | 847201 |
| hypnotic - unspecified                              | 310    |
| hypnotics/sedative-type drug -<br>unspecified       | 300    |
| hyponotic (excl benzodiazepines)<br>other specified | 318    |
| ibuprofen                                           | 847105 |
| ice                                                 | 2242   |
| idalprem                                            | 32403  |
| imipramine                                          | 84030  |
| Karvol                                              | 83801  |
| ketamine                                            | 423    |
| Khat                                                | 2383   |
| kingb (illicit)                                     | 8055   |
| kratom (illicit)                                    | 806    |
| lamictal                                            | 84820  |
| lamotrigine                                         | 84821  |
| largactil                                           | 85002  |
| laudanosine                                         | 84860  |
| levomepromazine                                     | 85040  |
| lexapro                                             | 84390  |
| lexotan                                             | 32811  |
| Liberty caps                                        | 4201   |
| librium                                             | 32821  |
| lighter fuel                                        | 5121   |
| lignocaine                                          | 424    |
| lithium                                             | 842301 |
| lofepramine                                         | 84060  |
| lorazepam                                           | 324    |
| LSD                                                 | 41101  |
| lustral                                             | 84320  |
| MAOI other                                          | 843100 |
| Marihuana                                           | 6112   |
| markers                                             | 5133   |
| maxolan                                             | 84601  |
| MDMA                                                | 240    |
| MDVP (illicit)                                      | 8028   |
| medication - other specified                        | 888    |
| medication - unspecified                            | 810    |

| melleril                                   | 85051   |
|--------------------------------------------|---------|
| meloxicam                                  | 8470101 |
| mephedrone (illicit)                       | 8022    |
| meptazinol                                 | 847203  |
| meptid                                     | 847204  |
| mescaline                                  | 4881    |
| methadone - street                         | 144     |
| methadone (prescribed)                     | 161     |
| methaqualone                               | 312     |
| methlyone (illicit)                        | 80210   |
| methylamphetamine                          | 224     |
| methylamphetmatine                         | 223     |
| methylphenidate                            | 231     |
| metoclopramide                             | 84602   |
| midazolam                                  | 32840   |
| mirtazapine                                | 84330   |
| mogadon                                    | 32601   |
| molipaxin                                  | 84360   |
| morphine                                   | 121     |
| motilium                                   | 84610   |
| MST                                        | 1211    |
| mushrooms (magic) unspecified              | 420     |
| nandrolene                                 | 864103  |
| NAPP                                       | 1210    |
| neurontin                                  | 84805   |
| nitrates - other specified                 | 515     |
| nitrazepam                                 | 326     |
| non-opiate analgesics                      | 8471    |
| norephedrine                               | 23302   |
| norethandralone                            | 864102  |
| normison                                   | 3271    |
| not applicable                             | 998     |
| not known                                  | 999     |
| NSAIDs - not specified                     | 847106  |
| nuelin                                     | 83101   |
| nurofen                                    | 847110  |
| nurofen plus                               | 847302  |
| olanzapine                                 | 85030   |
| ophedrine                                  | 23304   |
| opiate (synthetic) - other specified       | 148     |
| opiate (synthetic) - unspecified           | 140     |
| opiate agonist-antagonist : specified      | 158     |
| opiate agonist-antagonist :<br>unspecified | 150     |
|                                            |         |

| opiate substitute (prescribed) - other specified             | 168    |
|--------------------------------------------------------------|--------|
| opiate substitute unspecified                                | 160    |
| opiate type drug substitute<br>(prescribed)- other specified | 188    |
|                                                              | 122    |
| opium - home made concoction                                 | 122    |
| Onium - other specified derivative                           | 128    |
| orfidal                                                      | 32402  |
| orlistat                                                     | 88802  |
| oxazenam                                                     | 325    |
| Oxycodone Hydrochloride                                      | 146    |
| oxycontin                                                    | 14601  |
| oxynorm                                                      | 14602  |
| paint-thinners                                               | 5134   |
| palfium                                                      | 1411   |
| paracetamol                                                  | 847107 |
| Paracodin                                                    | 1331   |
| paracodol                                                    | 847303 |
| paramol (paracetamol &                                       |        |
| dihydrocodeine)                                              | 847304 |
| parkinsonism and related disorders                           | 849    |
| parnate                                                      | 84371  |
| paroxetine                                                   | 84340  |
| PCP                                                          | 41402  |
| pentazoncine                                                 | 152    |
| pentobarbital                                                | 3114   |
| pentobarbitone                                               | 3115   |
| pethadine                                                    | 145    |
| petrol                                                       | 514    |
| phenacetin                                                   | 847501 |
| phencylidine                                                 | 414    |
| phenergan                                                    | 83406  |
| phenmetrazine                                                | 232    |
| phenobarbitone                                               | 84806  |
| phenothiazine                                                | 85090  |
| phenytoin                                                    | 84807  |
| ponstan                                                      | 847108 |
| poppers                                                      | 5154   |
| Poppy tea/kompot                                             | 1231   |
| prazepam                                                     | 32870  |
| prednisolone                                                 | 86303  |
| pregabalin                                                   | 84840  |
| preludin                                                     | 2321   |

| priadel                                                         | 842304 |
|-----------------------------------------------------------------|--------|
| promethazine                                                    | 83407  |
| propoxyphene                                                    | 1420   |
| prothiaden                                                      | 84021  |
| prozac                                                          | 84311  |
| pseudoephedrine                                                 | 23303  |
| psilocybin                                                      | 422    |
| pulmicort                                                       | 83202  |
| pulmozyme                                                       | 83702  |
| pulse (illicit)                                                 | 8054   |
| pyrazinamide                                                    | 851903 |
| quetiapine                                                      | 85070  |
| reboxitine                                                      | 84350  |
| resin                                                           | 6121   |
| risperdal                                                       | 85081  |
| risperidone                                                     | 85080  |
| ritalin                                                         | 2311   |
| roche                                                           | 32302  |
| rocket fuel (illicit)                                           | 8031   |
| rohypnol                                                        | 32301  |
| salbutamol                                                      | 83102  |
| salicylate                                                      | 847109 |
| salvia (illicit)                                                | 8041   |
| seconal                                                         | 3111   |
| sedatives/anxiolytic - other specified<br>(NOT benzodiazepines) | 388    |
| serenace                                                        | 85021  |
| serenid                                                         | 32501  |
| seretide                                                        | 83203  |
| seroquel                                                        | 85071  |
| seroxat                                                         | 84341  |
| sertraline                                                      | 84321  |
| sibutramine                                                     | 2382   |
| sio phyllin                                                     | 83103  |
| skunk - headshop (illicit)                                      | 8056   |
| skunk (herbal cannabis)                                         | 6113   |
| slimming pills (pharmacy/prescribed)-<br>LICIT                  | 88801  |
| slimming pills (specified stimulant)-<br>ILLICIT                | 2381   |
| smoke - headshop (illicit)                                      | 8051   |
| snow/snowblow (illicit)                                         | 8021   |
| sodium amytal                                                   | 3112   |
| sodium cromoglicate                                             | 83301  |
| sodium valporate                                                | 84810  |

| solpadeine                                               | 847305 |
|----------------------------------------------------------|--------|
| solpadol                                                 | 847308 |
| solvents - other specified                               | 513    |
| Special k                                                | 4231   |
| speed                                                    | 2201   |
| speed freak (illicit)                                    | 8032   |
| Spending                                                 | 995    |
| spice (illicit)                                          | 8052   |
| steroids/sex hormones<br>unspecified/other               | 864    |
| stilnoct                                                 | 31802  |
| stimulant - unspecified excluding cocaine or amphetamine | 230    |
| stimulant unspecified - DO NOT USE<br>2012 onwards       | 200    |
| stimulants - other (specified)                           | 238    |
| suboxone - prescribed                                    | 1633   |
| suboxone - street                                        | 1514   |
| subutex - prescribed                                     | 1632   |
| subutex - street                                         | 1512   |
| sudafed                                                  | 831001 |
| surmontil                                                | 84041  |
| tegretol                                                 | 84831  |
| temazepam                                                | 327    |
| temgesic                                                 | 1513   |
| testosterone                                             | 86402  |
| theophylline                                             | 83104  |
| thioridazine                                             | 85050  |
| tippex                                                   | 5135   |
| toluene                                                  | 5136   |
| tramadol hydrochloride                                   | 147    |
| tranquilliser (unspecified)                              | 330    |
| tranquilliser specified                                  | 331    |
| tranxene                                                 | 32851  |
| tranylcypromine                                          | 84370  |
| trazodone                                                | 84361  |
| triazolam                                                | 32830  |

| trifluoperazine                      | 85091  |
|--------------------------------------|--------|
| trimipramine                         | 84042  |
| tryptizol                            | 84002  |
| tuinal                               | 3113   |
| tylex                                | 847206 |
| uniflu                               | 847306 |
| uniphyllin continus                  | 83105  |
| Up Johns                             | 320001 |
| uppers                               | 2202   |
| valium                               | 3213   |
| vallergan                            | 83408  |
| valproic acid                        | 842303 |
| vanilla sky (illicit)                | 8024   |
| veganin                              | 847307 |
| venlafaxine                          | 84381  |
| ventolin                             | 83106  |
| viagra                               | 87404  |
| Volatile inhalant - unspecified      | 500    |
| volatile inhalants - other specified | 588    |
| Weed (herbal cannabis)               | 6111   |
| weed -headshop (illicit)             | 8057   |
| whack bath salts (illicit)           | 8025   |
| whizz                                | 2211   |
| wildcat (illicit)                    | 8026   |
| xanax                                | 32802  |
| XTC                                  | 2403   |
| yentreve                             | 843017 |
| Zaditen                              | 83302  |
| zamadol                              | 1472   |
| Zimovane                             | 31810  |
| zispin                               | 84331  |
| Zolpidem                             | 31801  |
| Zopiclone                            | 31811  |
| zuclopenthioxol                      | 85060  |
| zyban                                | 841011 |
| zydol                                | 1473   |
| zyprexa                              | 85031  |